# Data Collection System (DCS) 3000

# User Guide

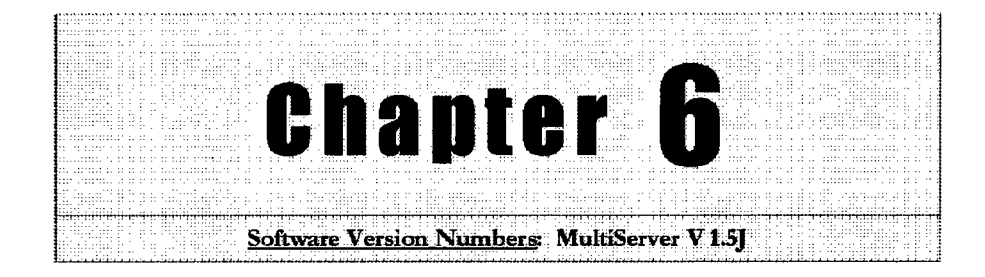

## **Using the DCS MultiServer**

The MultiServer performs many functions during electronic surveillance operations. Step-by-step procedures of the MultiServer are presented in the following sections:

- Working in the MultiServer Window
- Setting up a Switch
- Monitoring Activity
- Storing Target Data Files
- Shutting Down the MultiServer
- Quick Steps

Once connected, the MultiServer receives all information on a target generated by the switch.

ALL INFORMATION CONTAINED HEREIN IS UNCLASSIFIED DATE 05-22-2007 BY 65179 DMH/TAM/KSR/cb

b2 b7E

## Working in the MultiServer Window

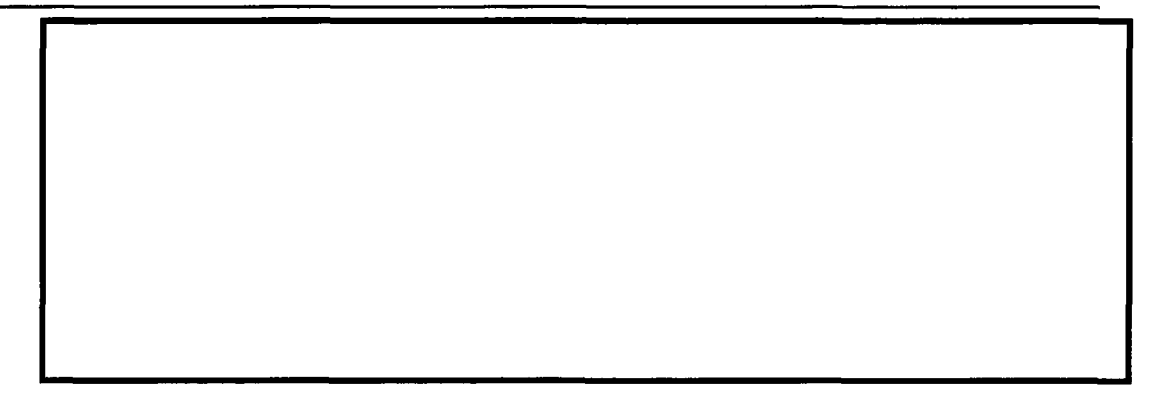

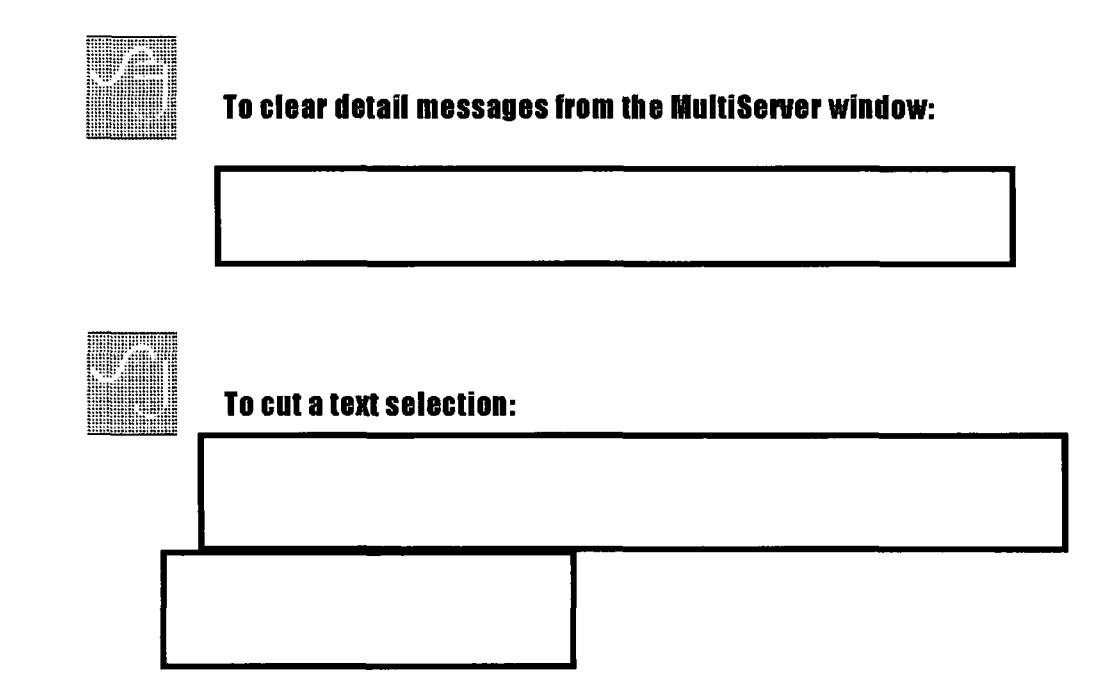

b2 b7E

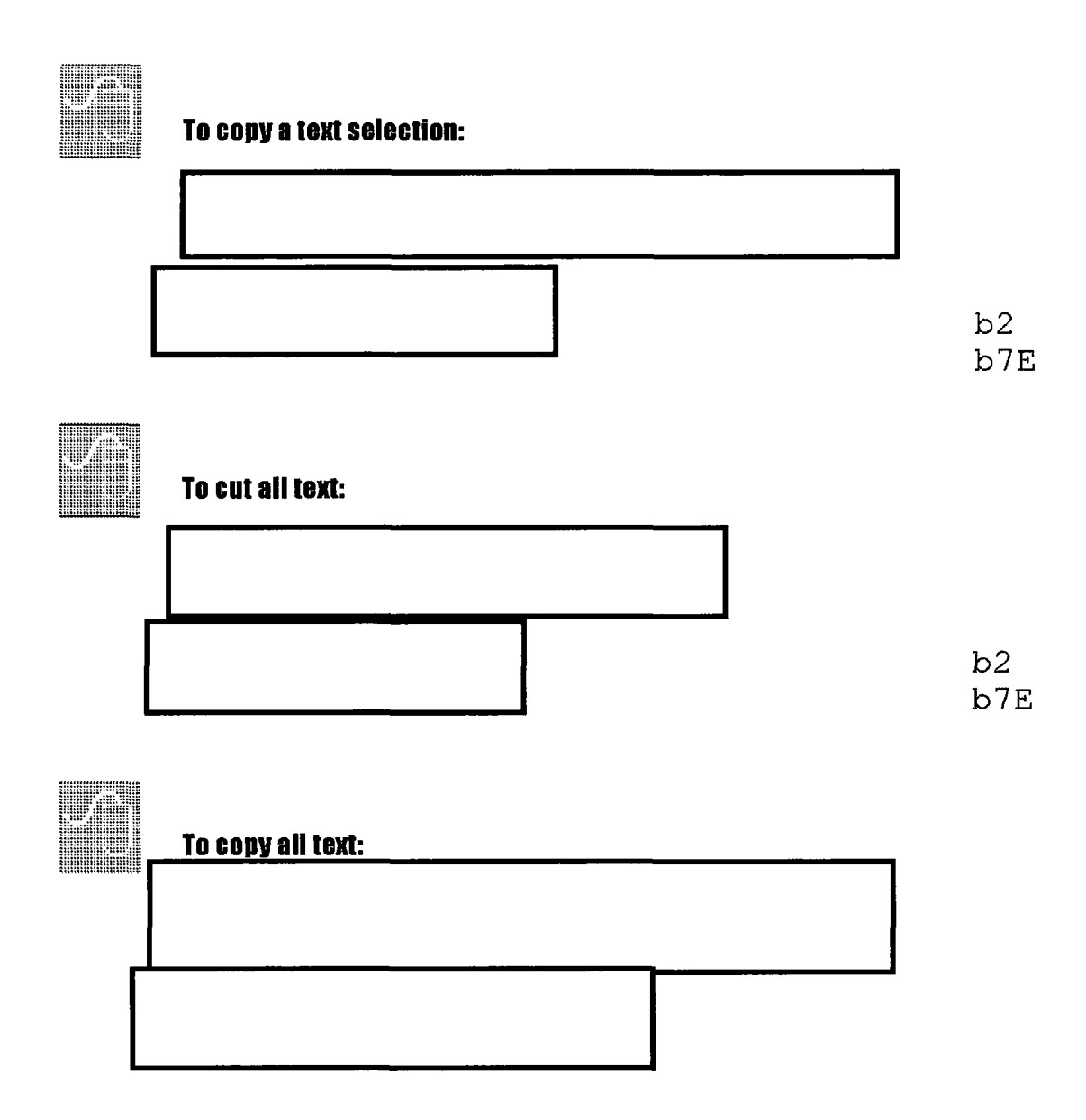

### Setting up a Switch

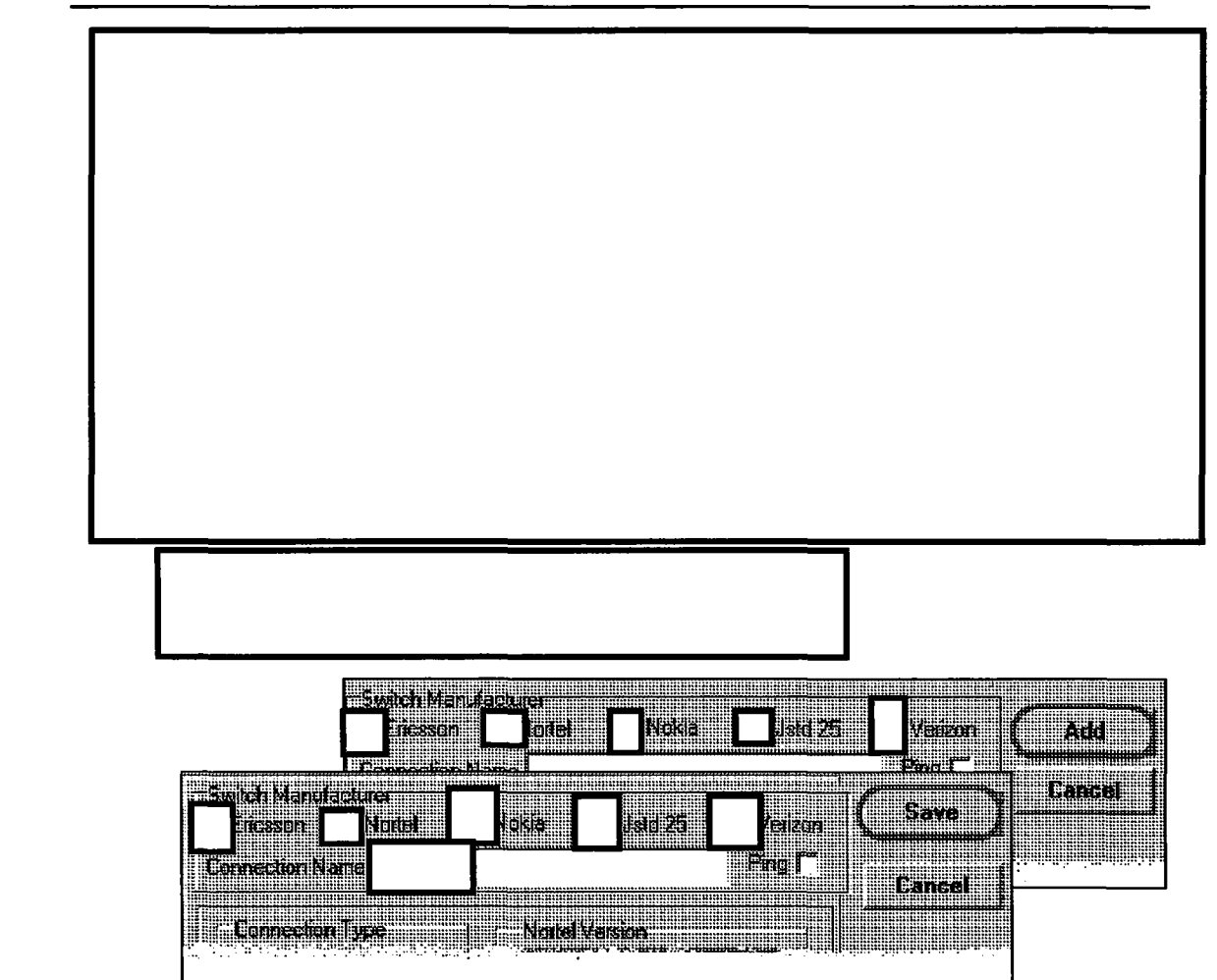

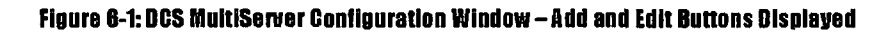

b2

b7E

The steps for manually connecting the MultiServer are presented as follows:

100

- Adding a connection
- Editing a connection
- Deleting a connection
- Establishing a connection
- Configuring a connection

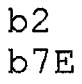

#### **To Add a Connection**

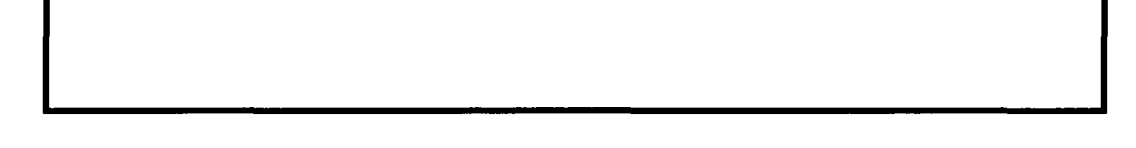

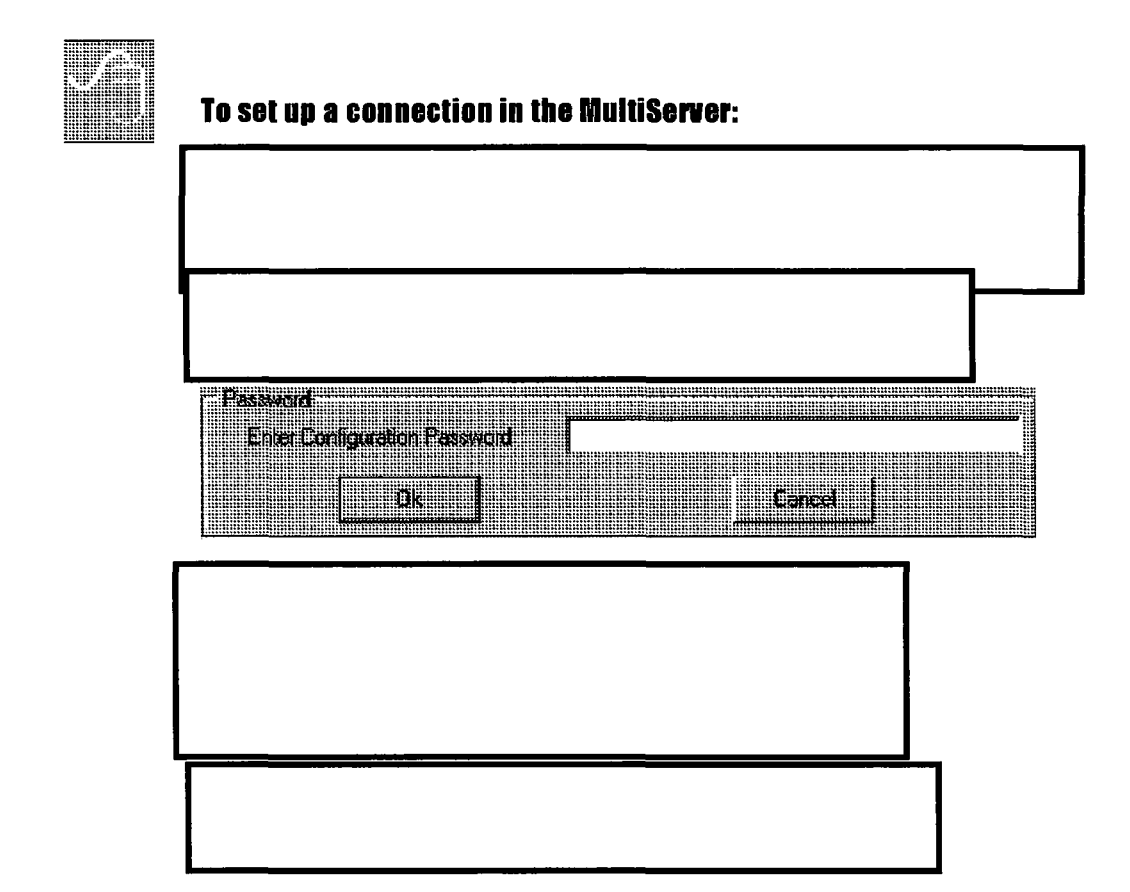

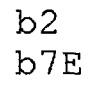

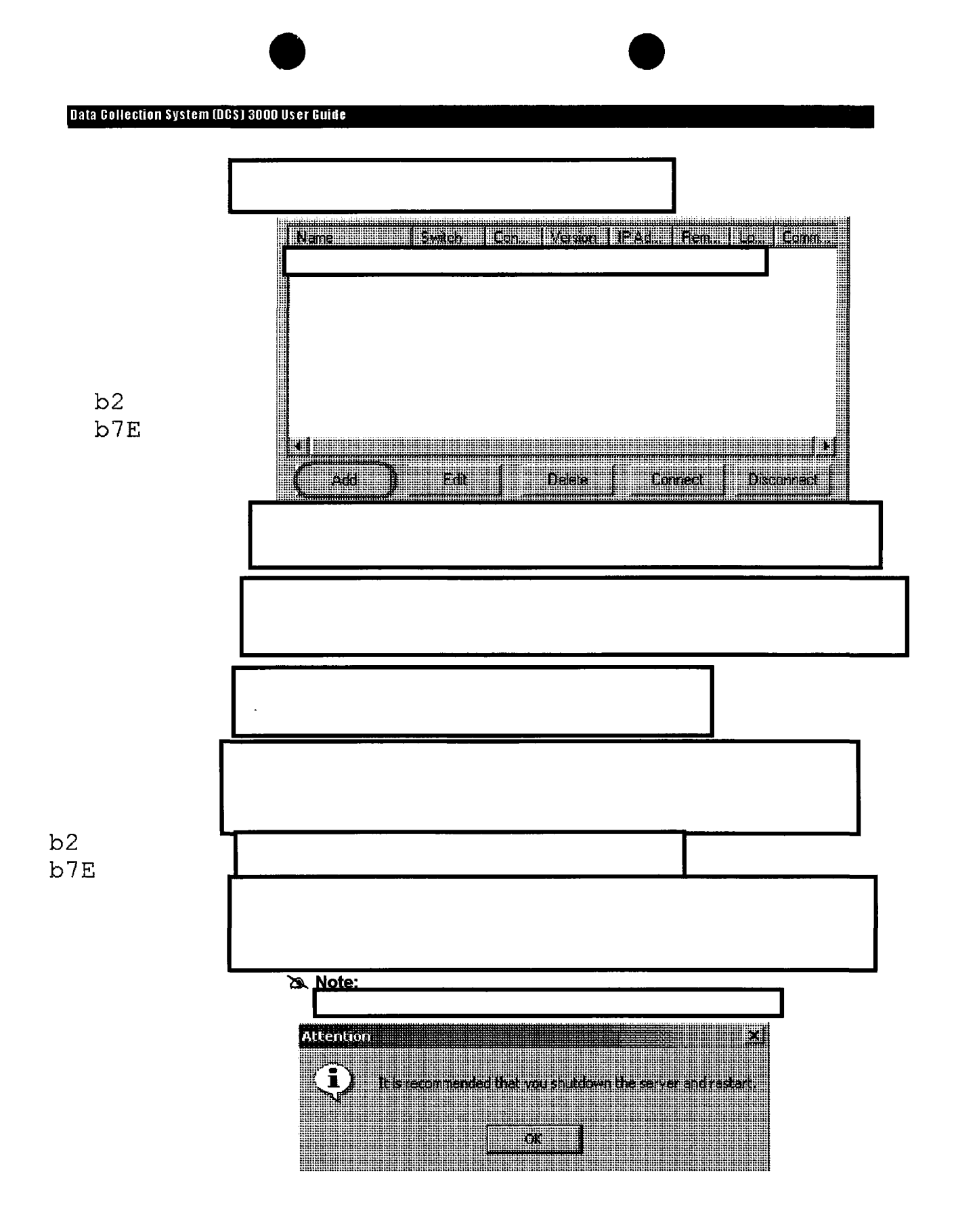

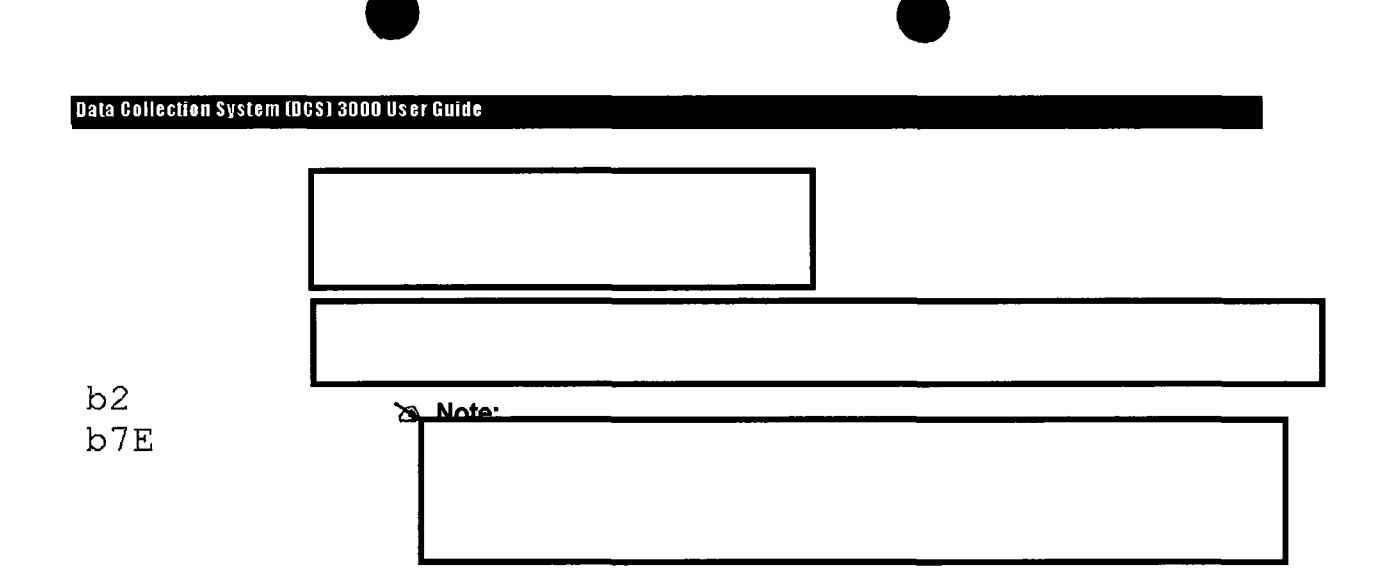

#### **To Edit a Connection**

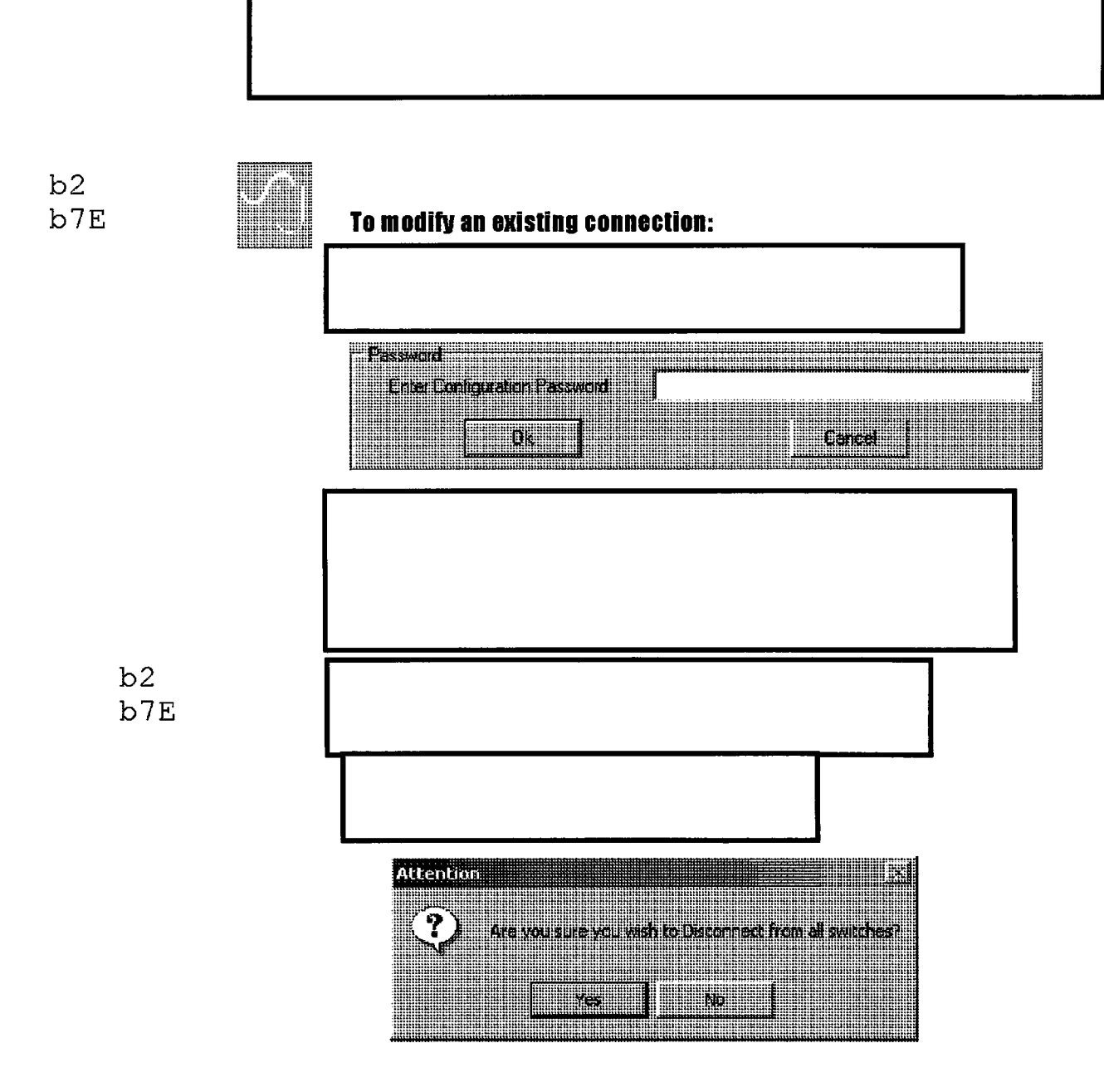

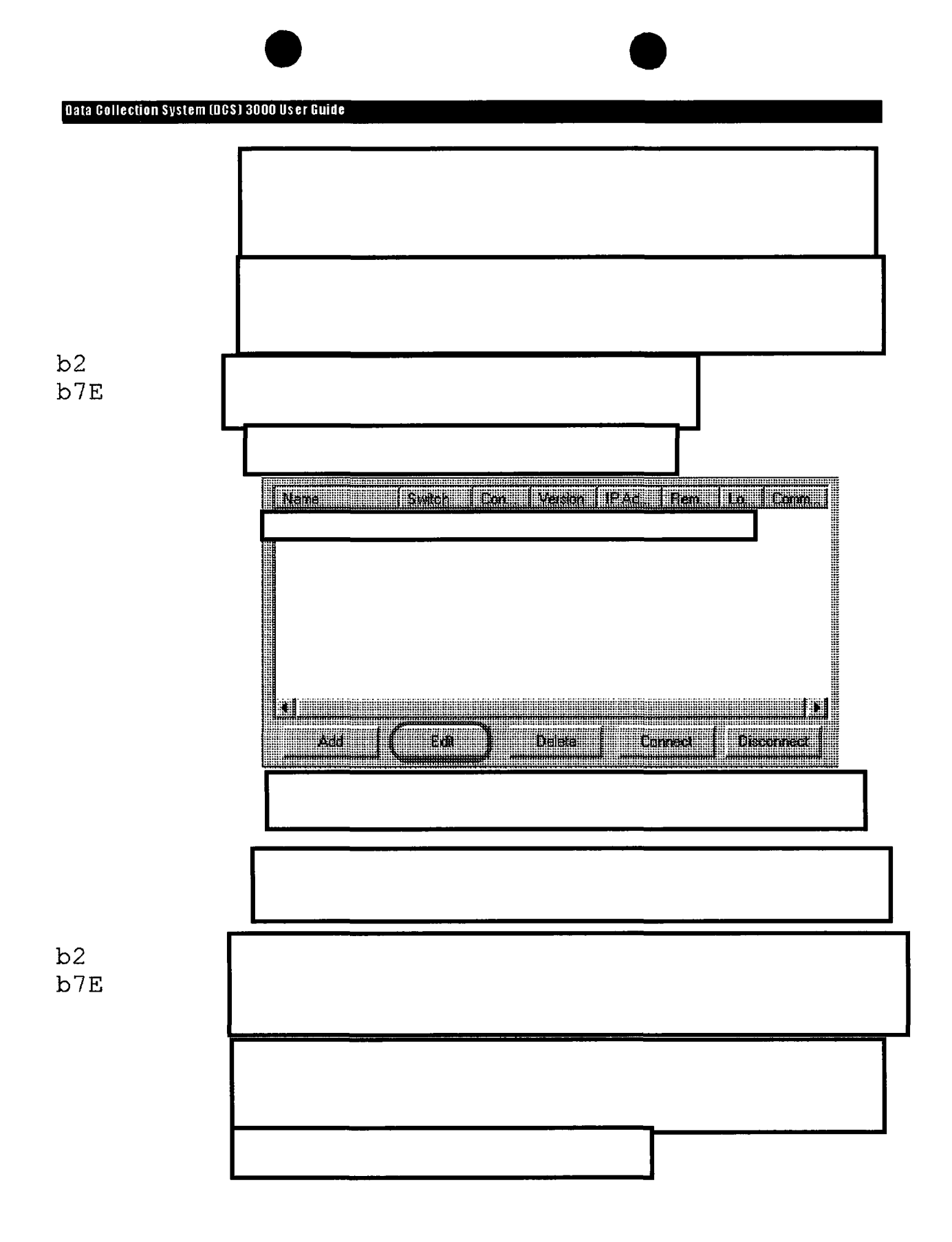

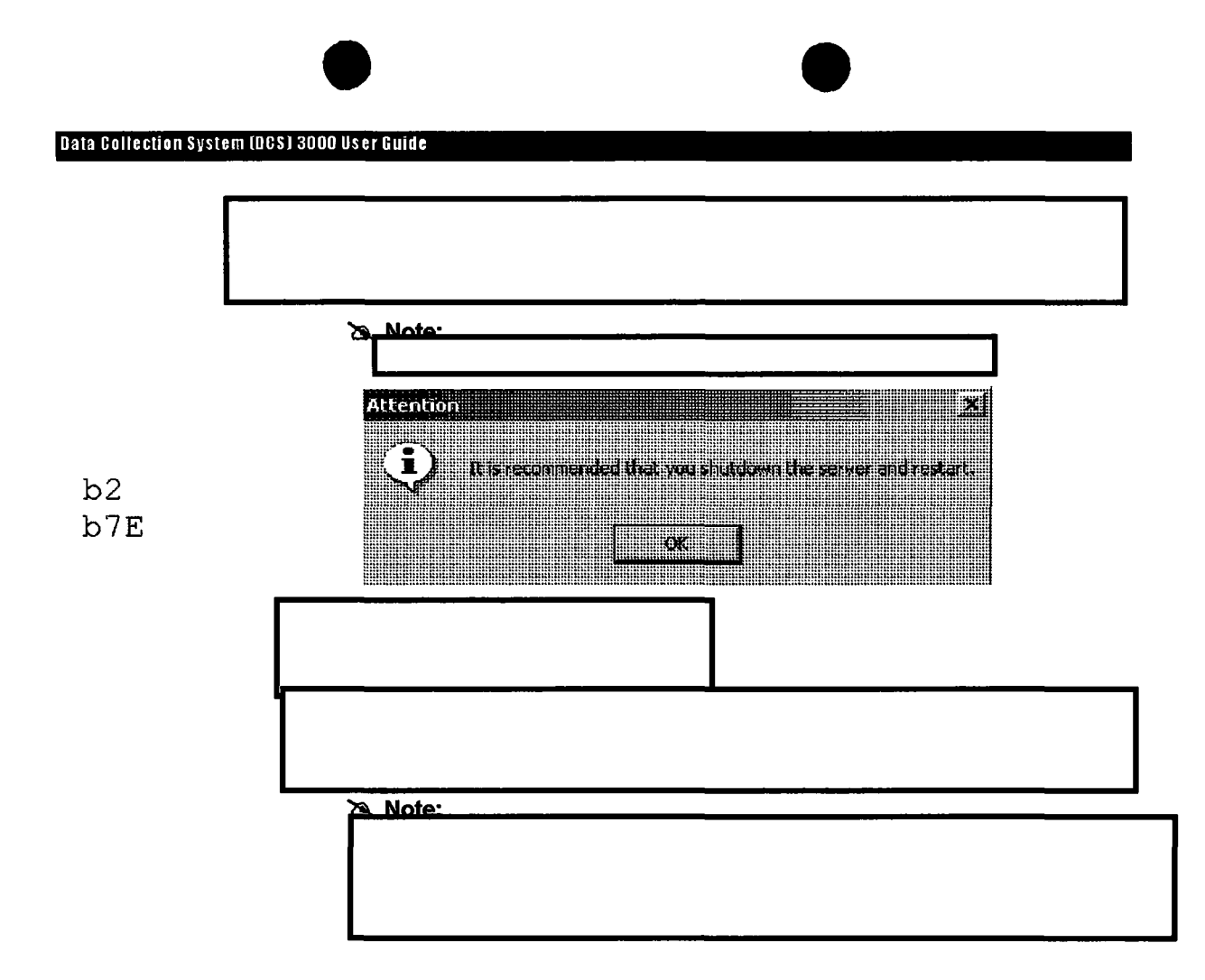

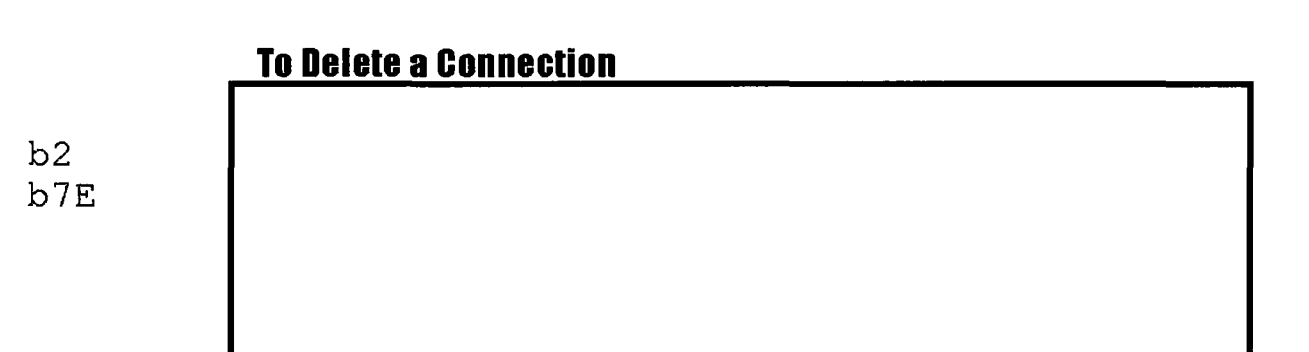

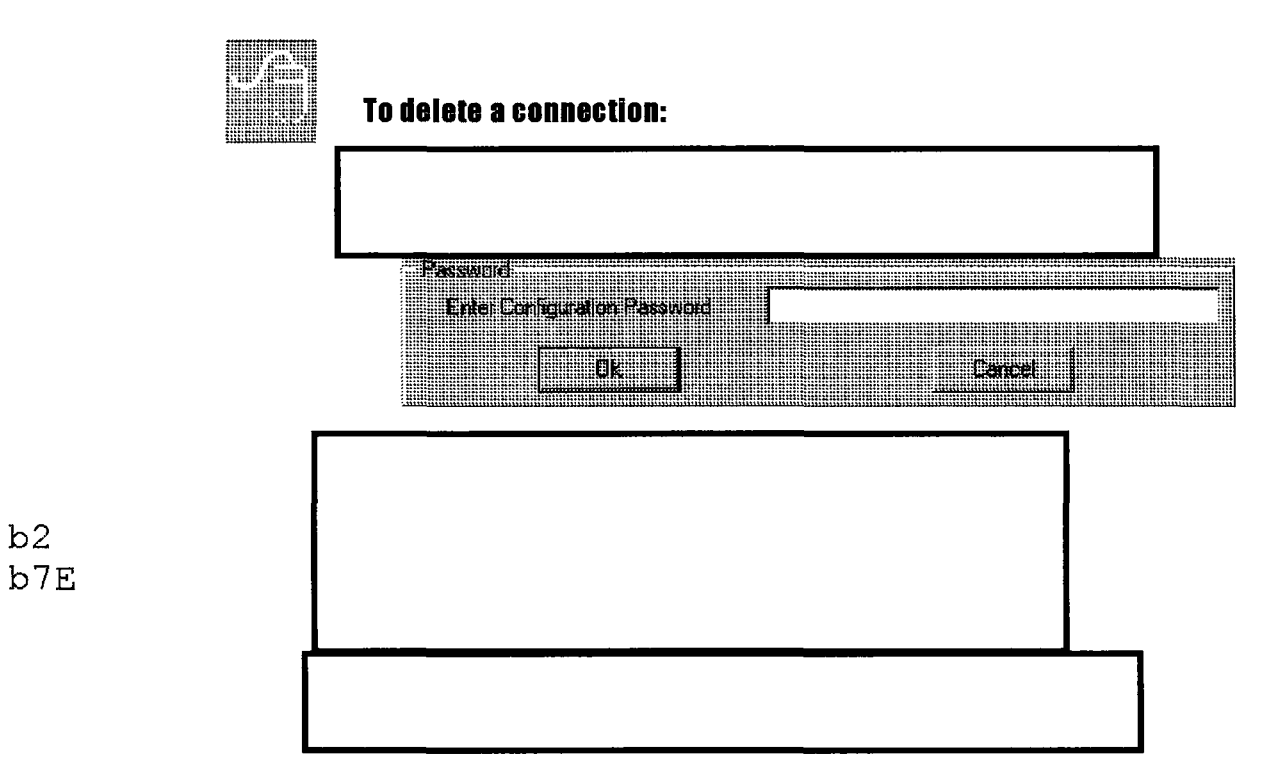

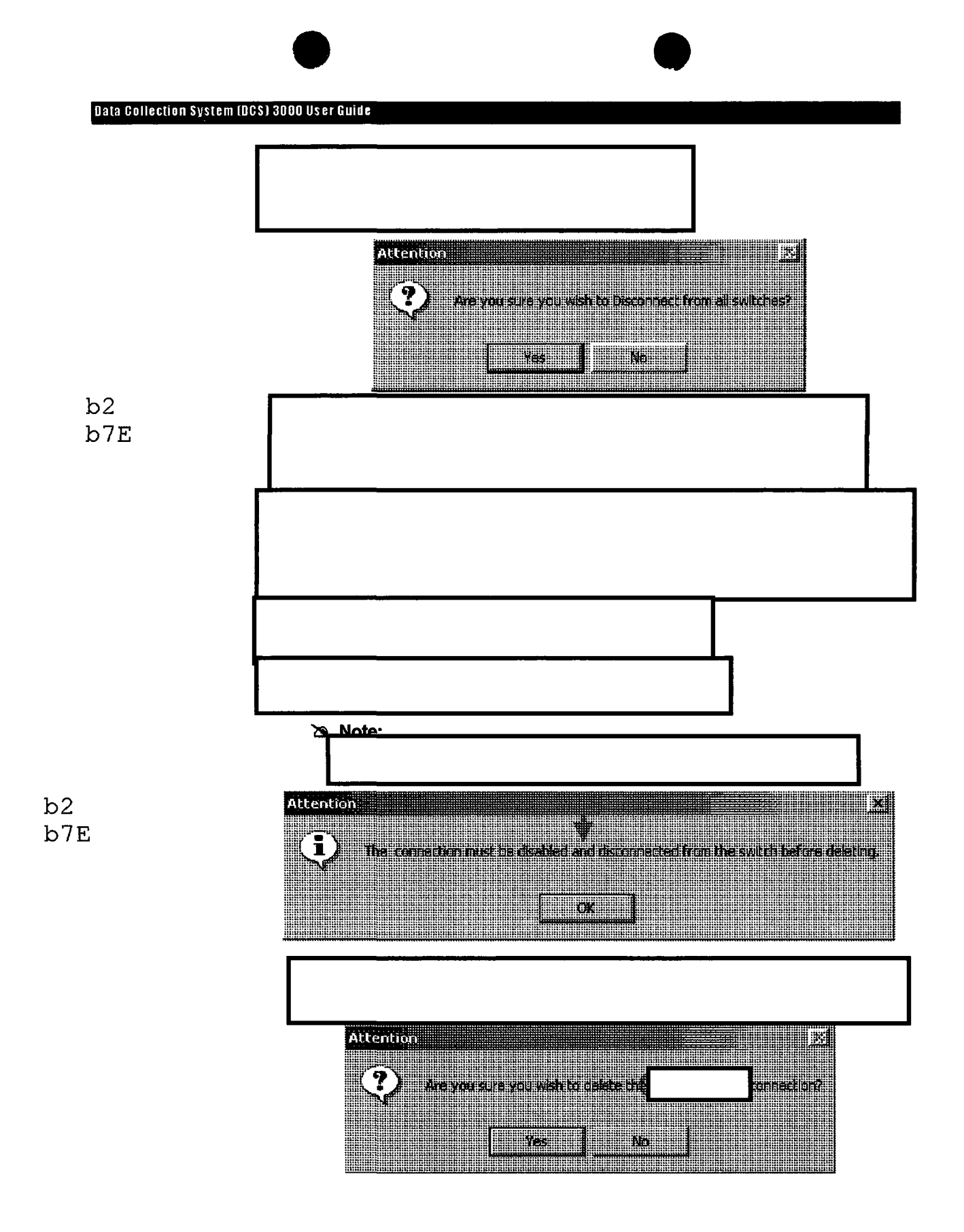

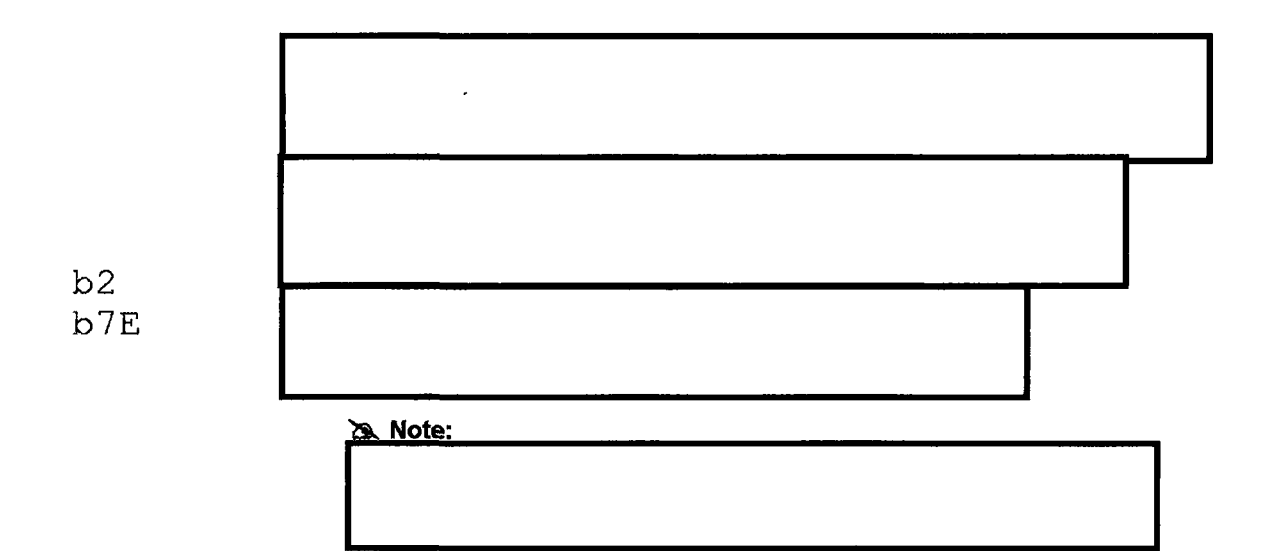

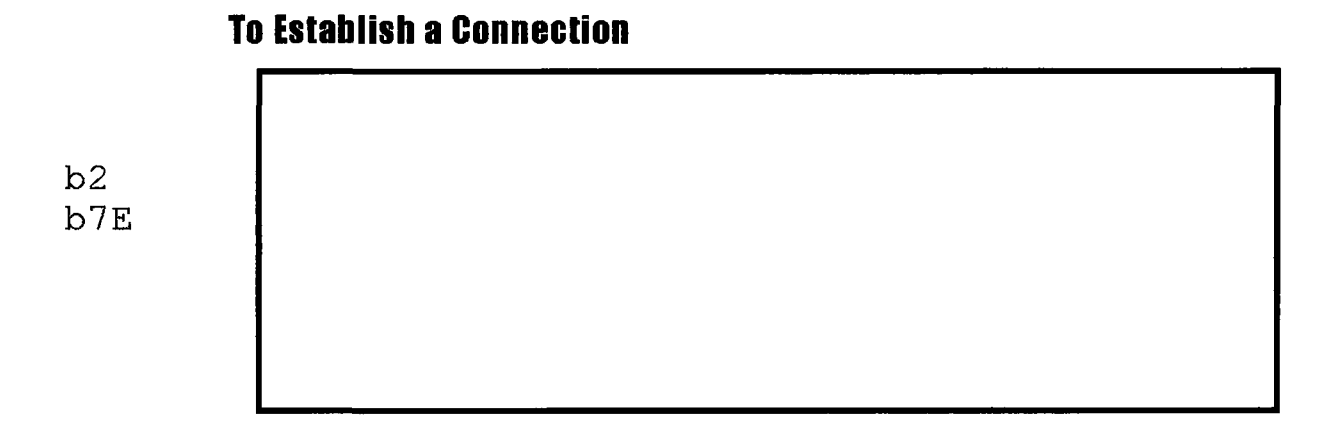

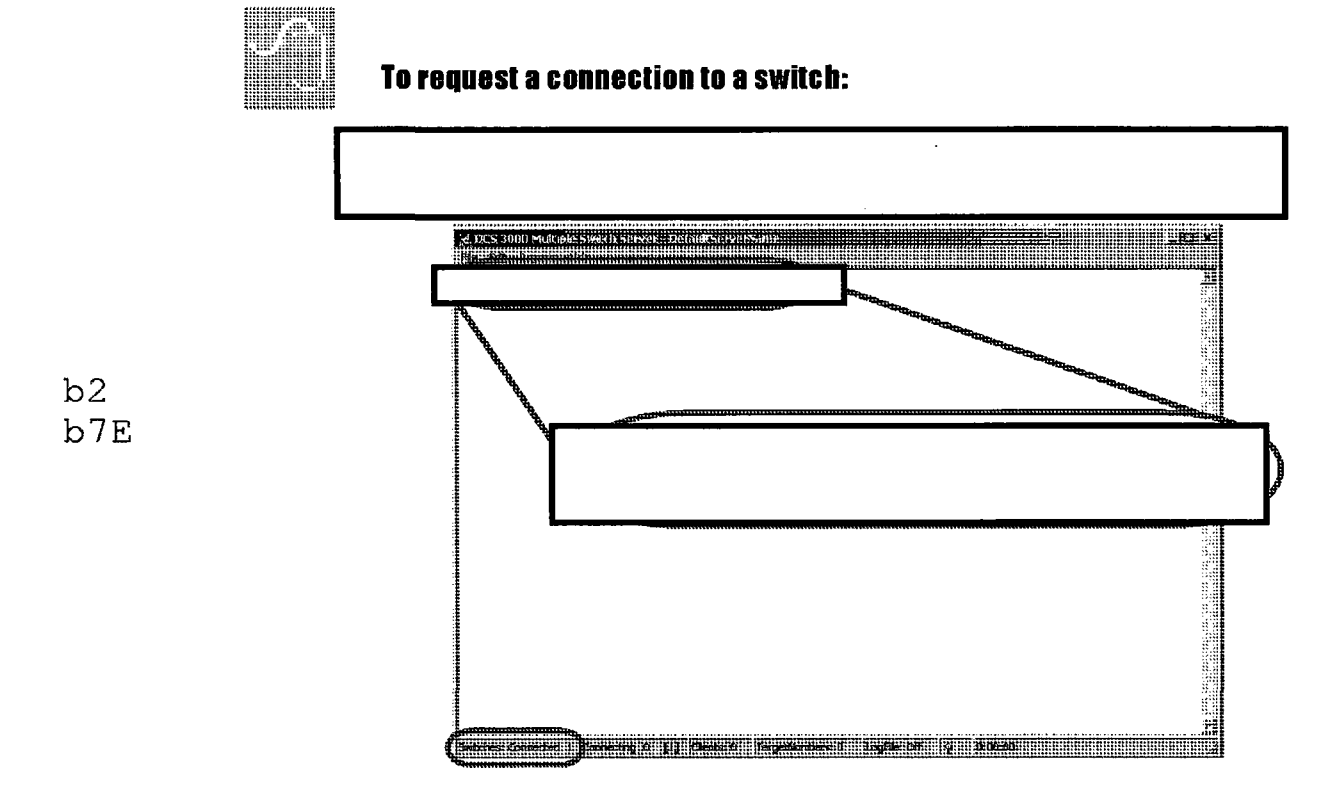

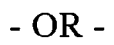

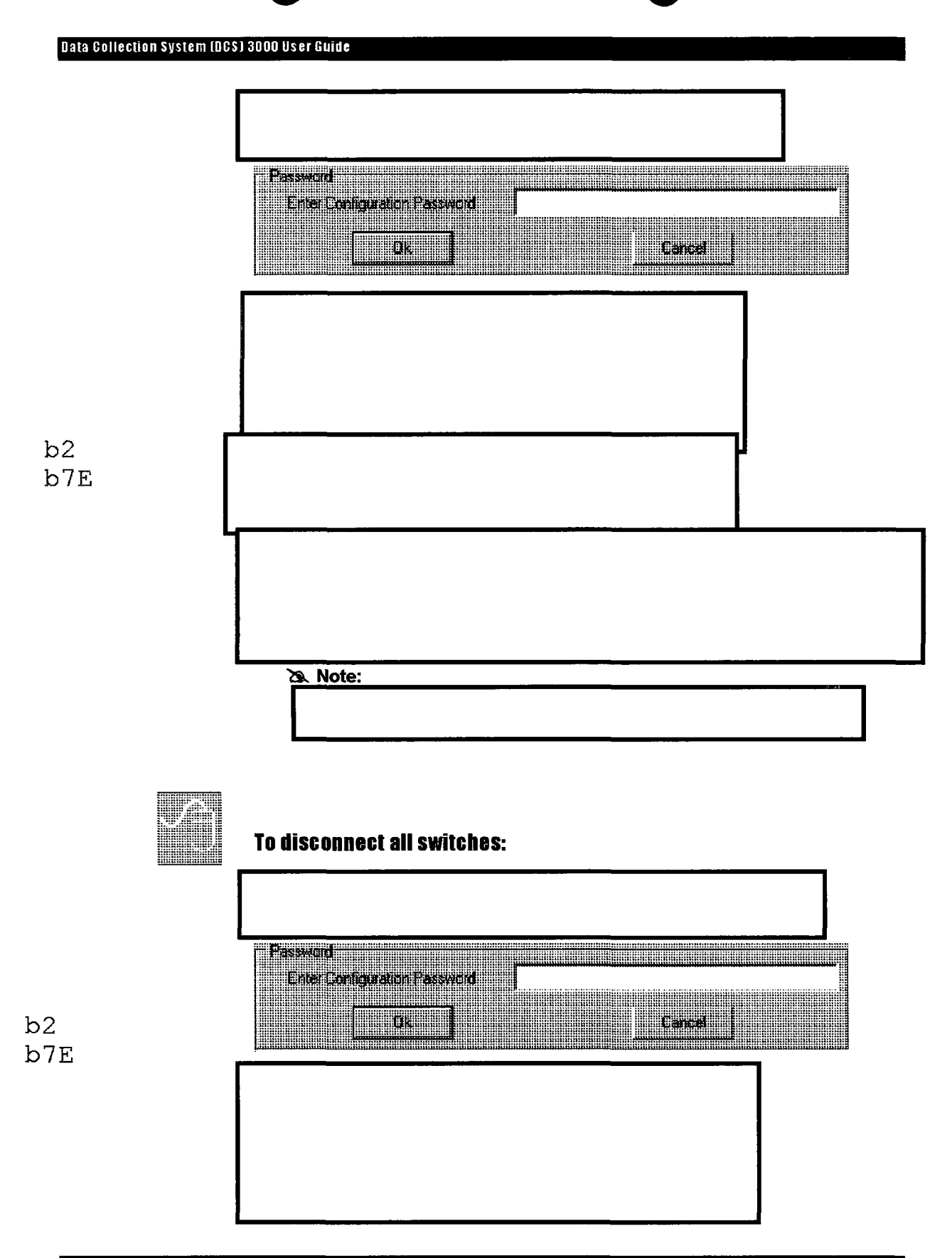

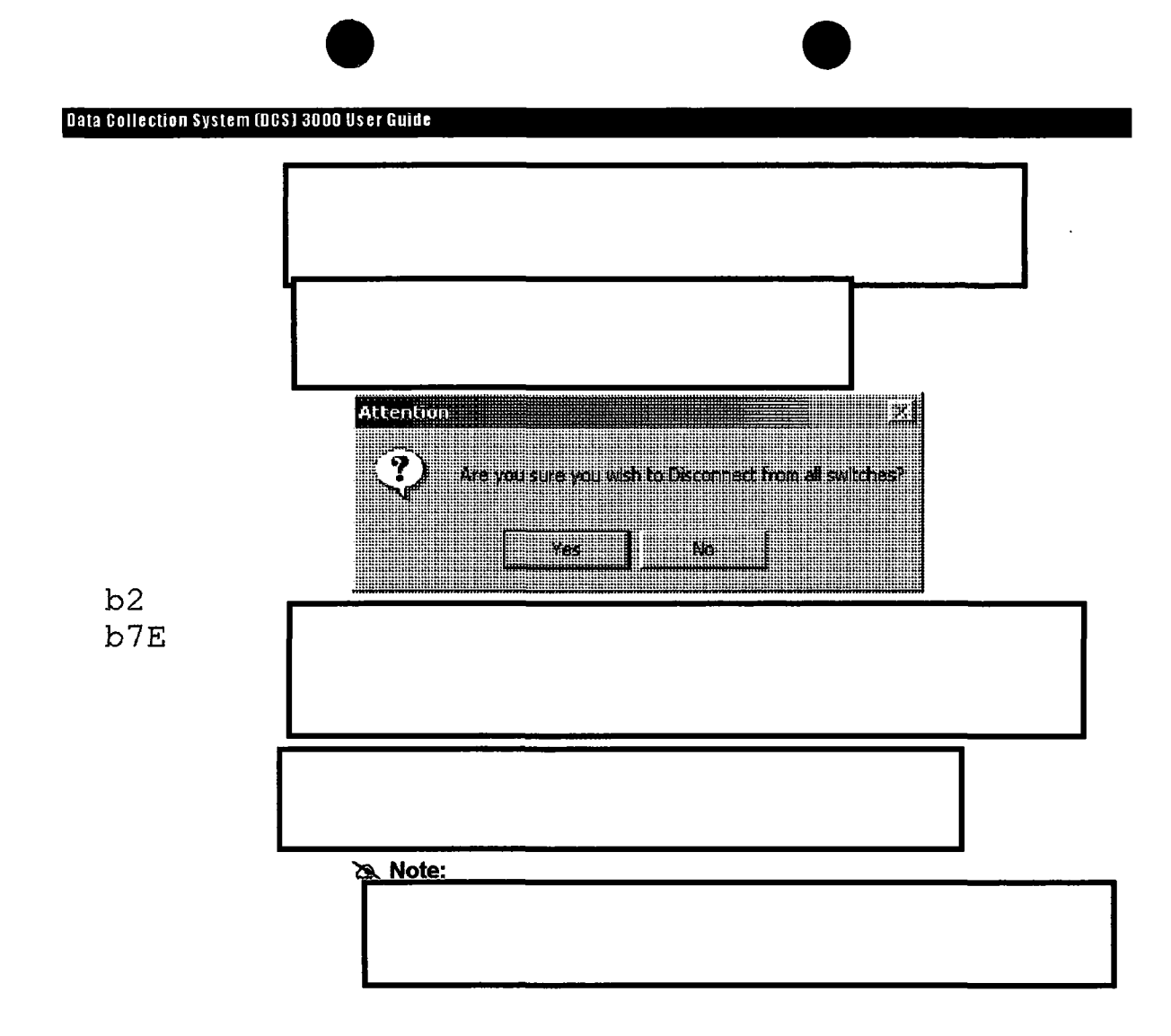

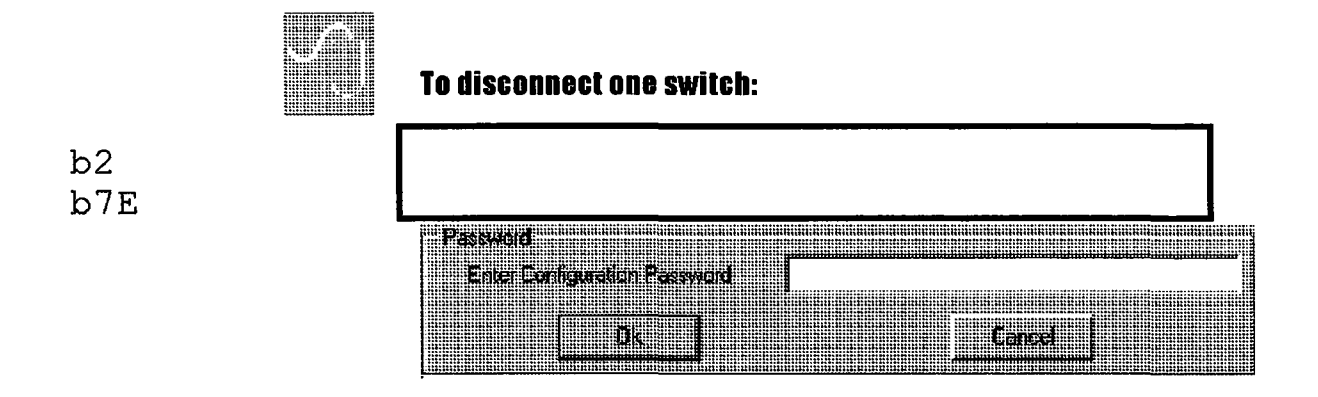

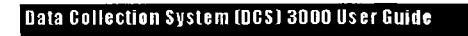

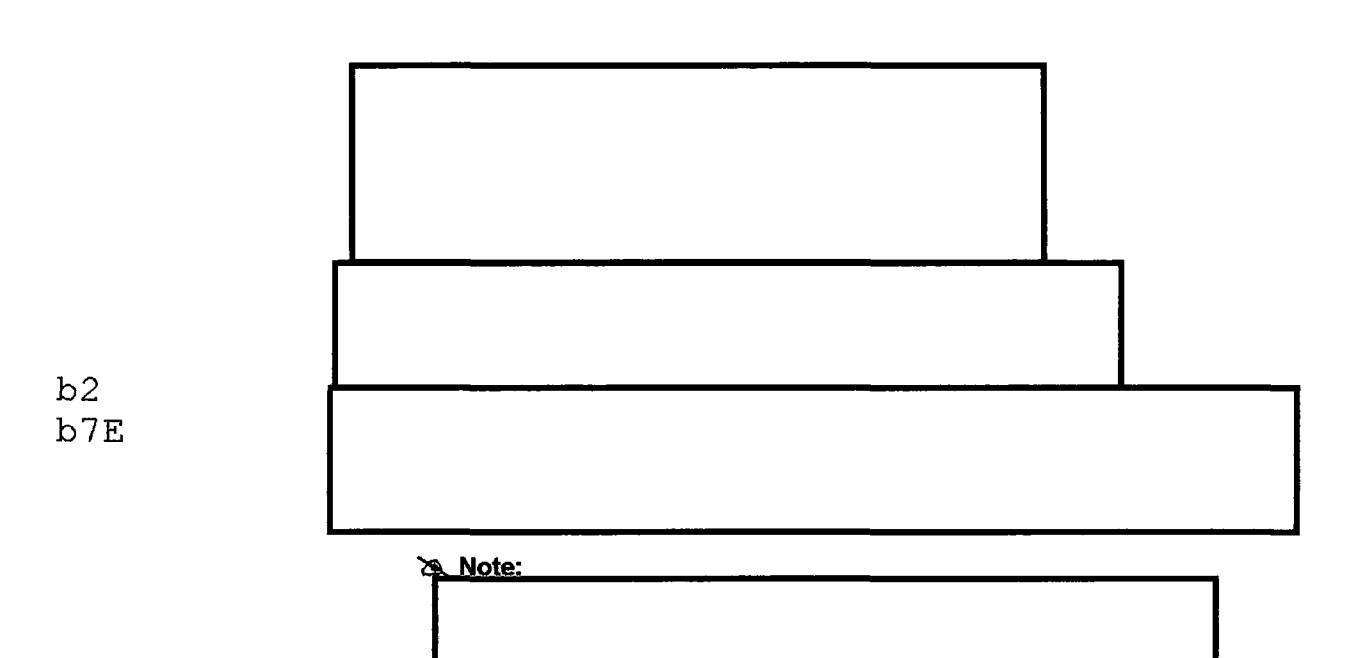

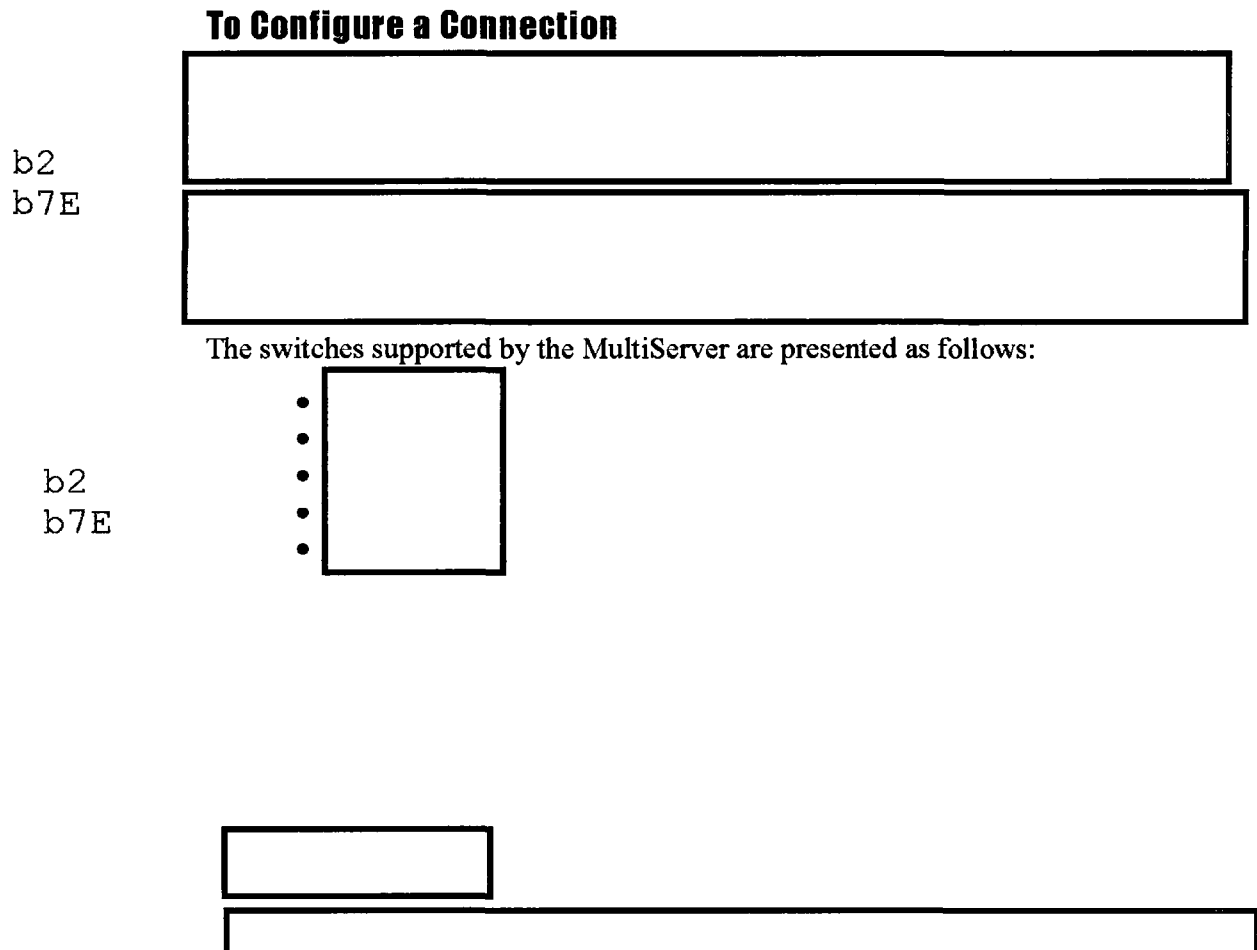

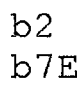

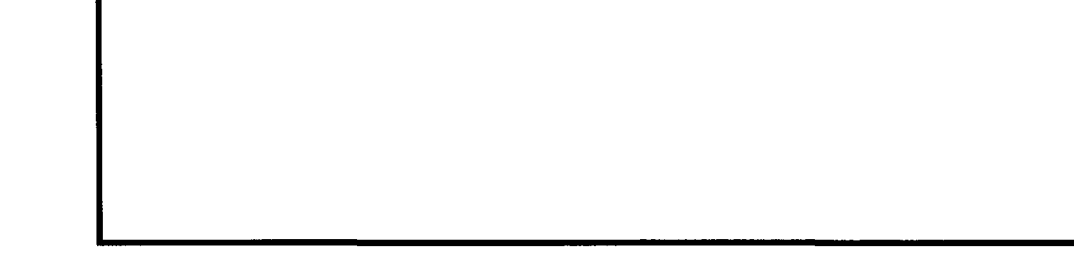

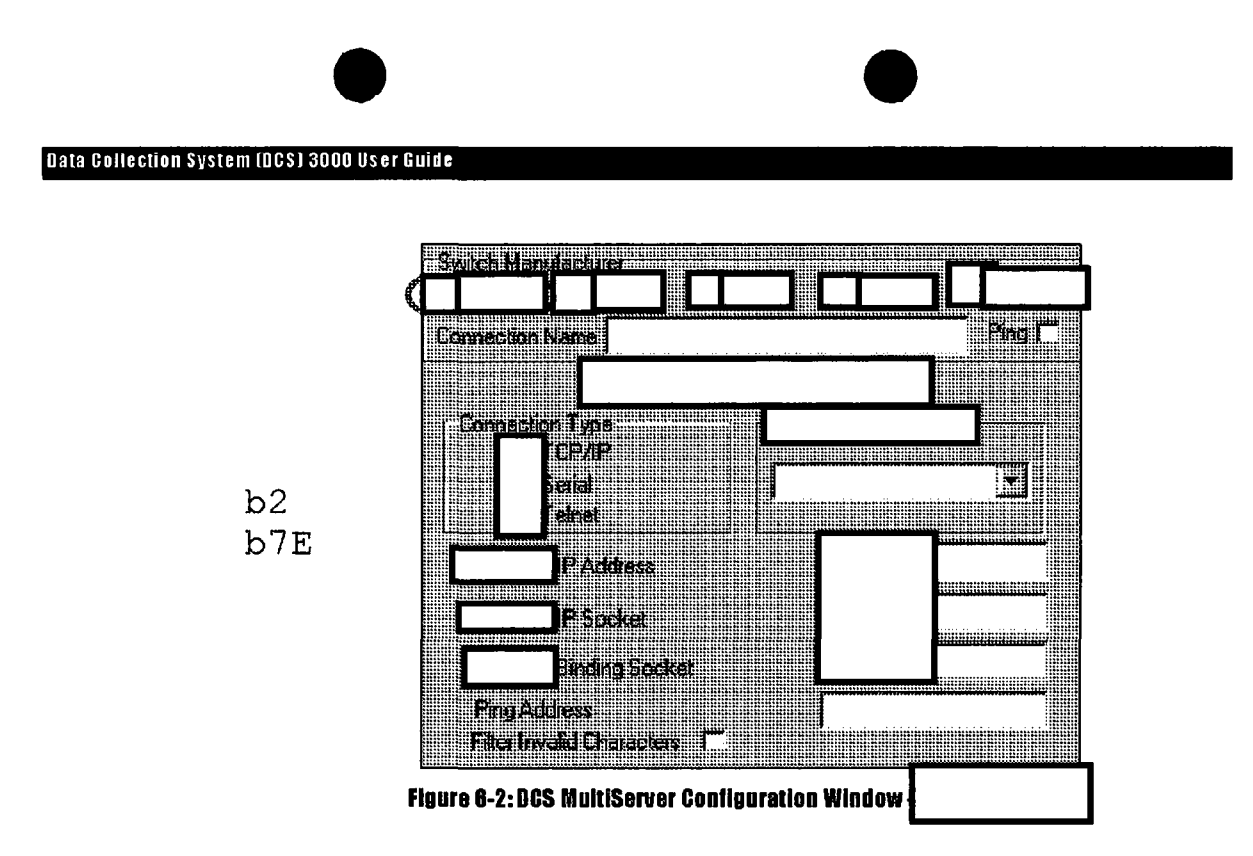

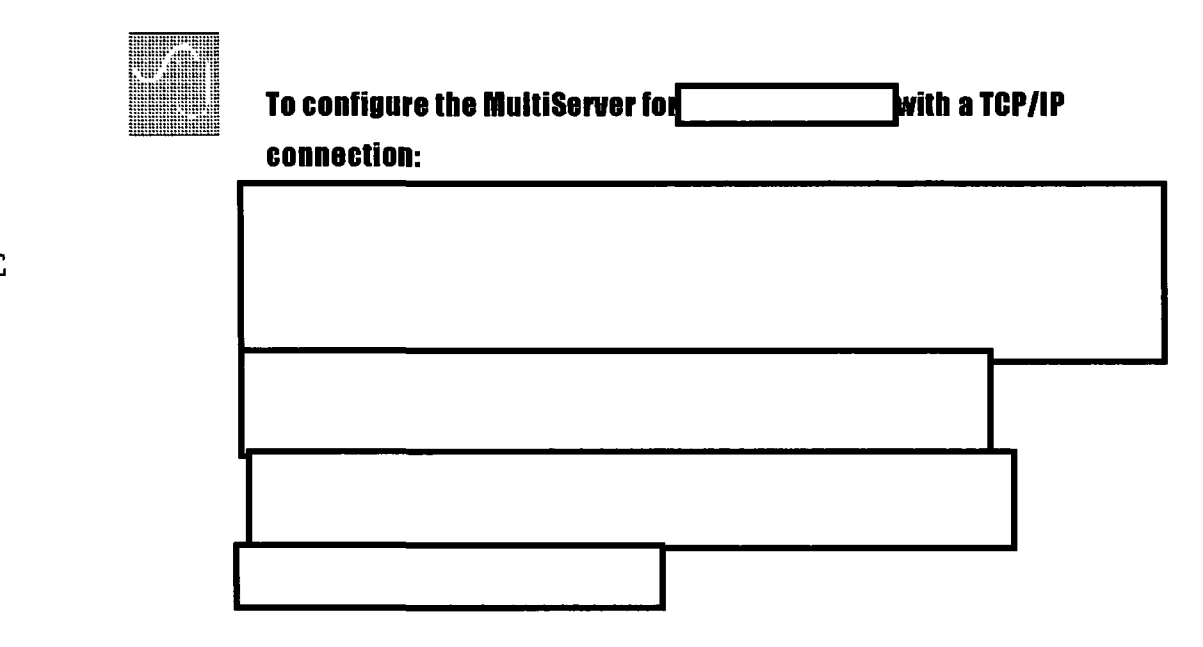

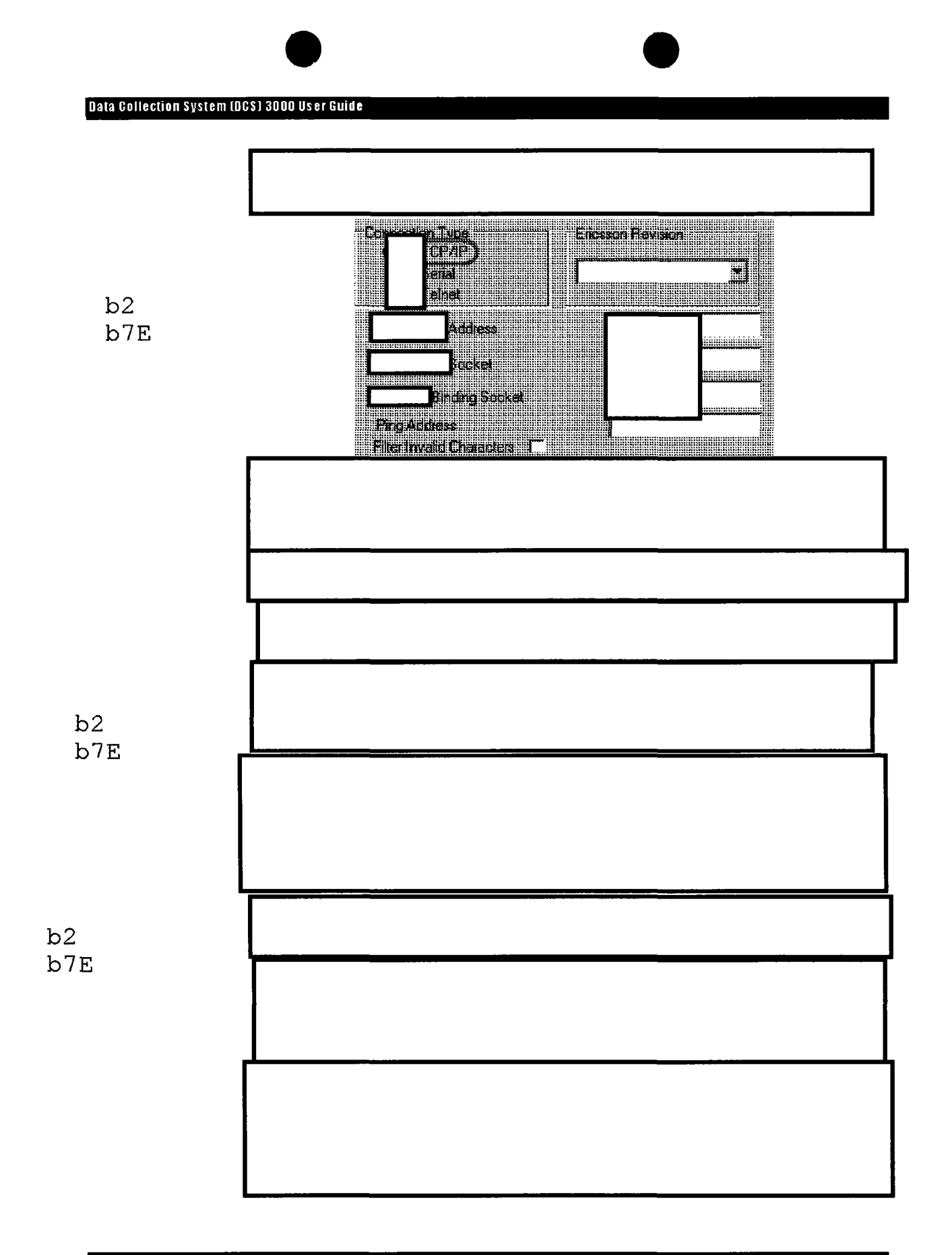

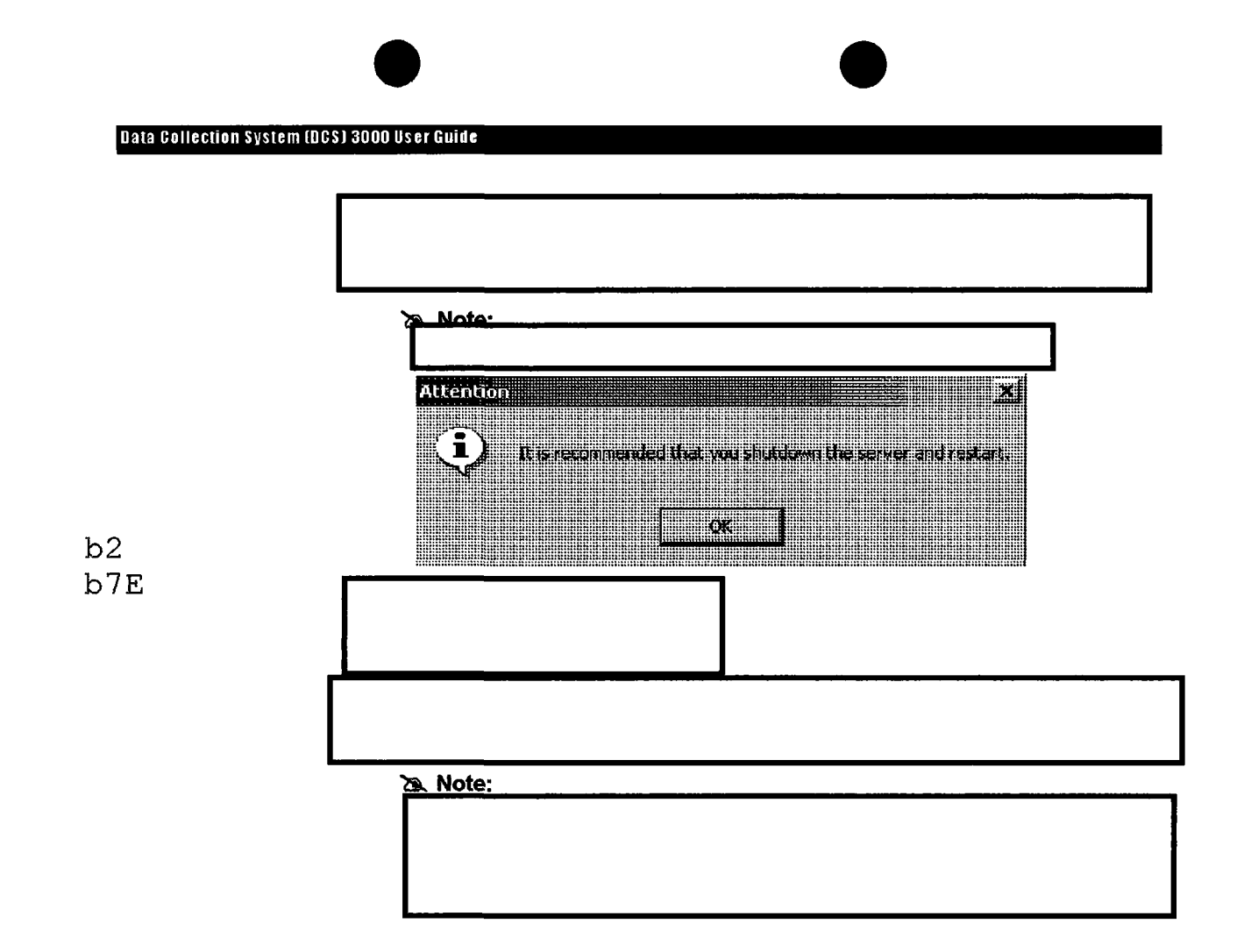

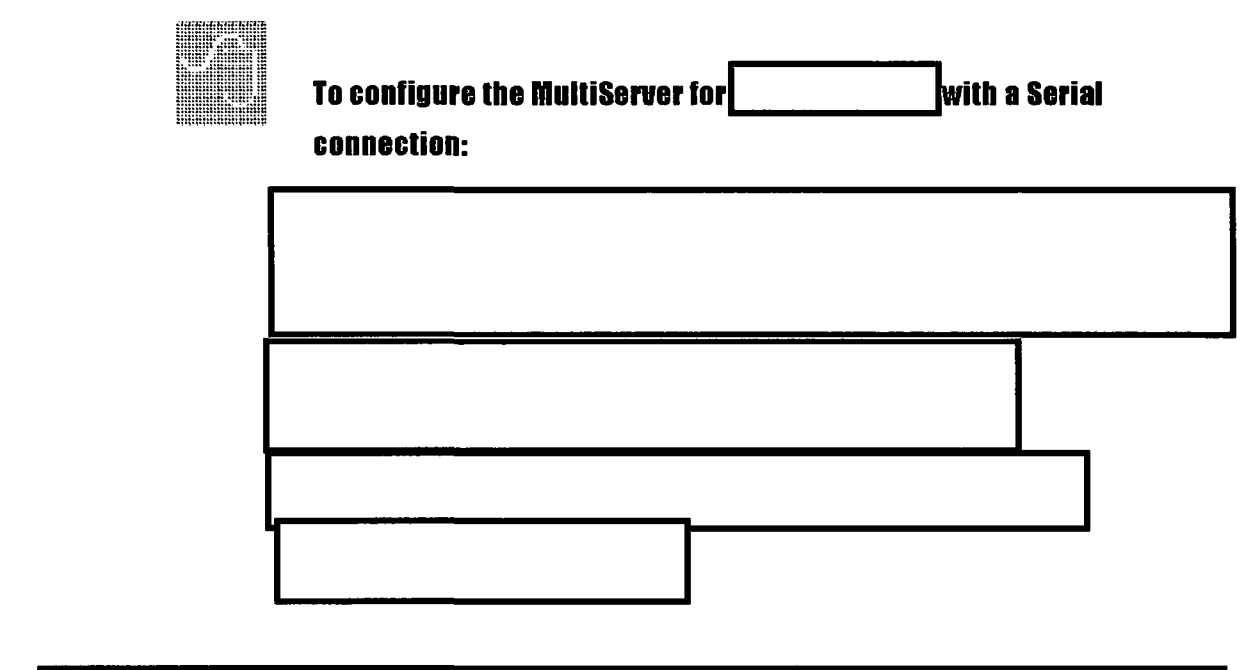

b2 b7E

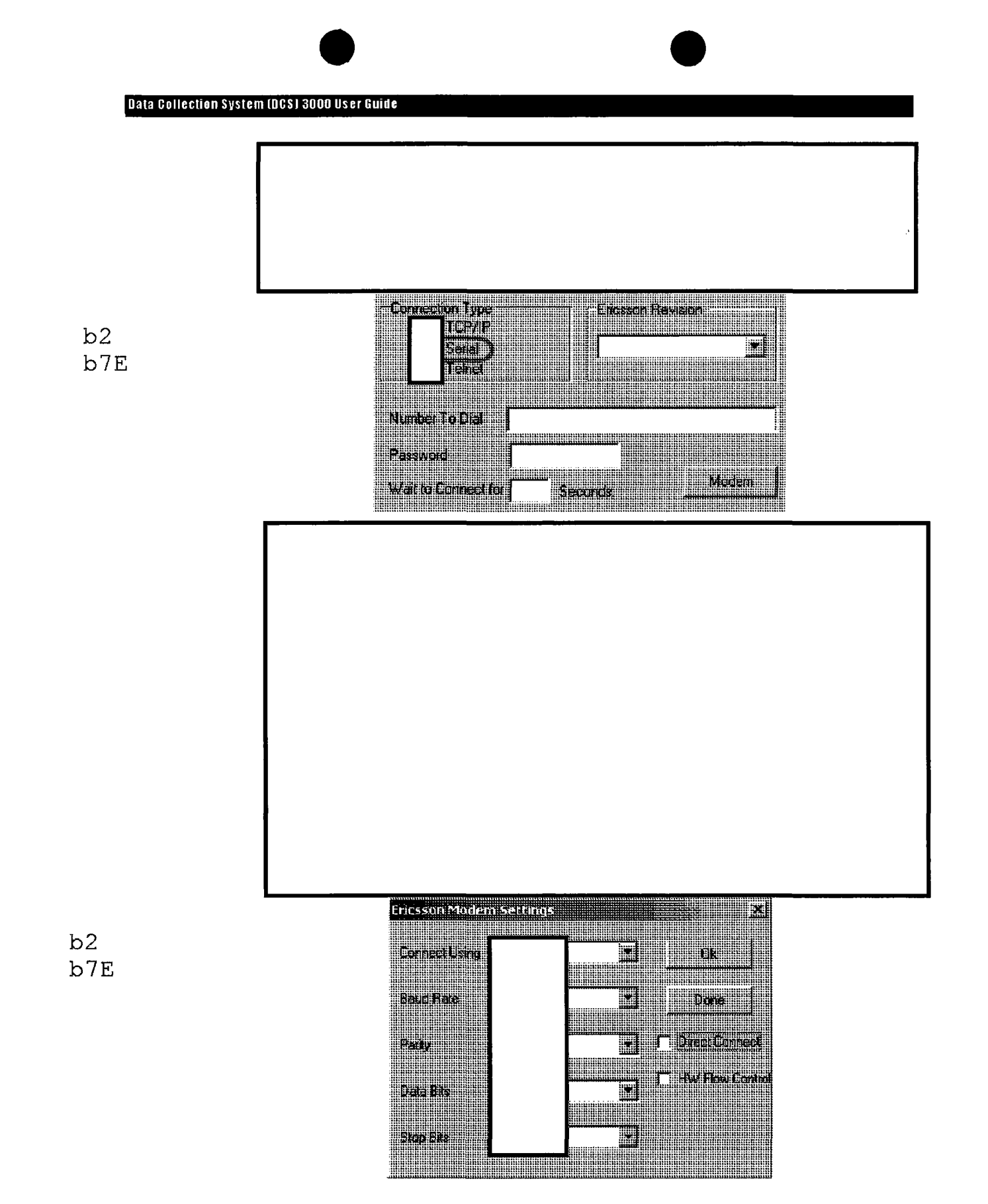

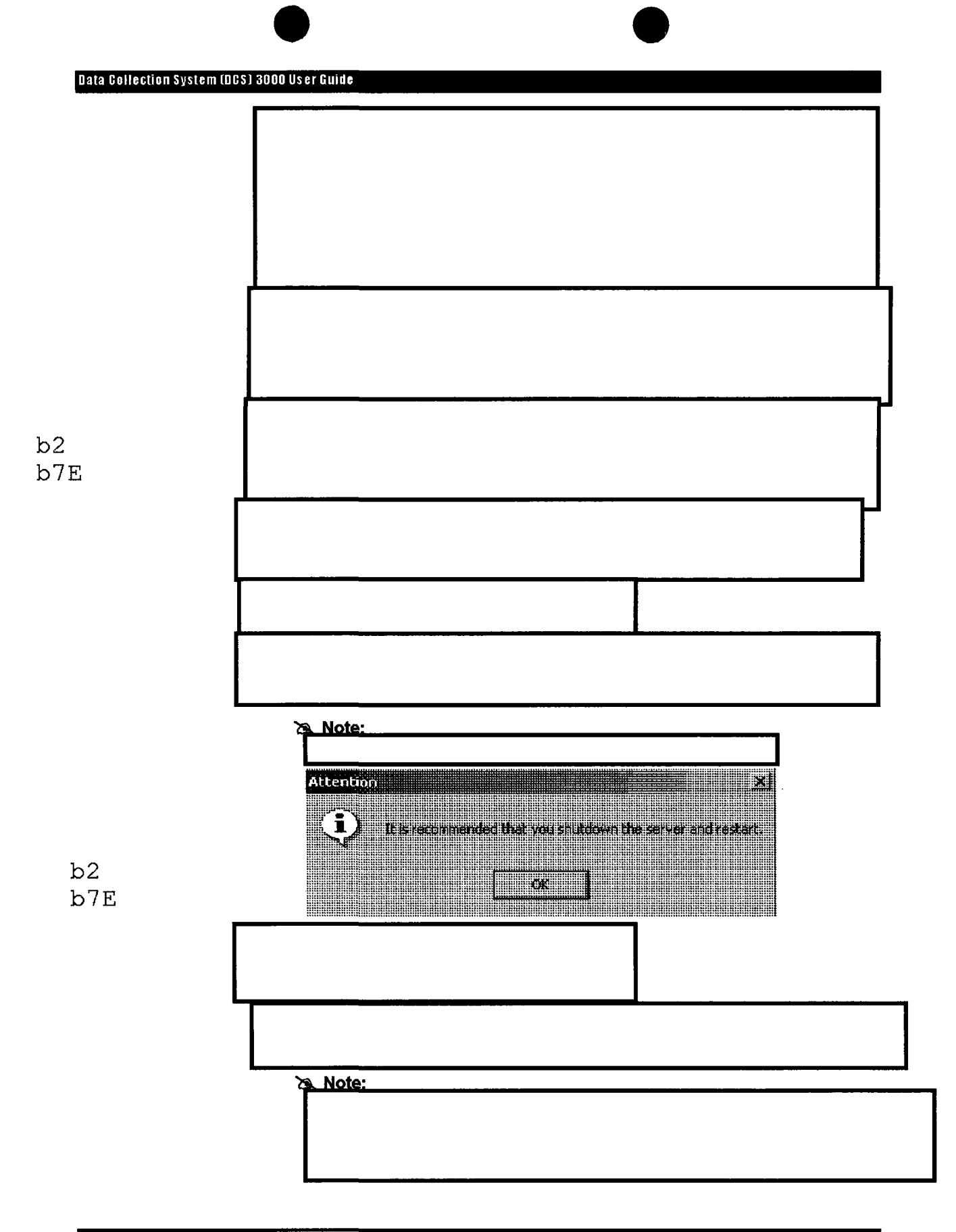

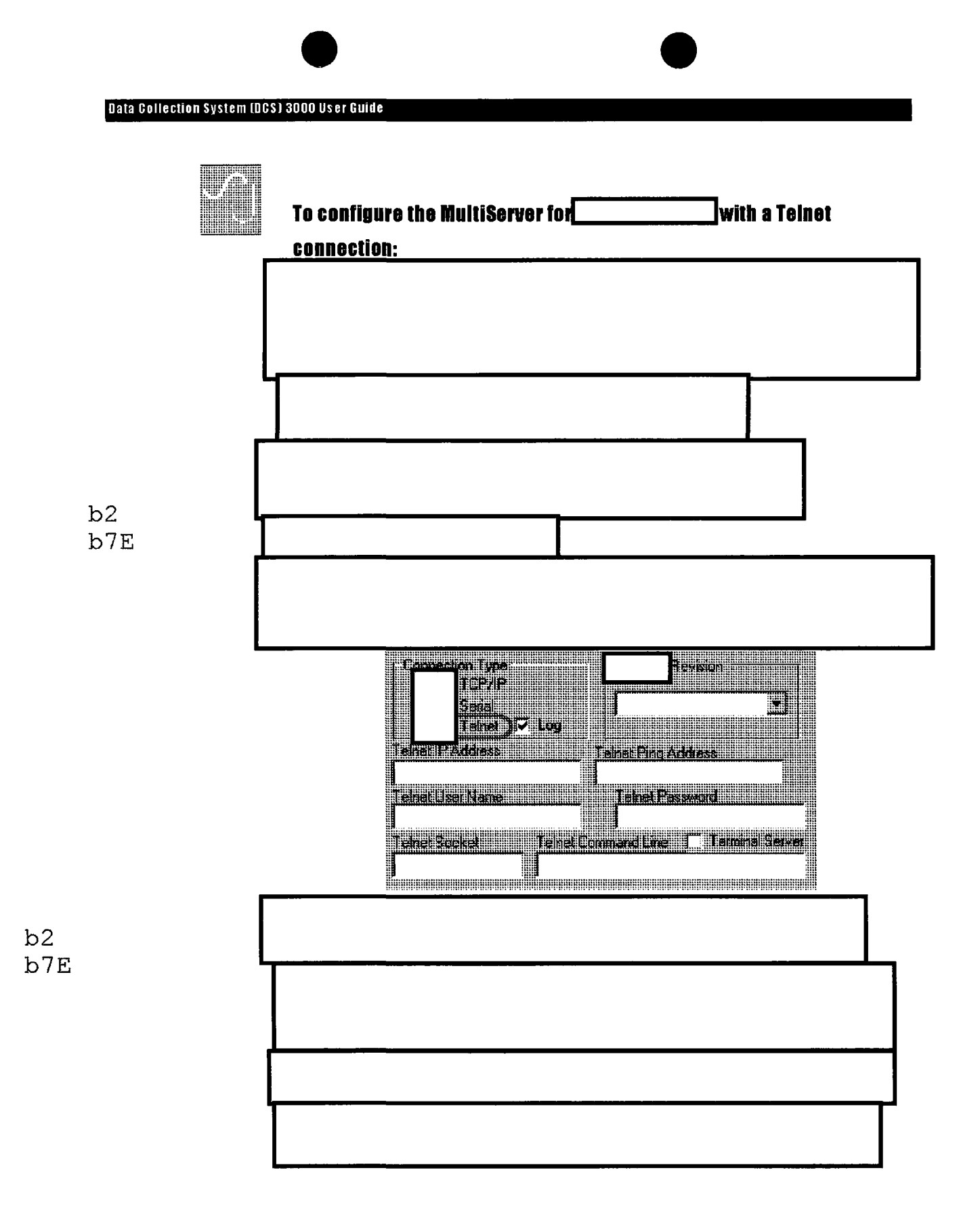

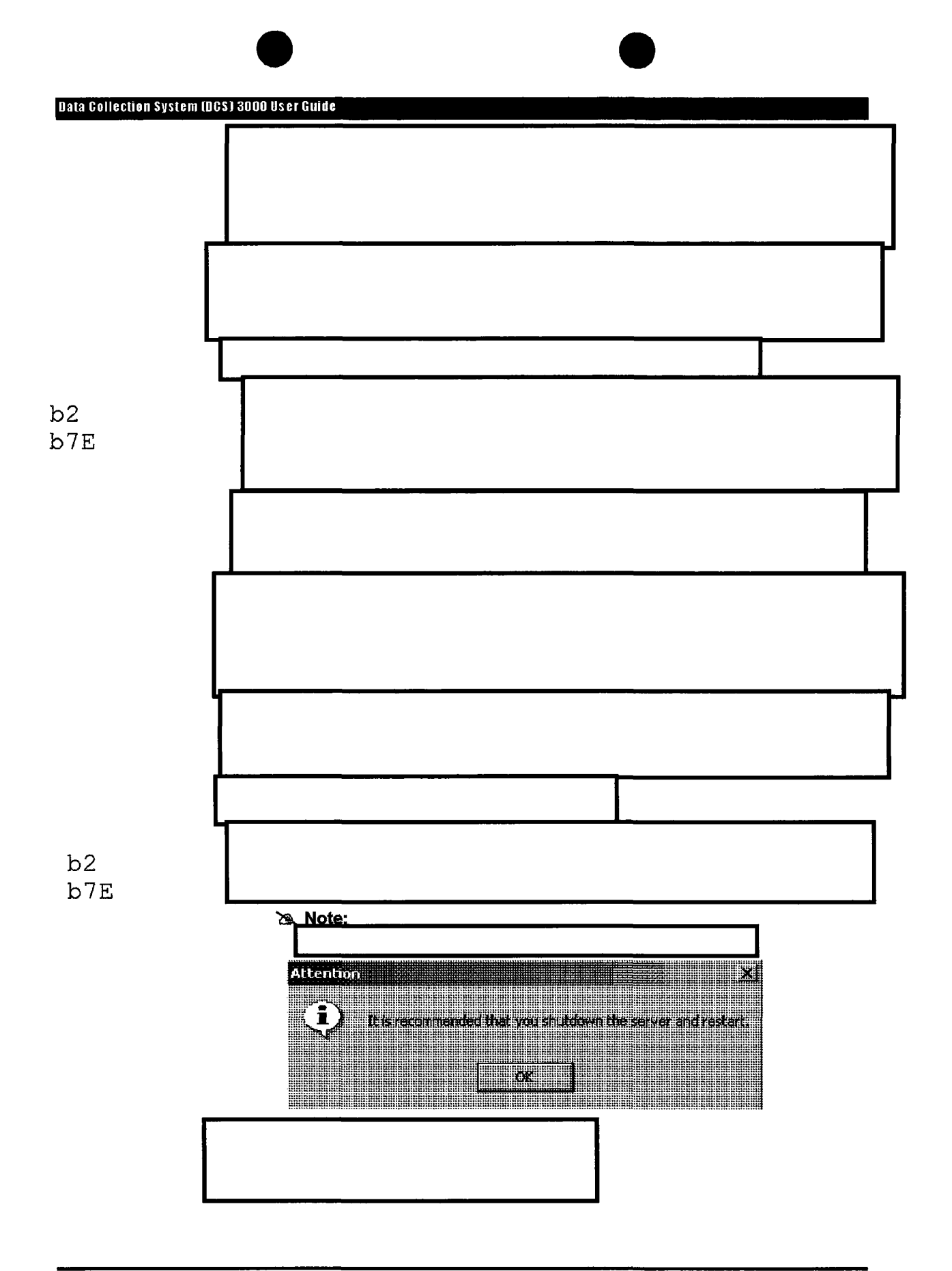

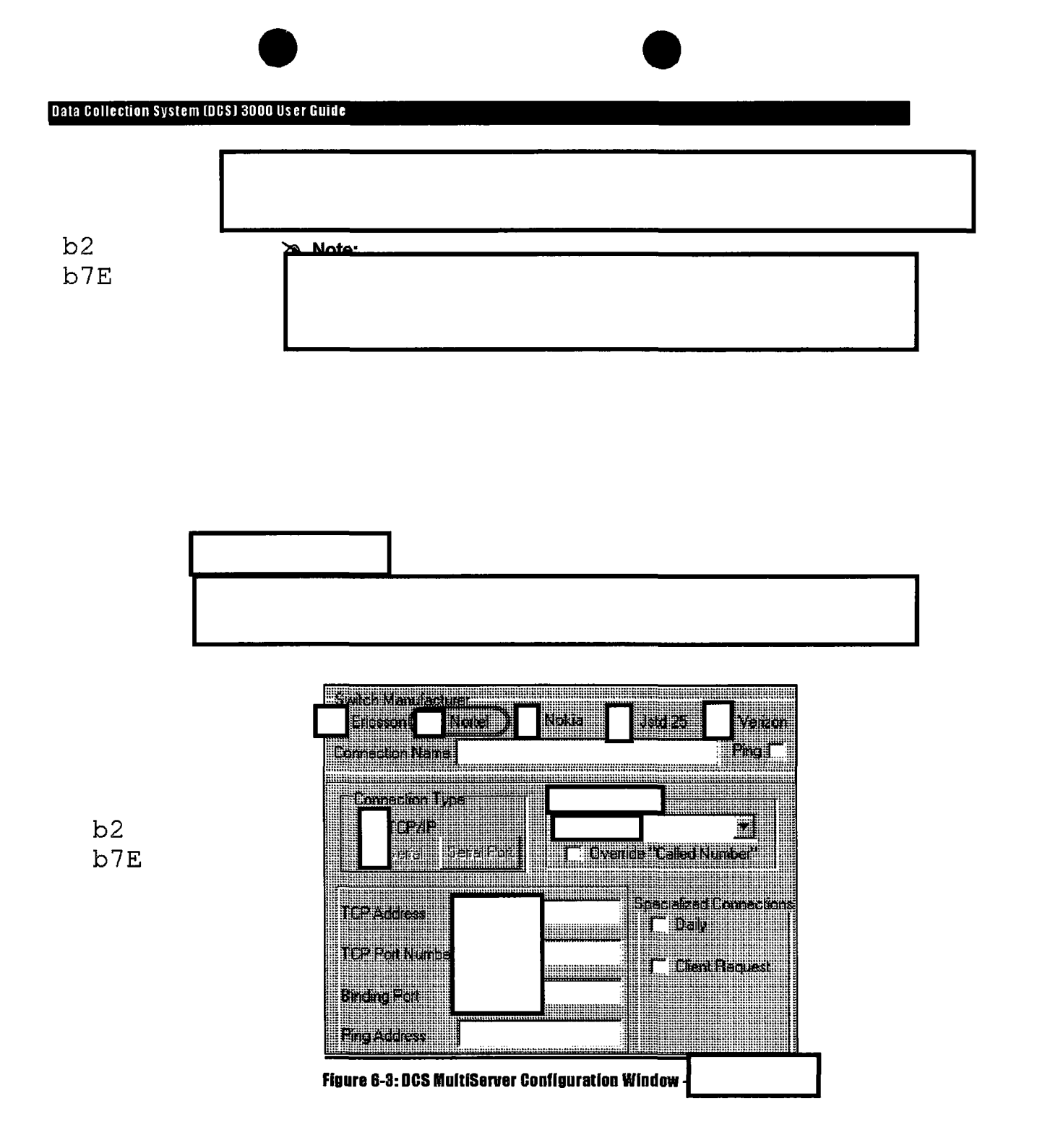

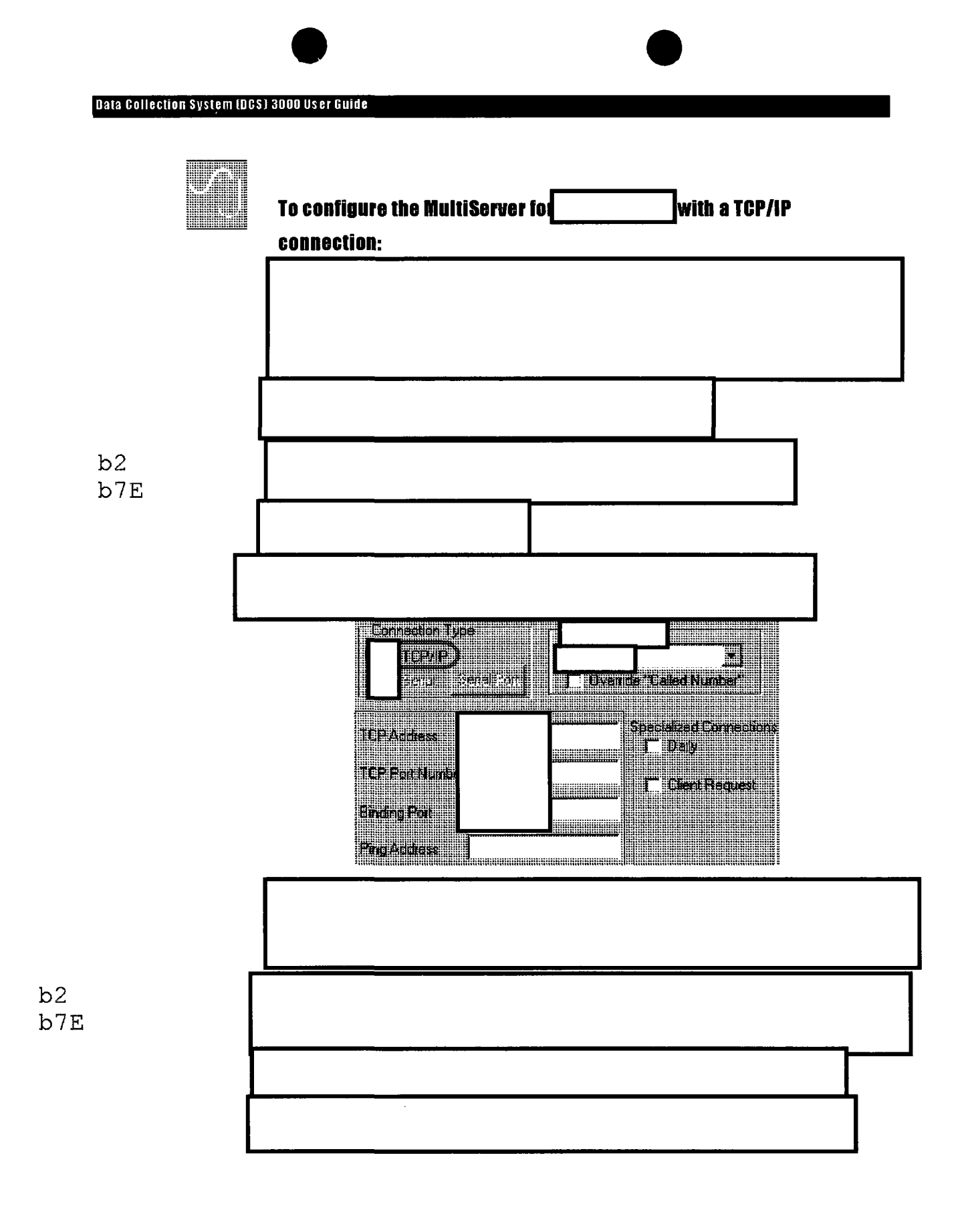

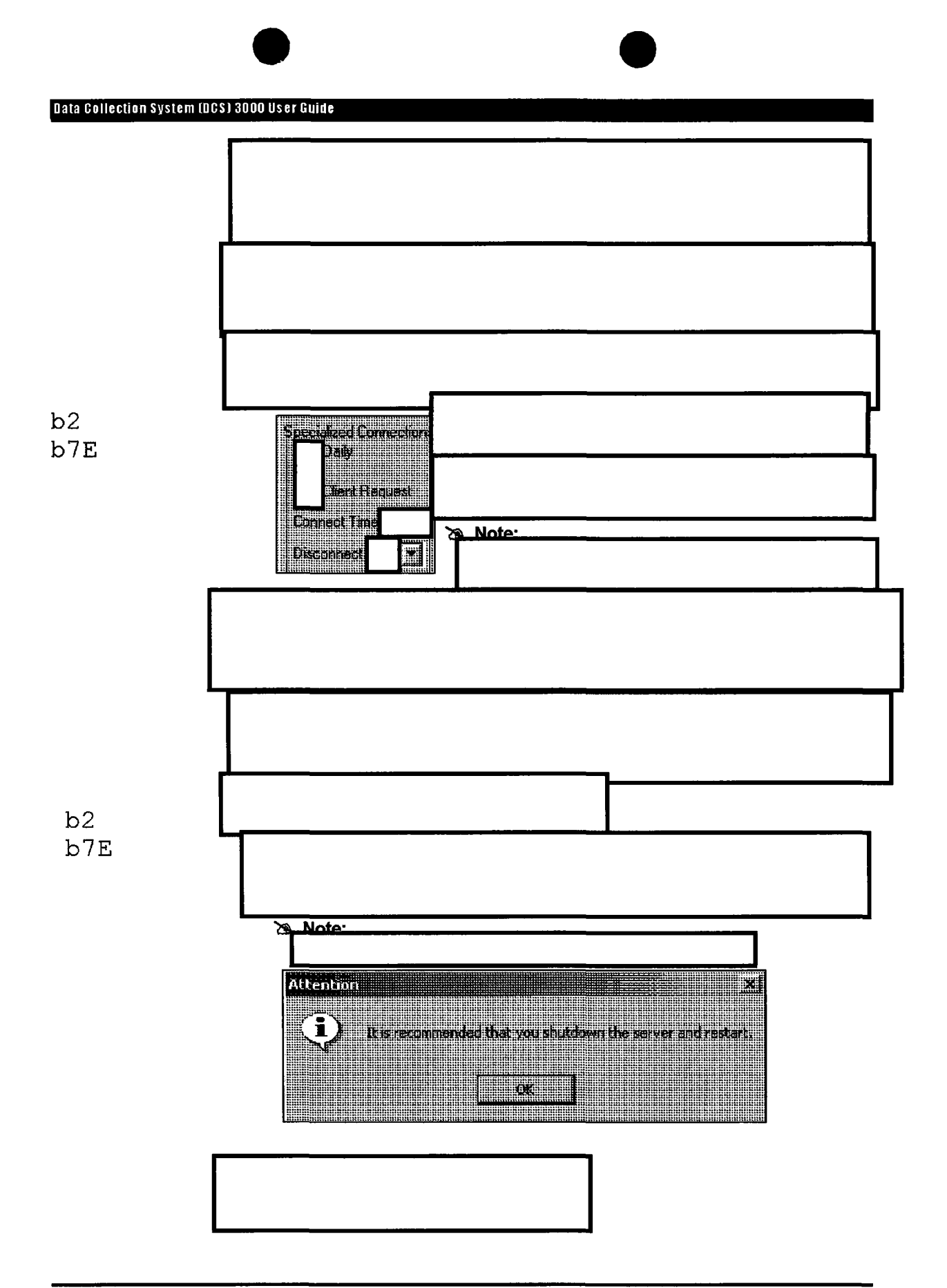

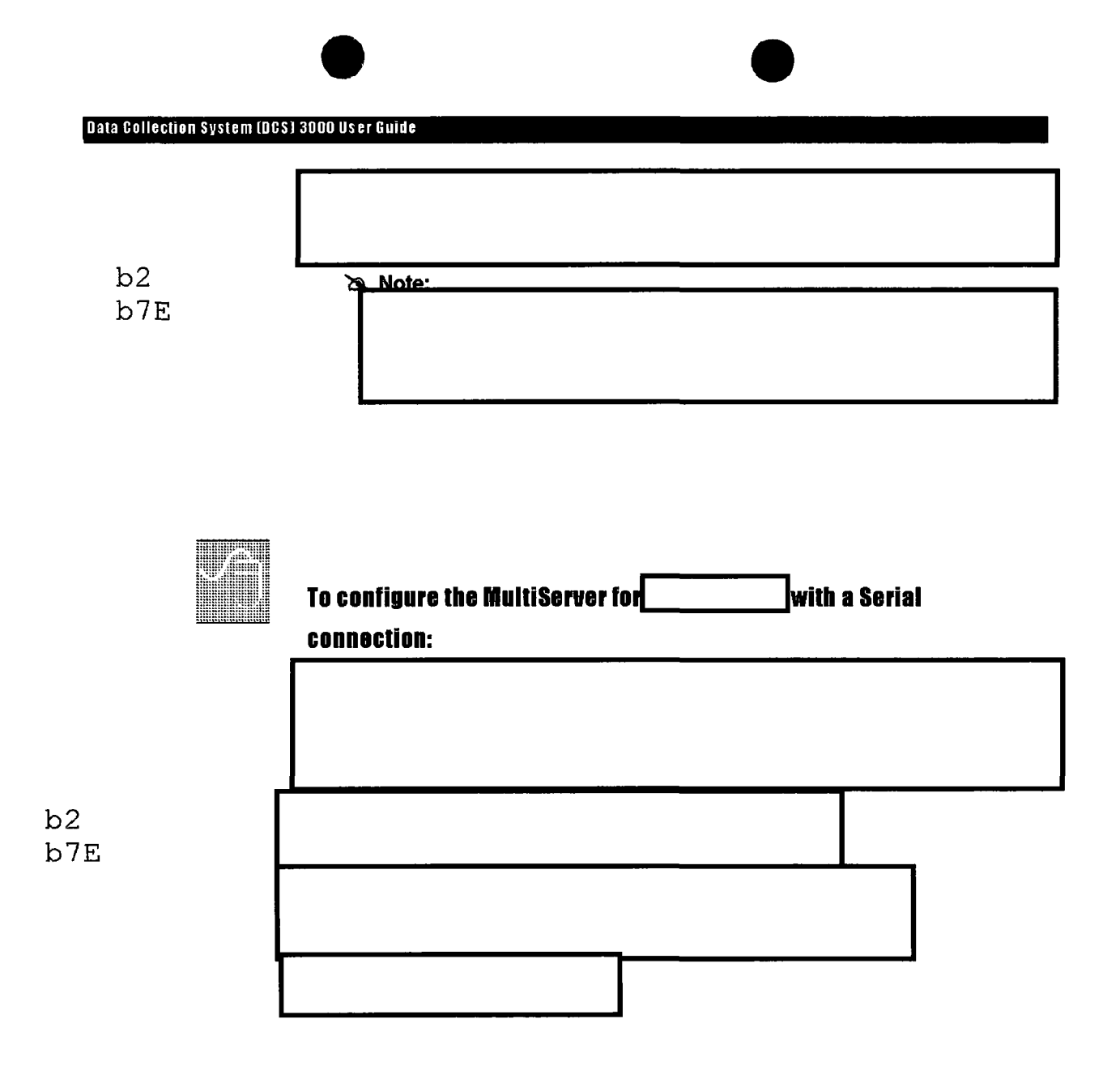

#### Data Collection System (DCS) 3000 User Guide

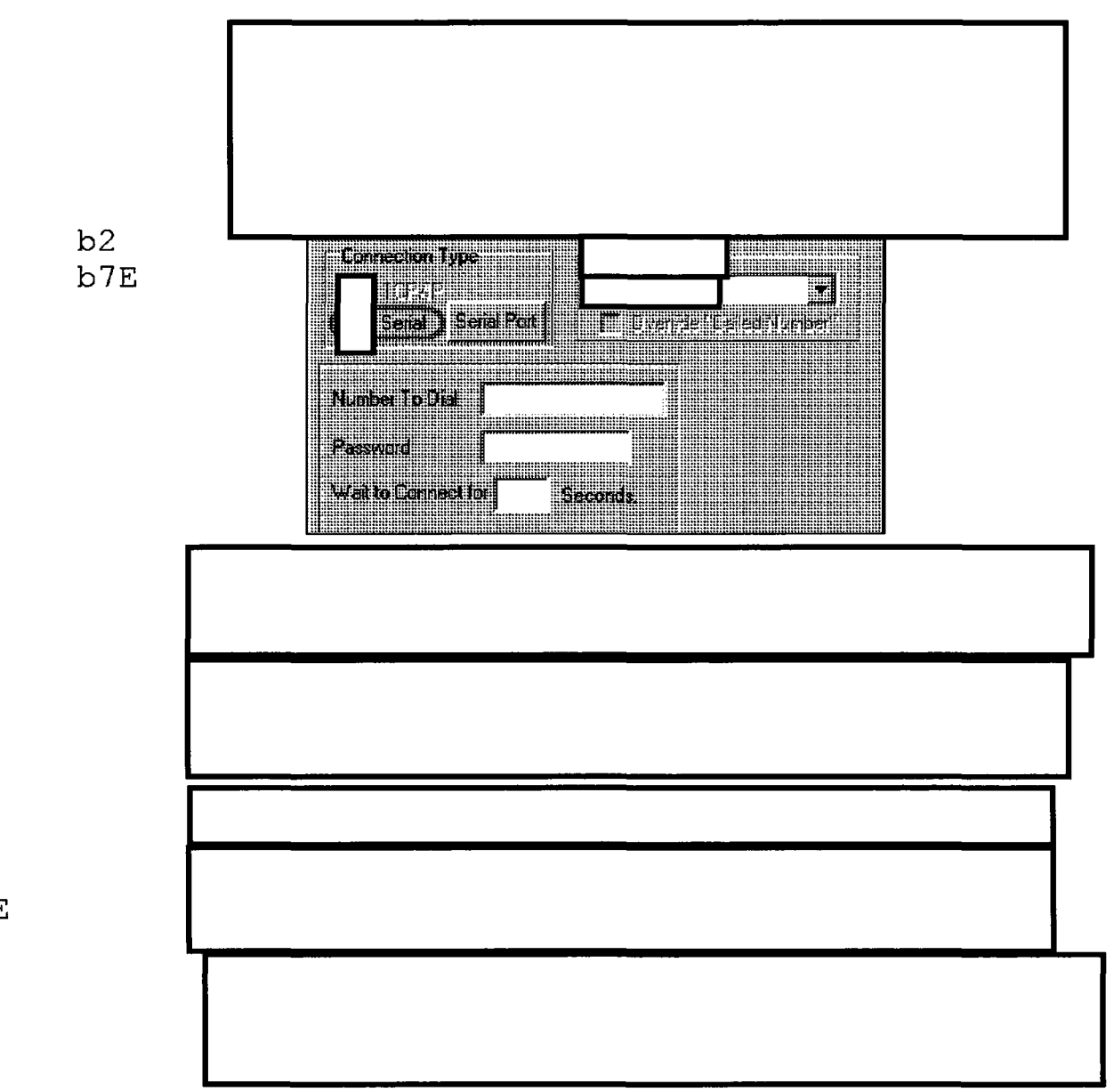

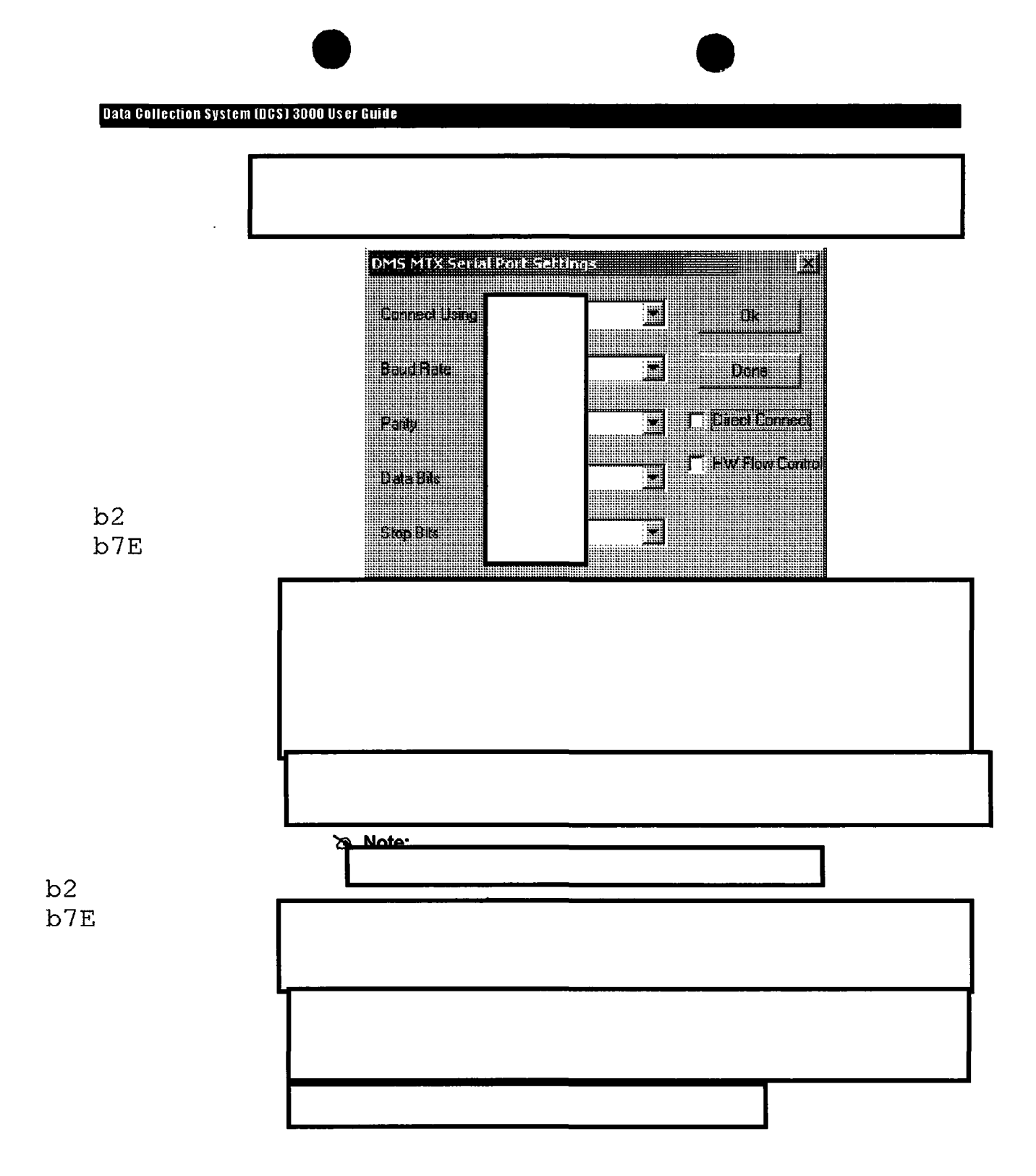

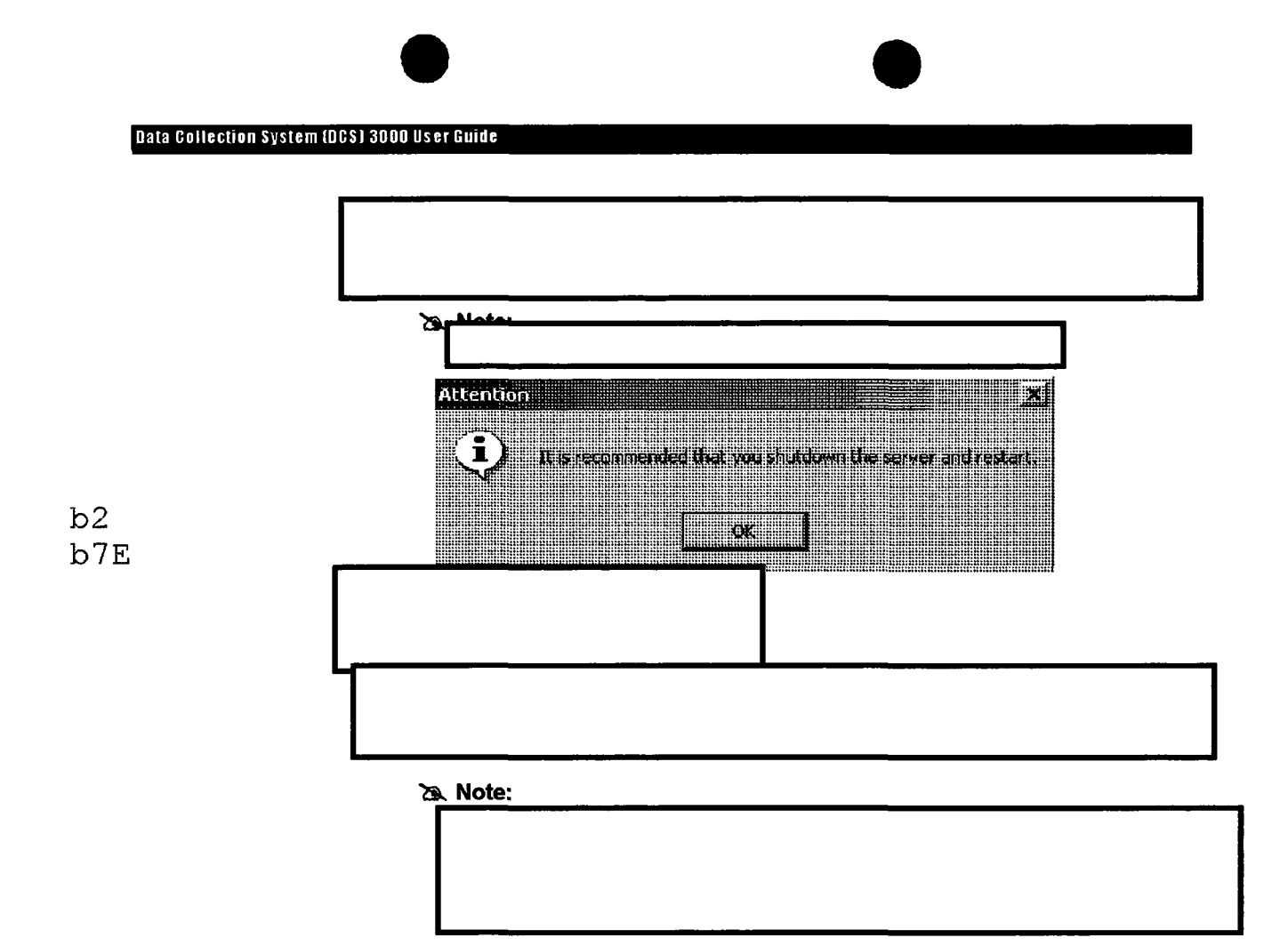

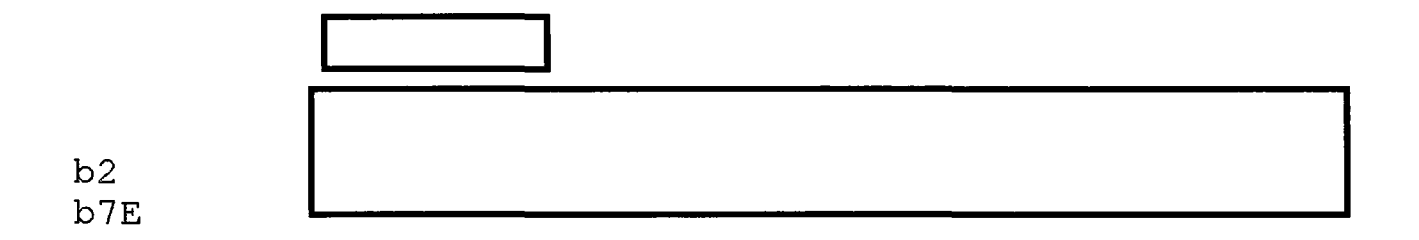

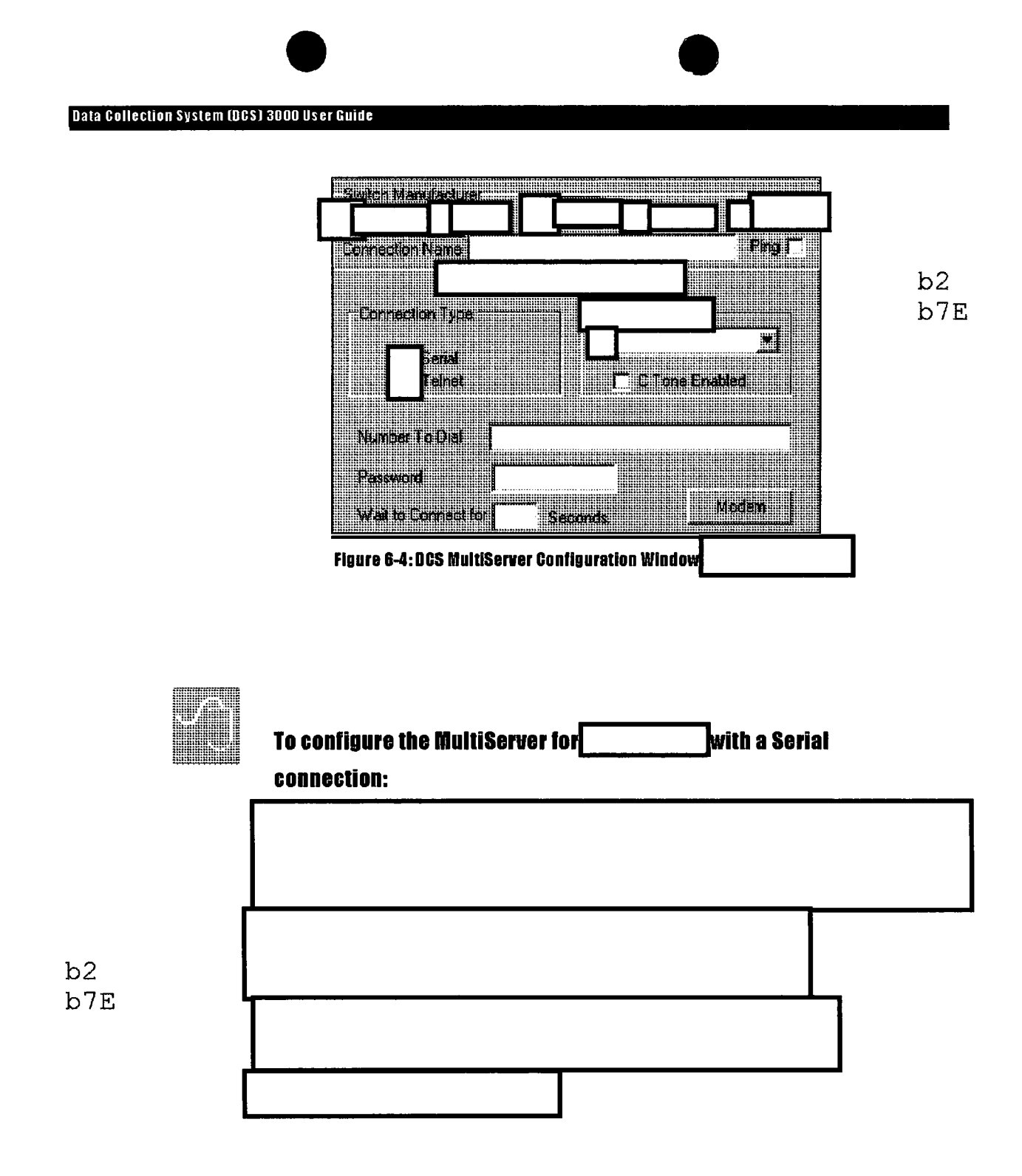

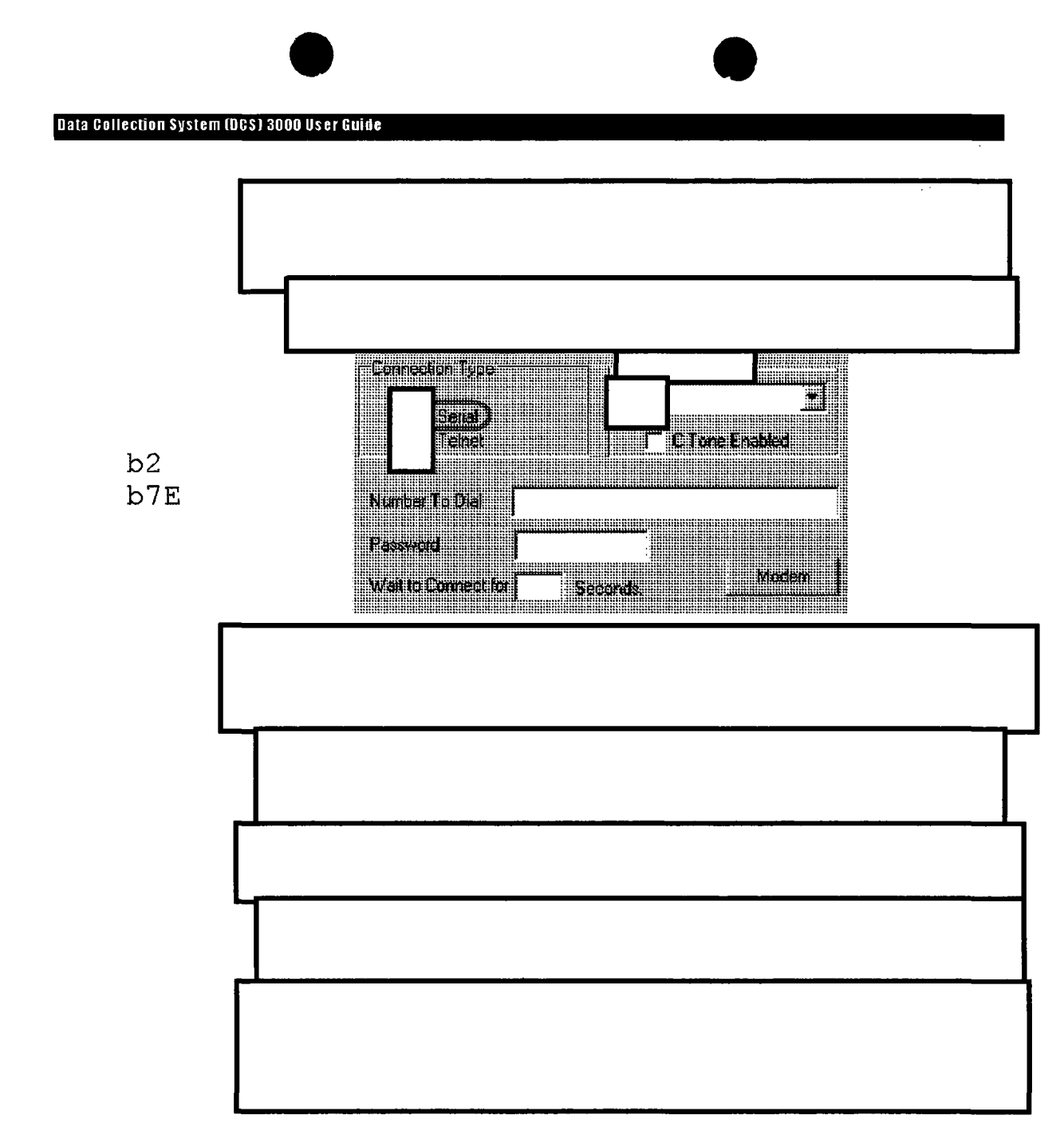

#### b2 b7E

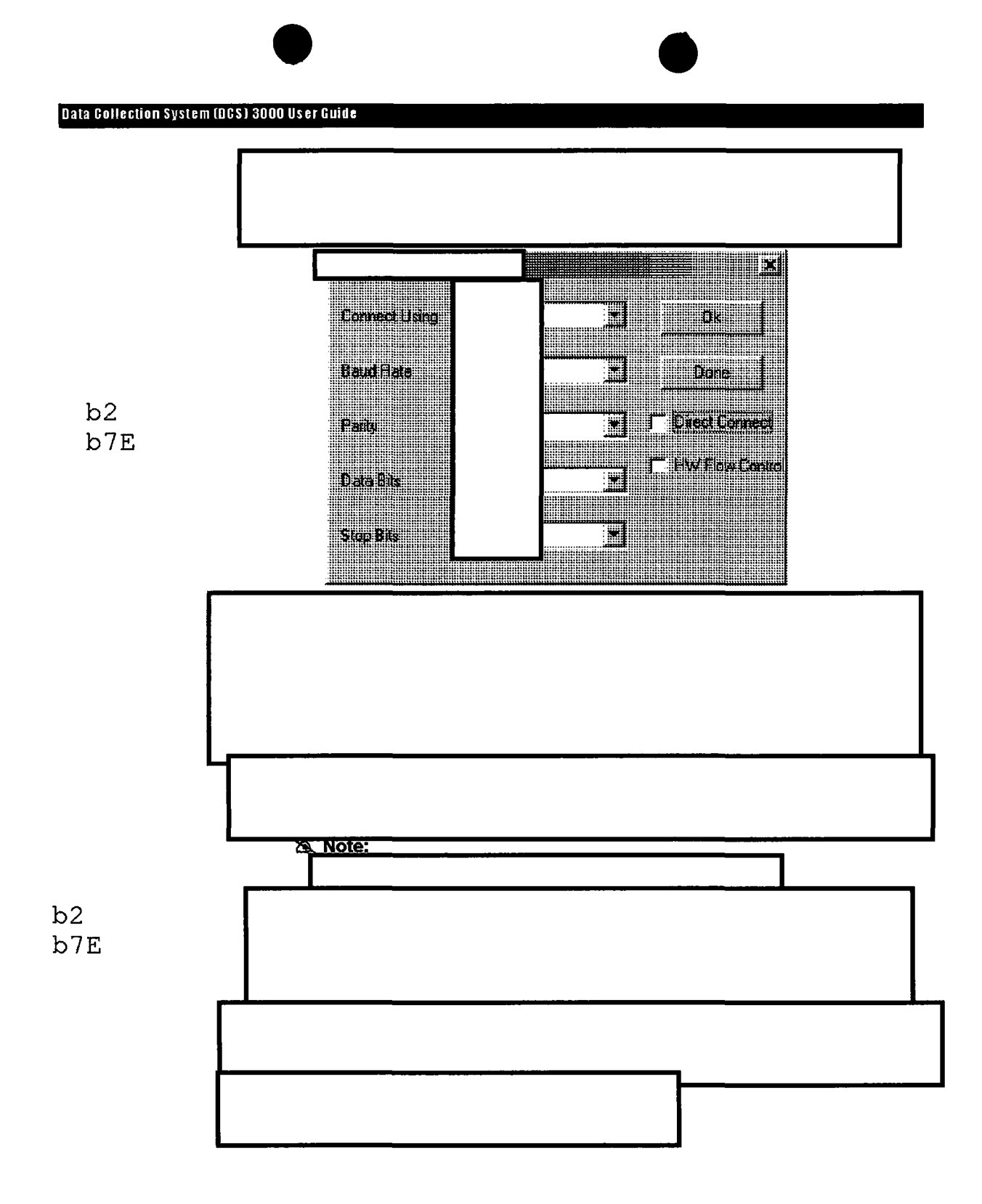
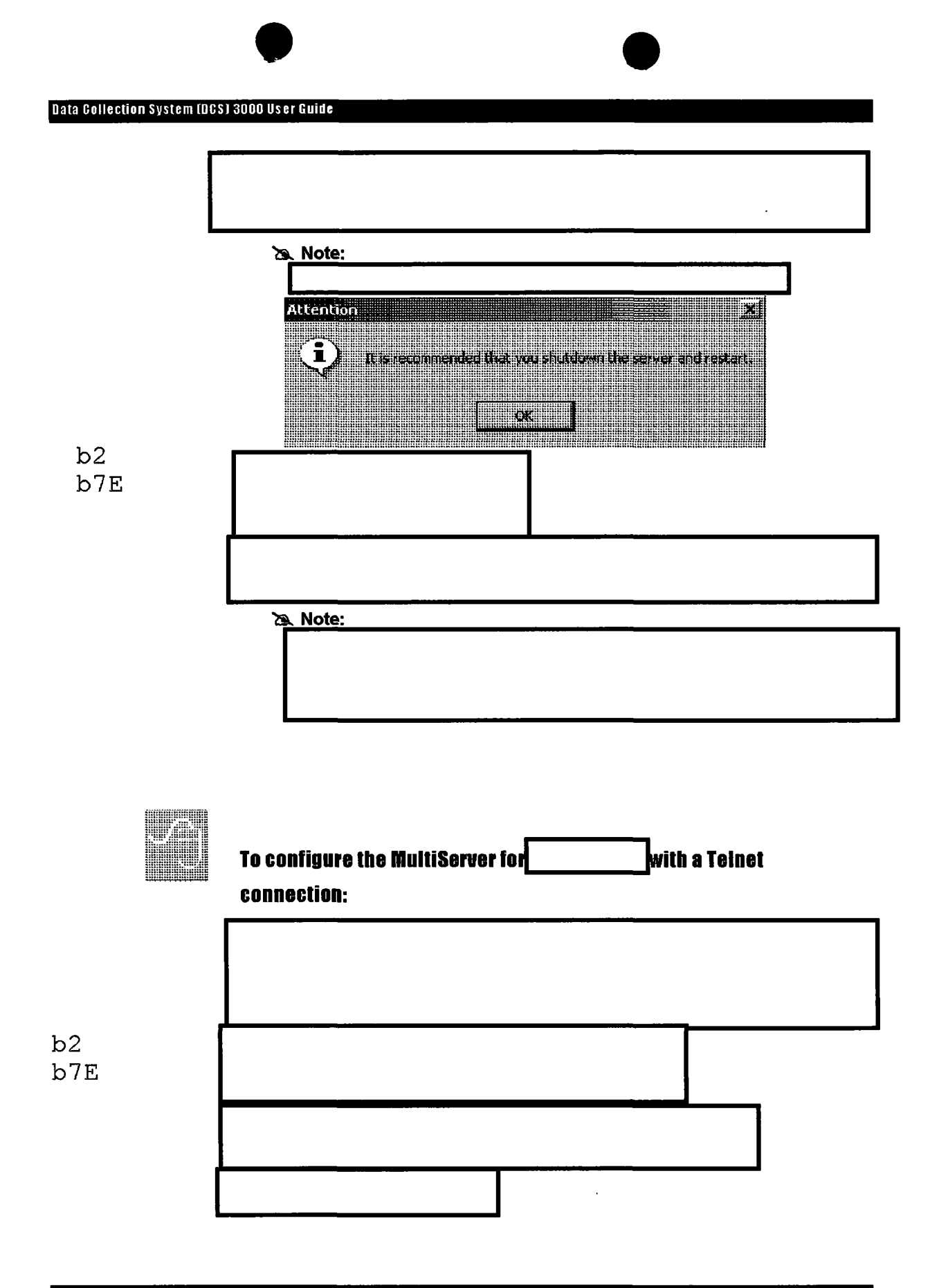

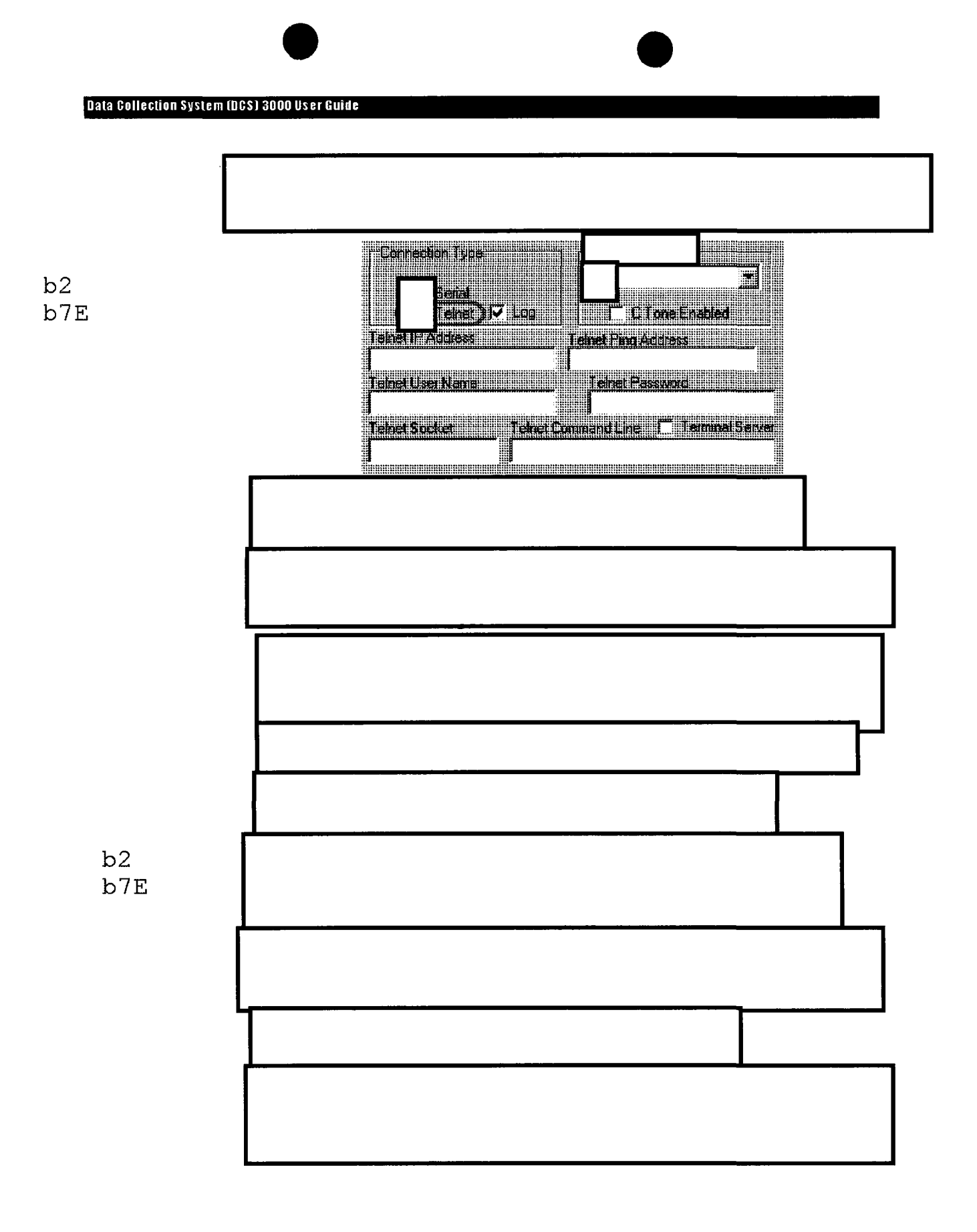

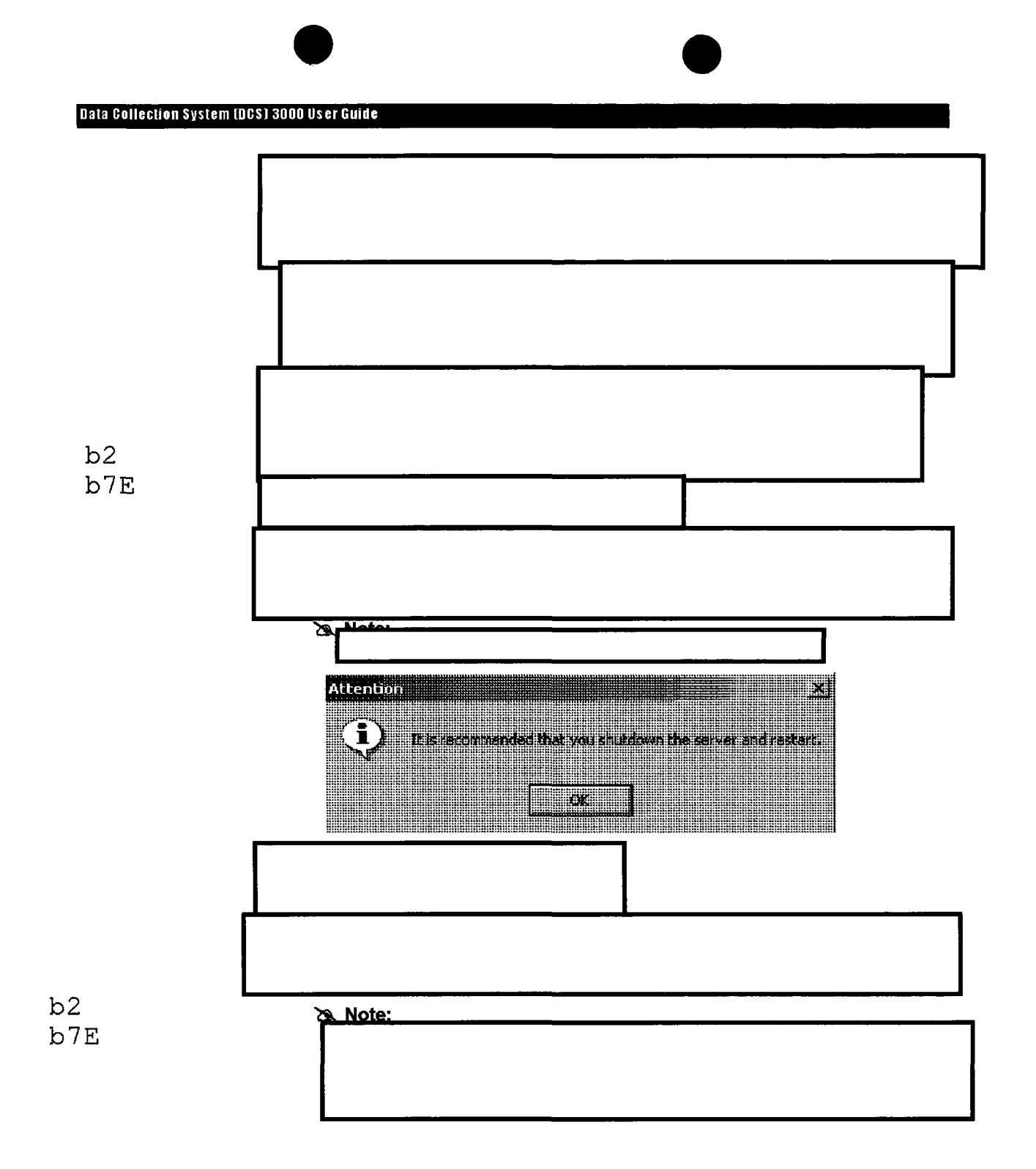

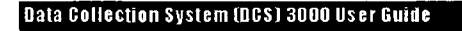

J-STD-025 Settings

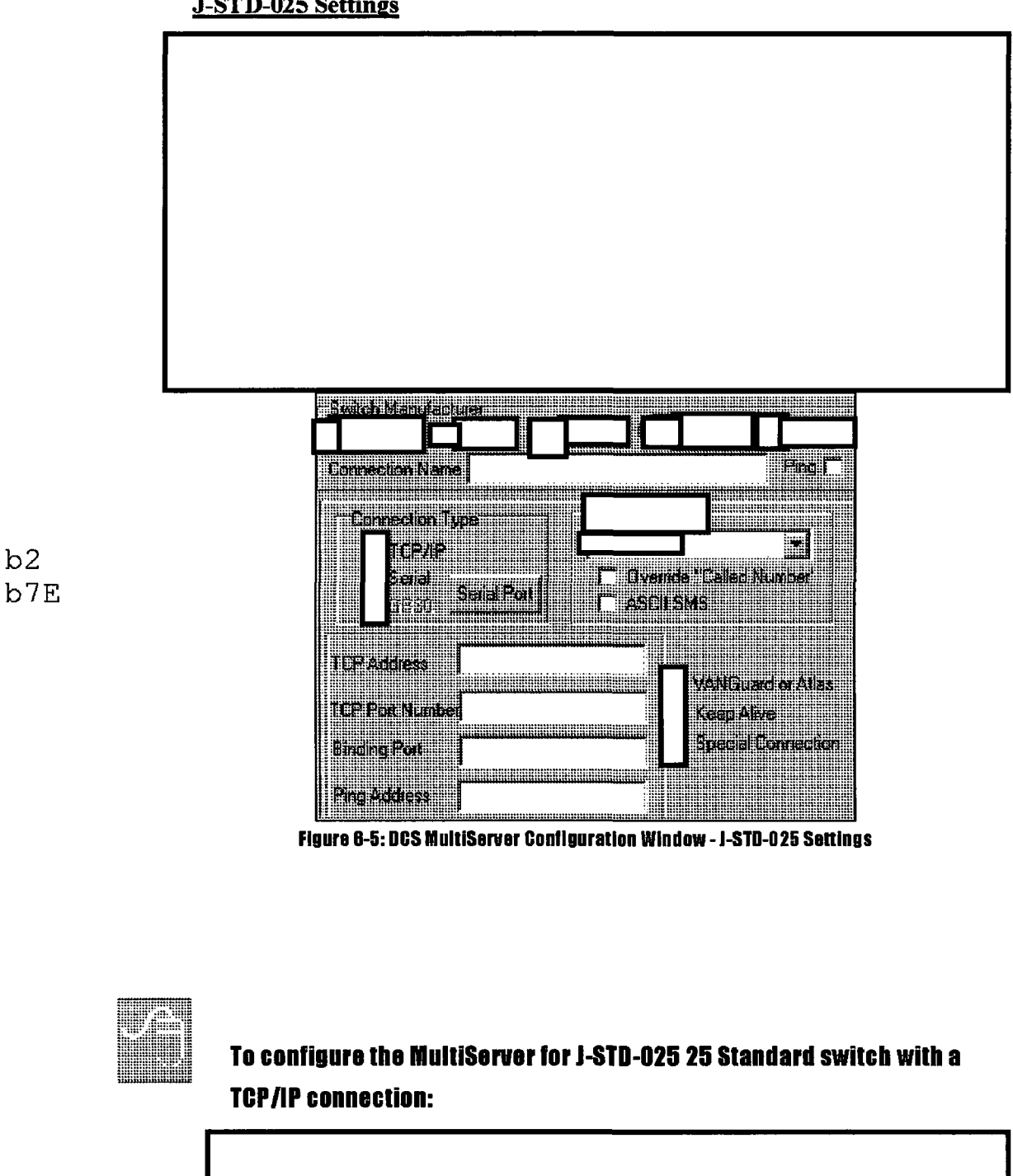

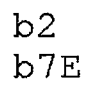

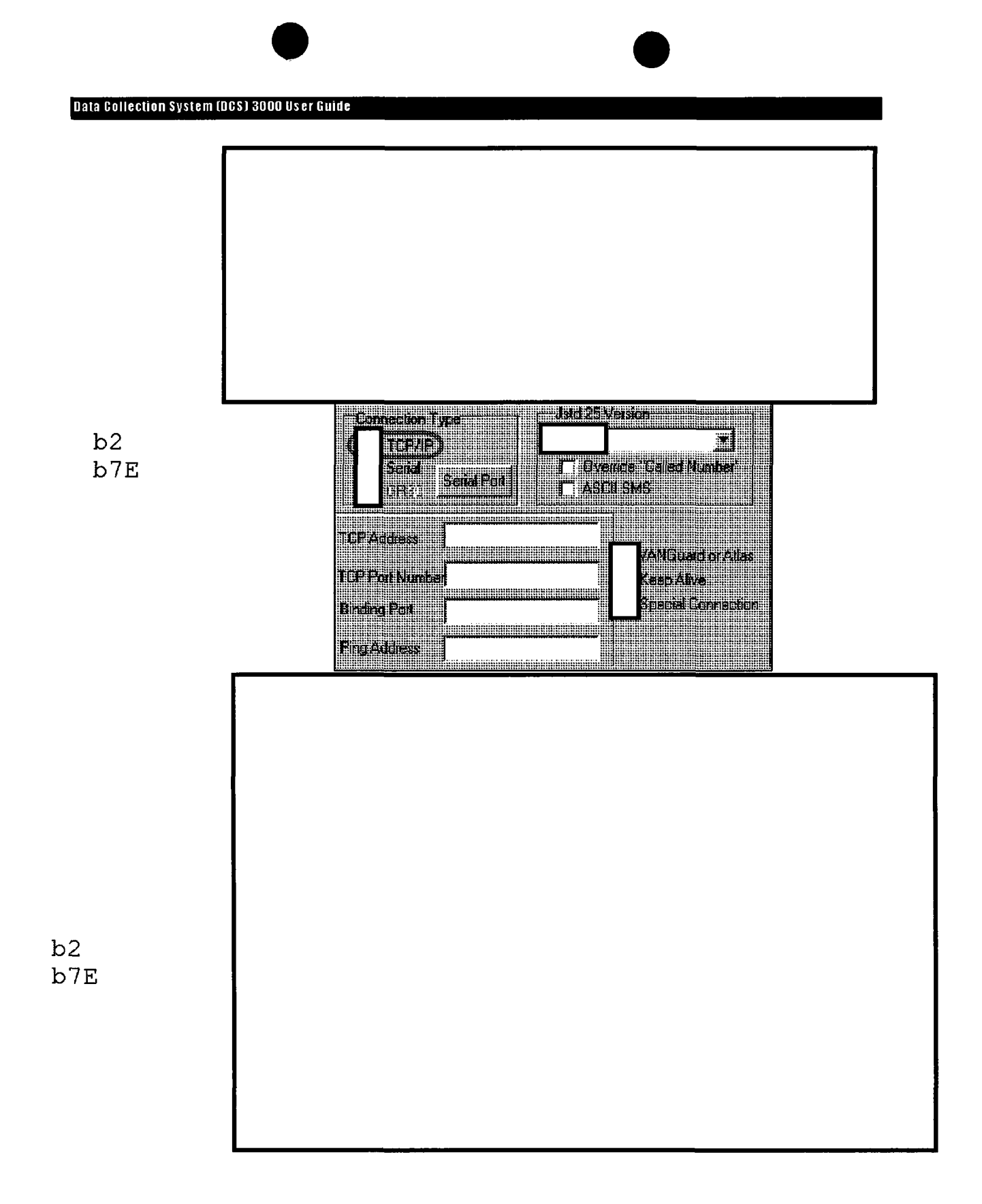

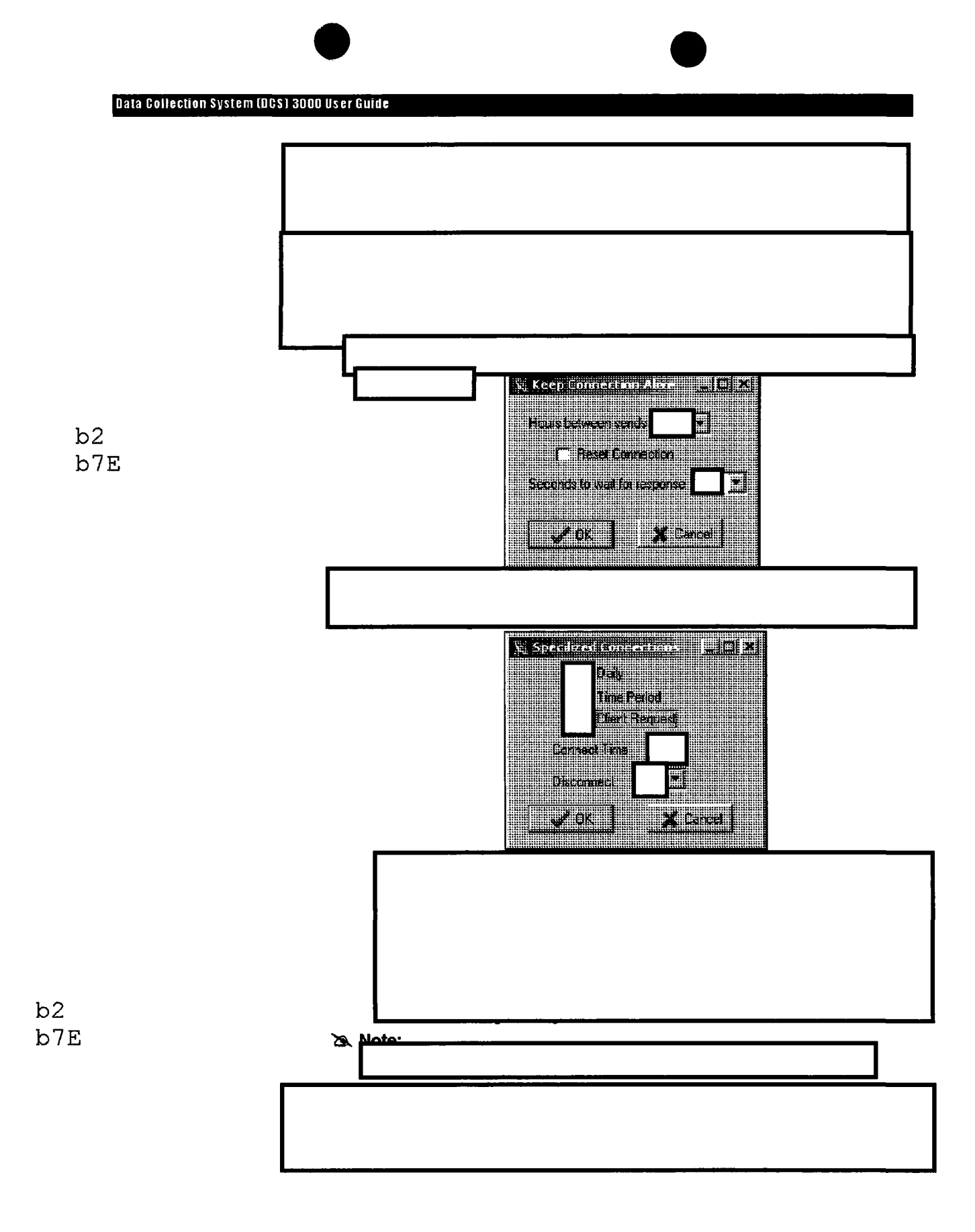

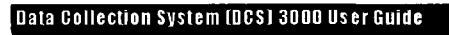

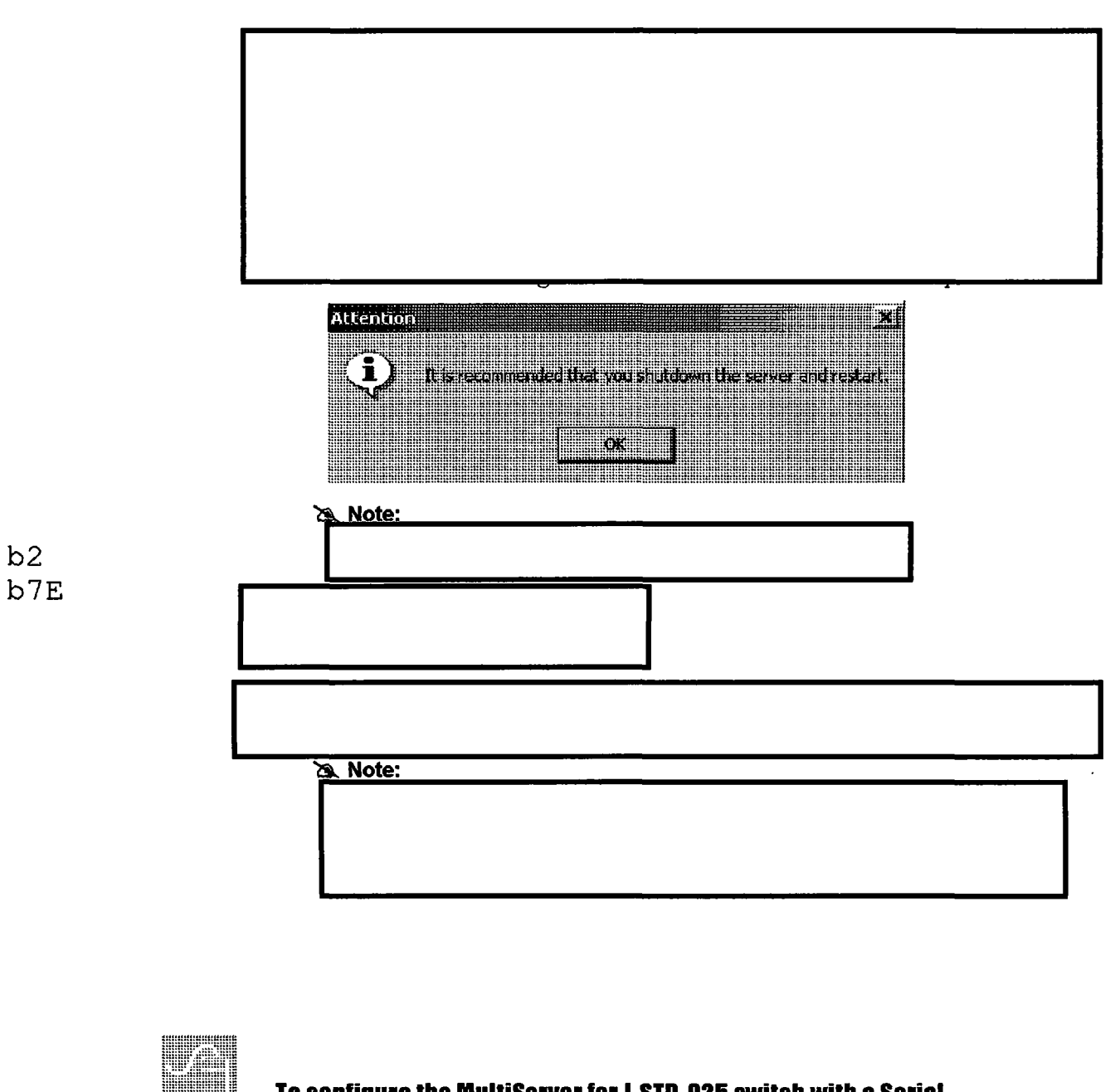

# To configure the MultiServer for J-STD-025 switch with a Serial connection:

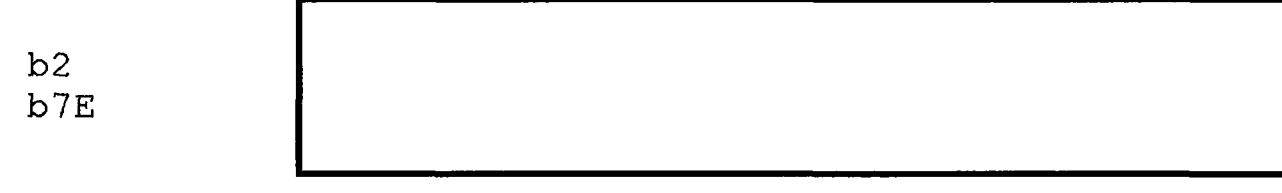

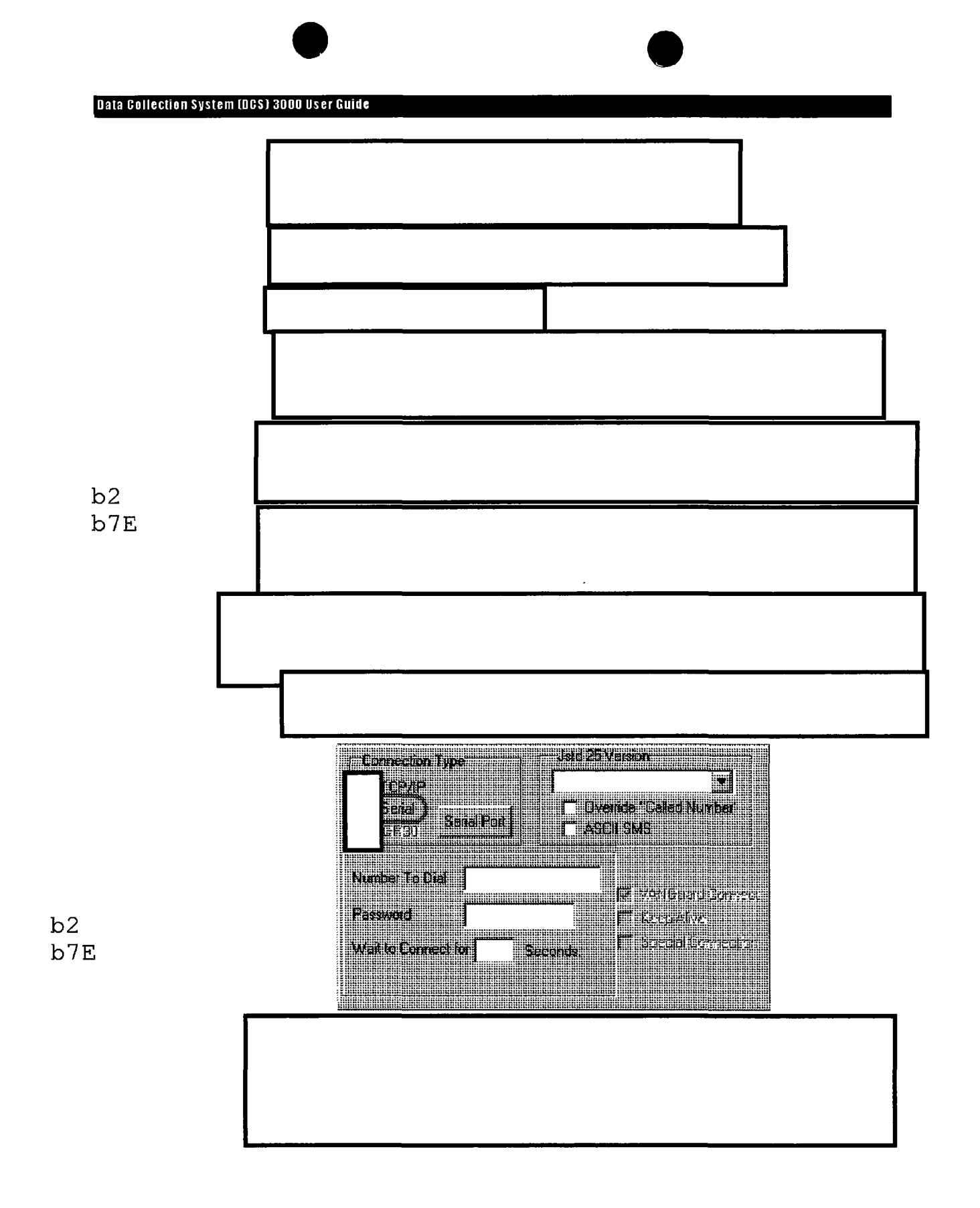

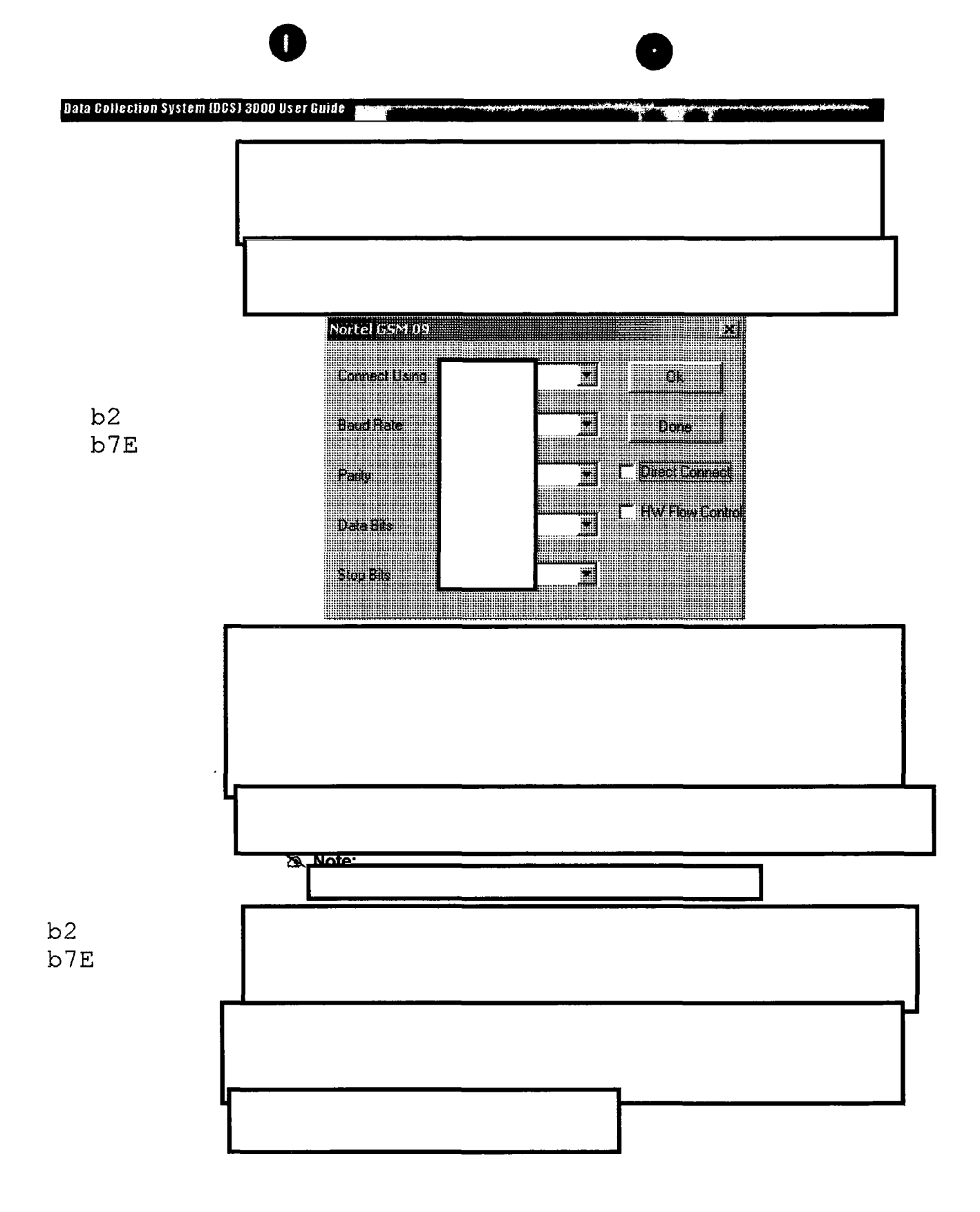

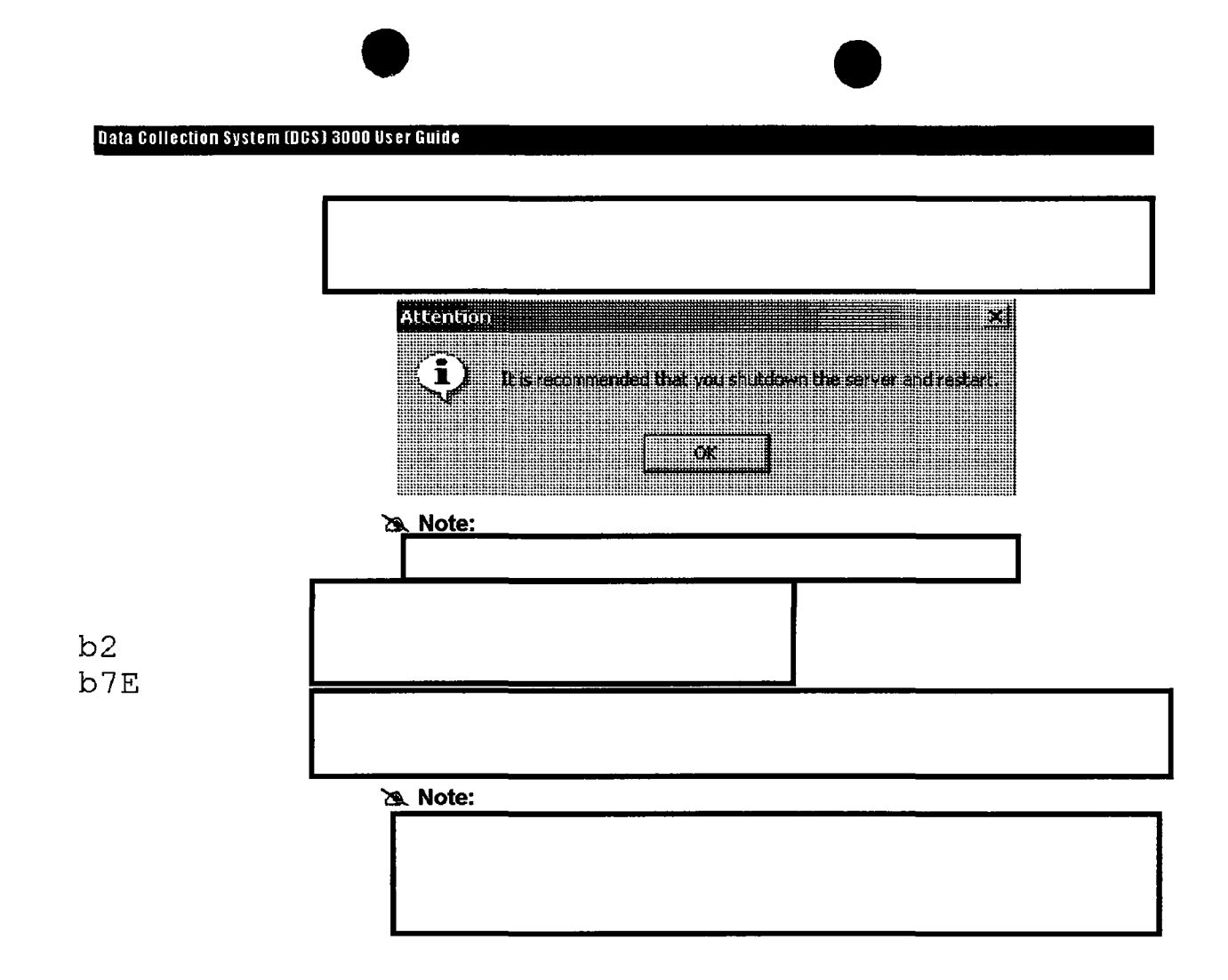

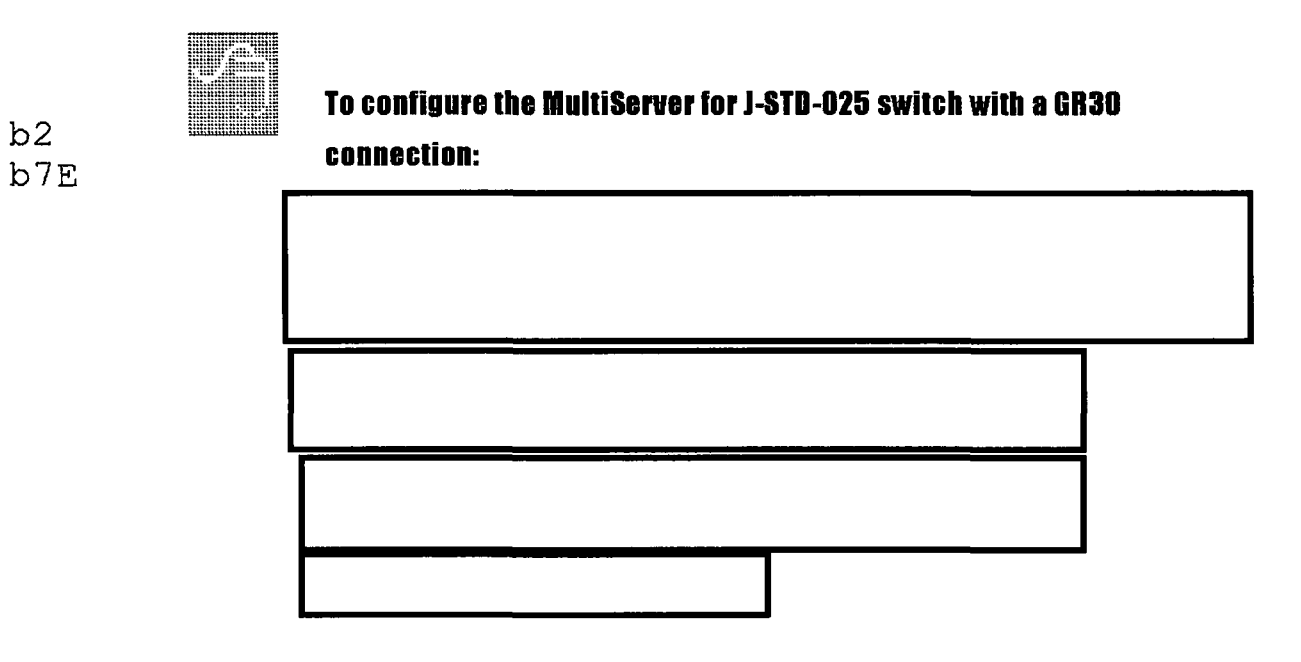

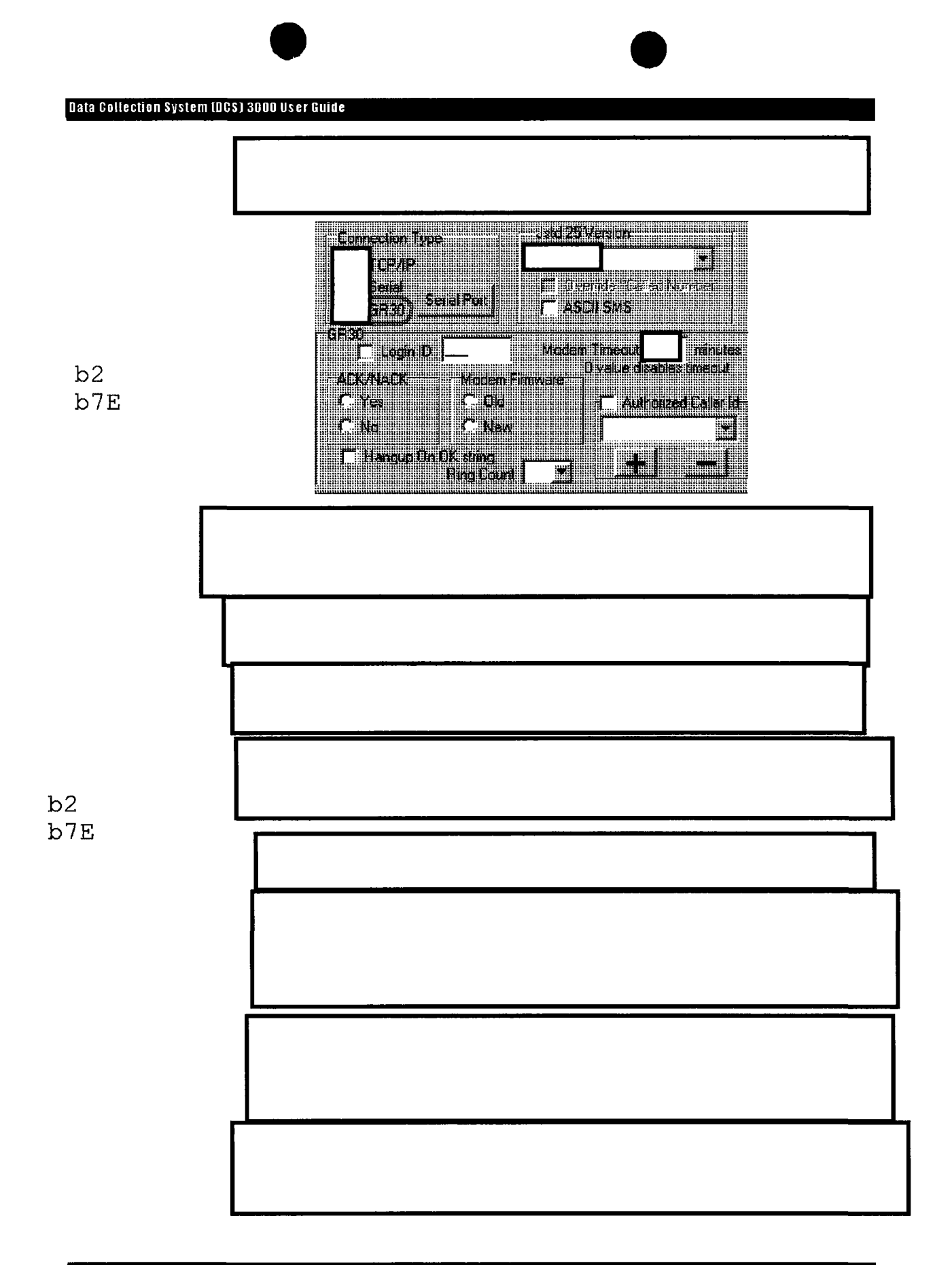

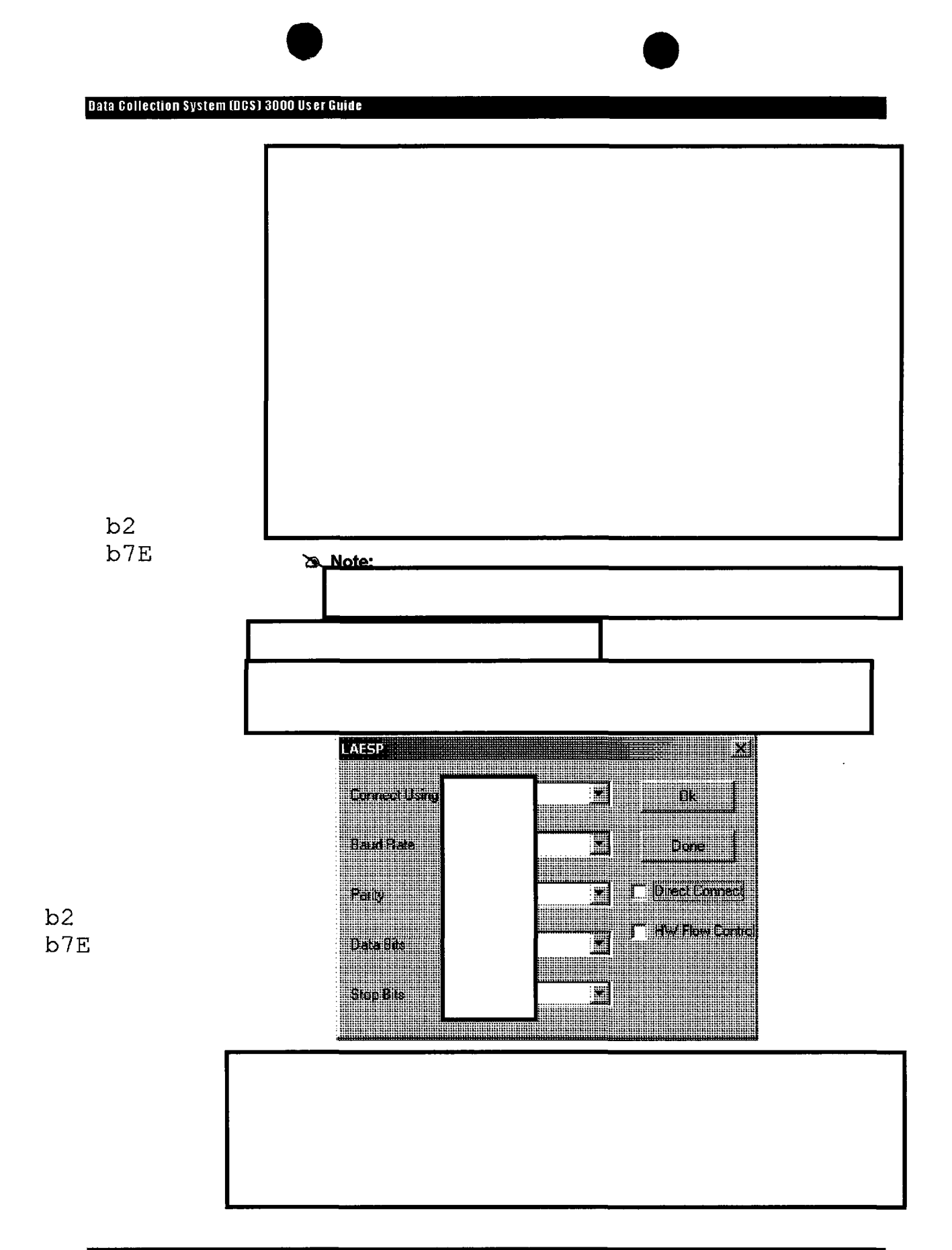

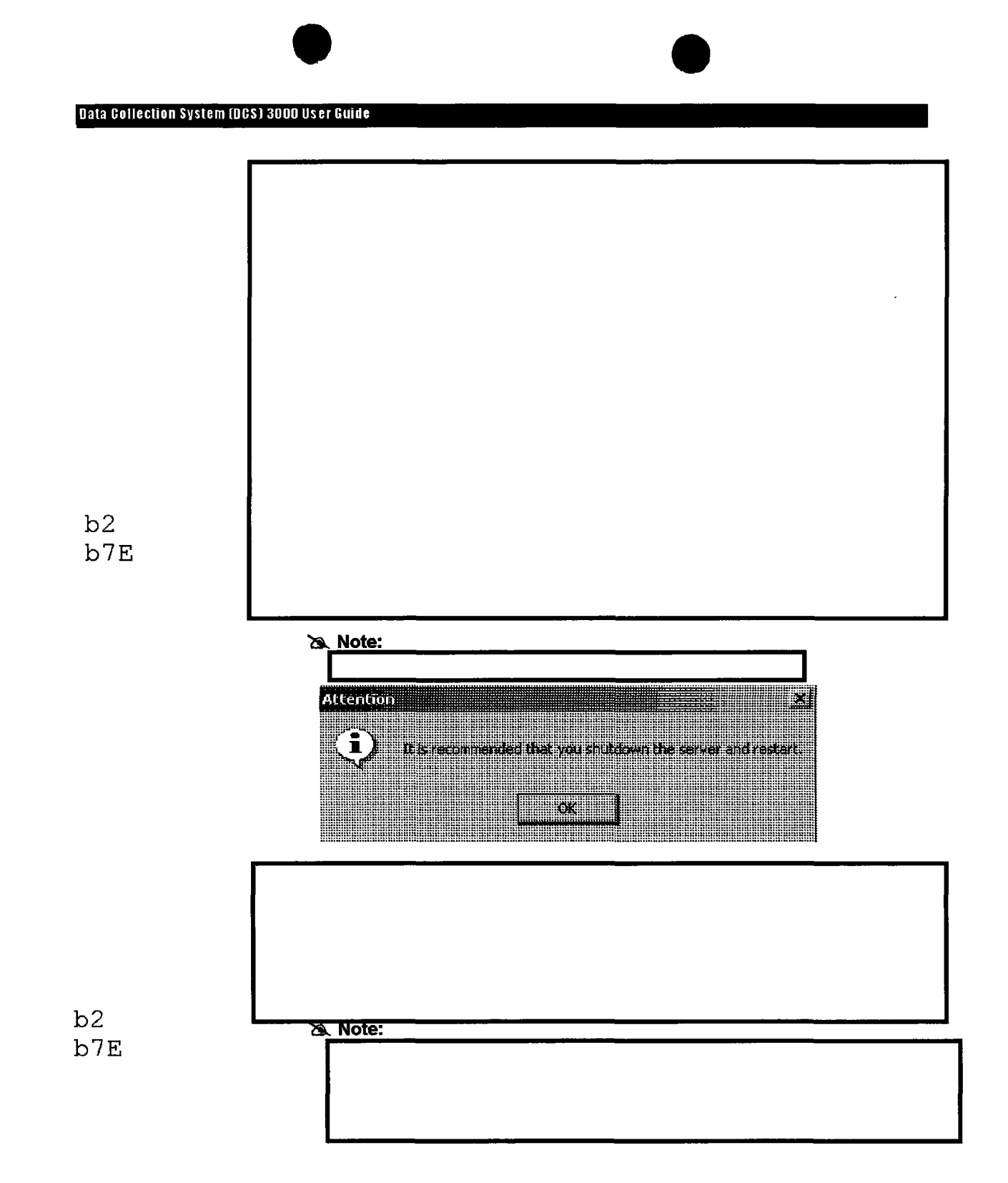

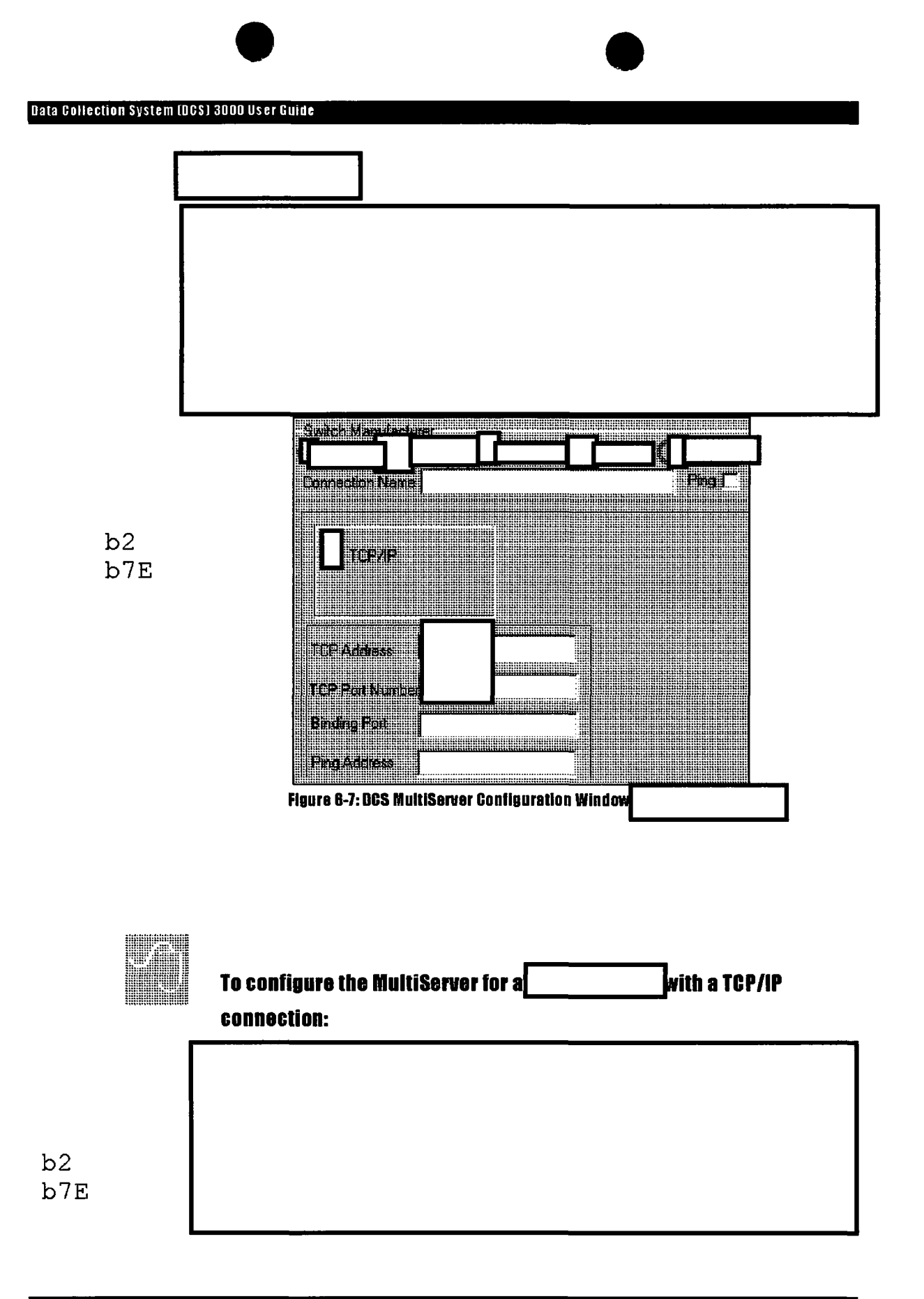

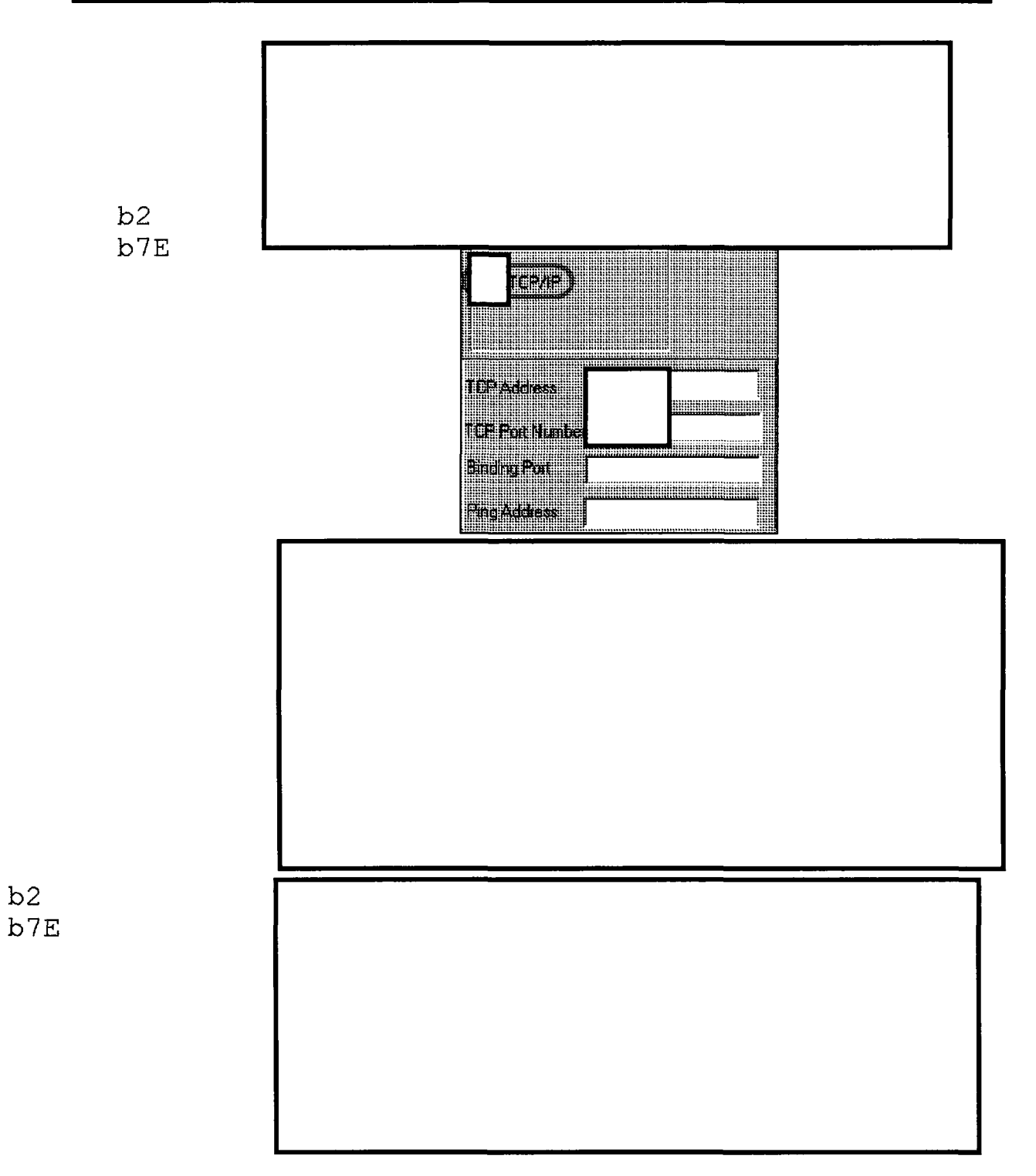

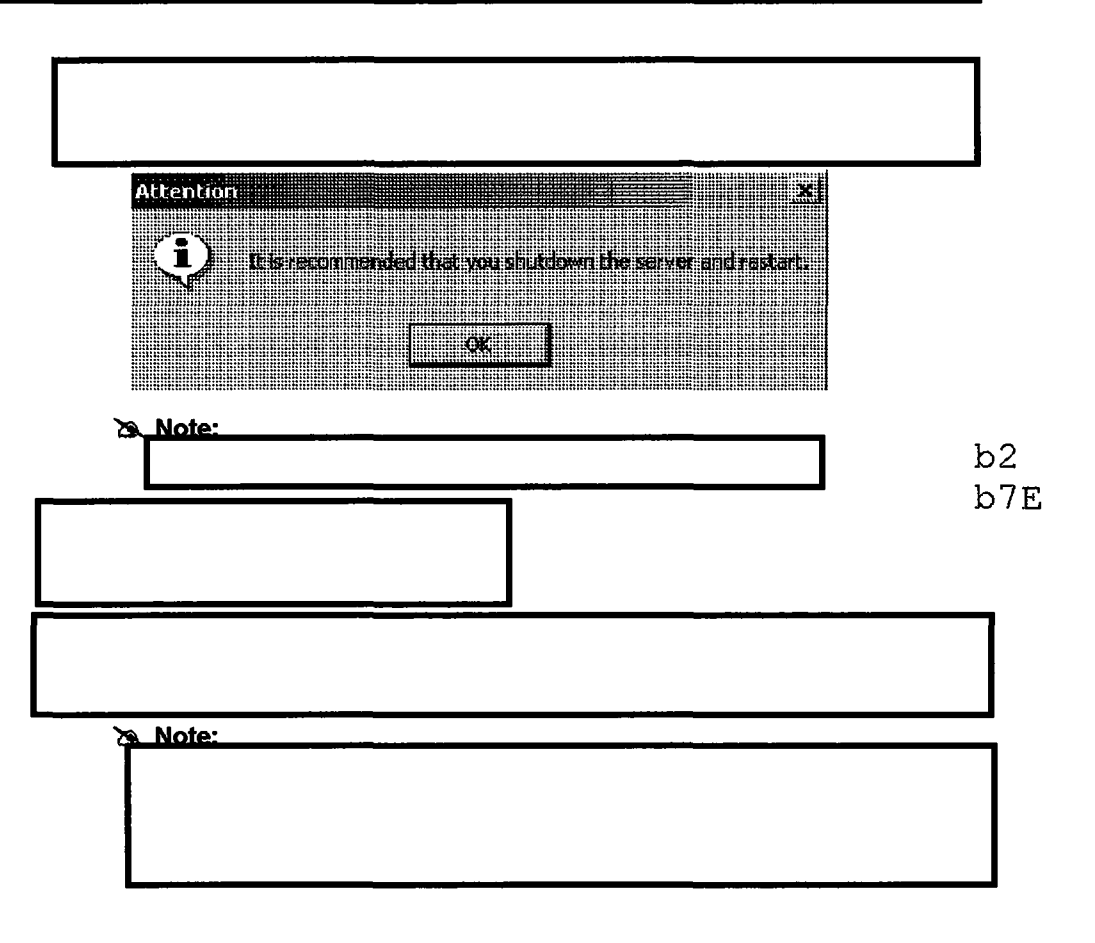

# **Monitoring Activity**

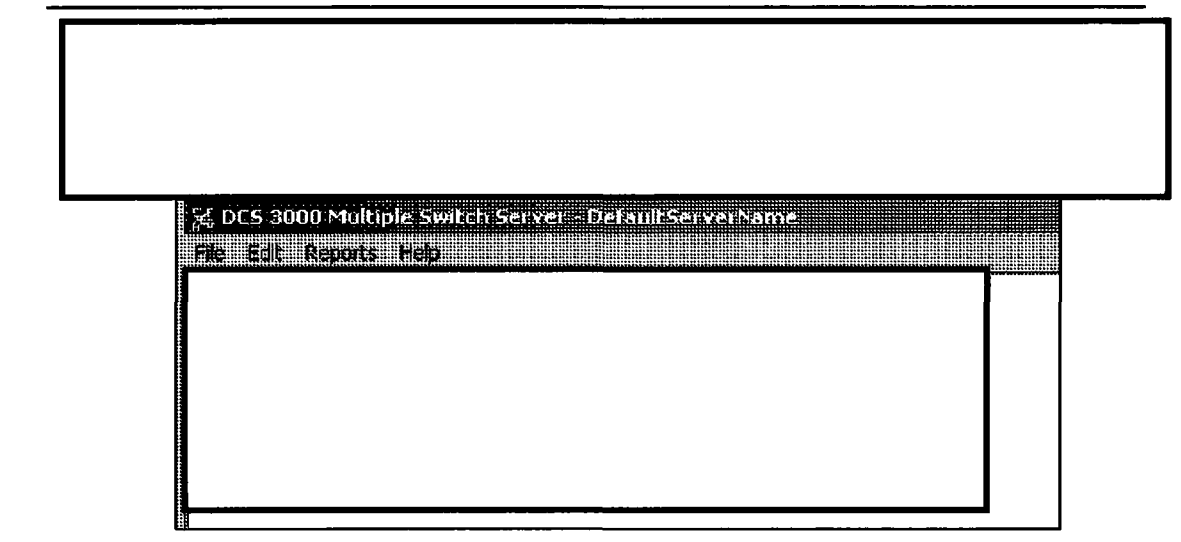

#### Figure 6-8: MultiServer Window – Messages Tracking Activity

This table describes some messages that may appear in the MultiServer window.

| Messaye                                    | Appreciation |
|--------------------------------------------|--------------|
| [Client Name] Client<br>Connected          |              |
| Switch: Connected: 0<br>Connecting: 0 [1]  |              |
| Switch: Connected: 1<br>Connecting: 0 [1]  |              |
| Switch: Connected: 0<br>Connecting: 1 [1]  |              |
| Sent Message: Nortel GSM<br>ccOpen Message |              |
| [Client Name] Client<br>Disconnected       |              |
| [Switch Name]<br>Switch: Disconnected      |              |

b2 b7E

b2 b7E

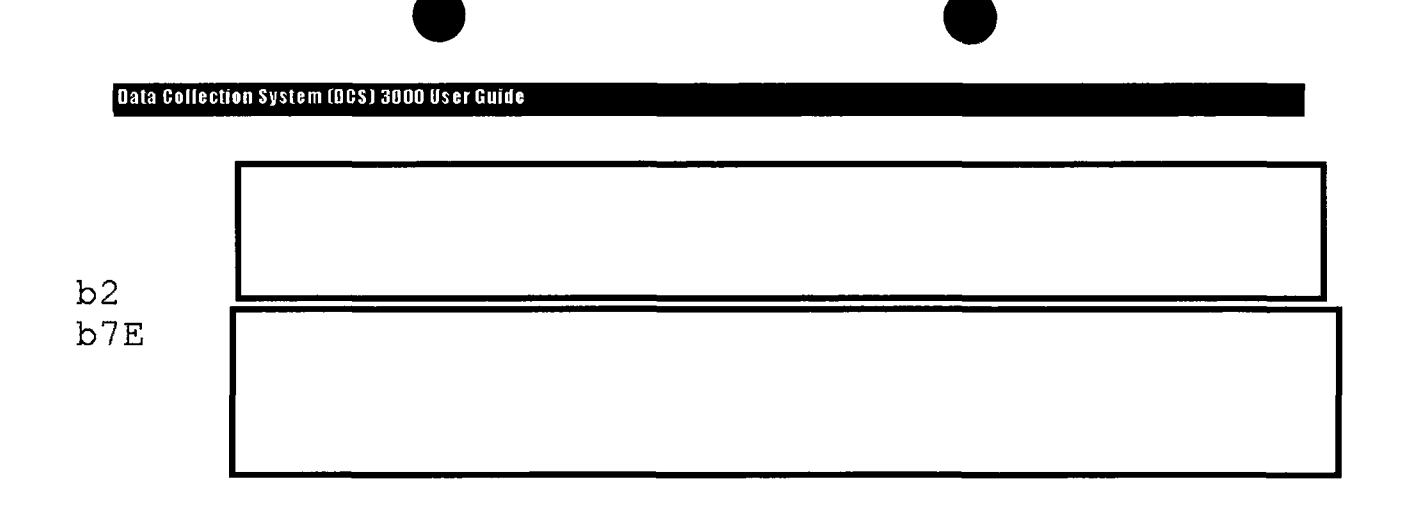

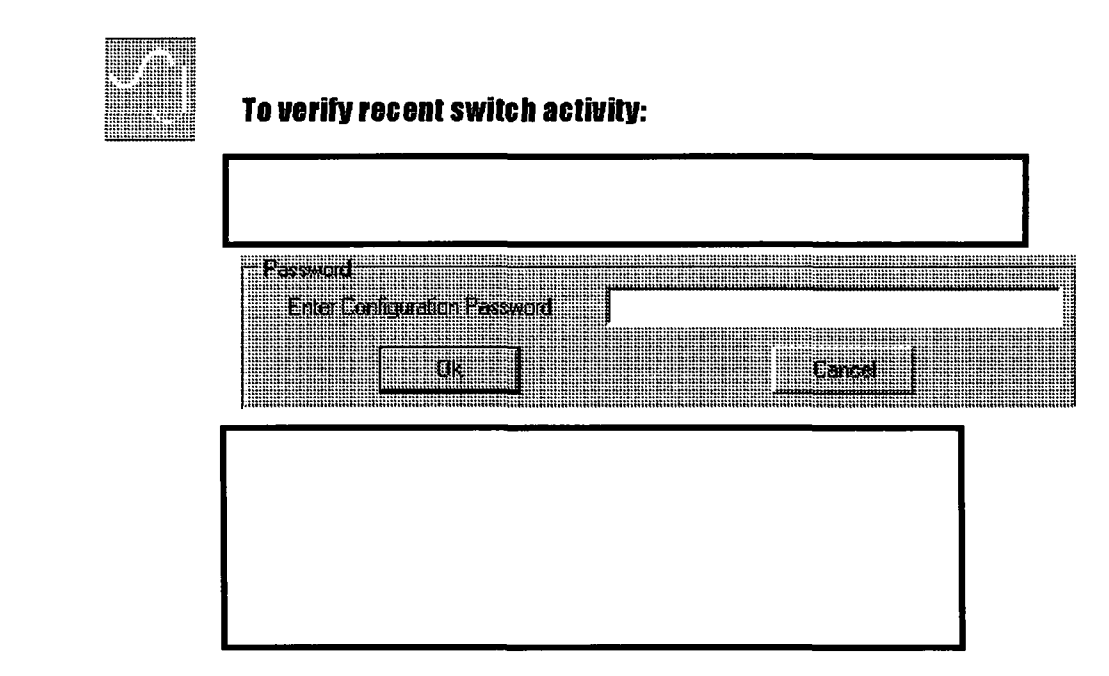

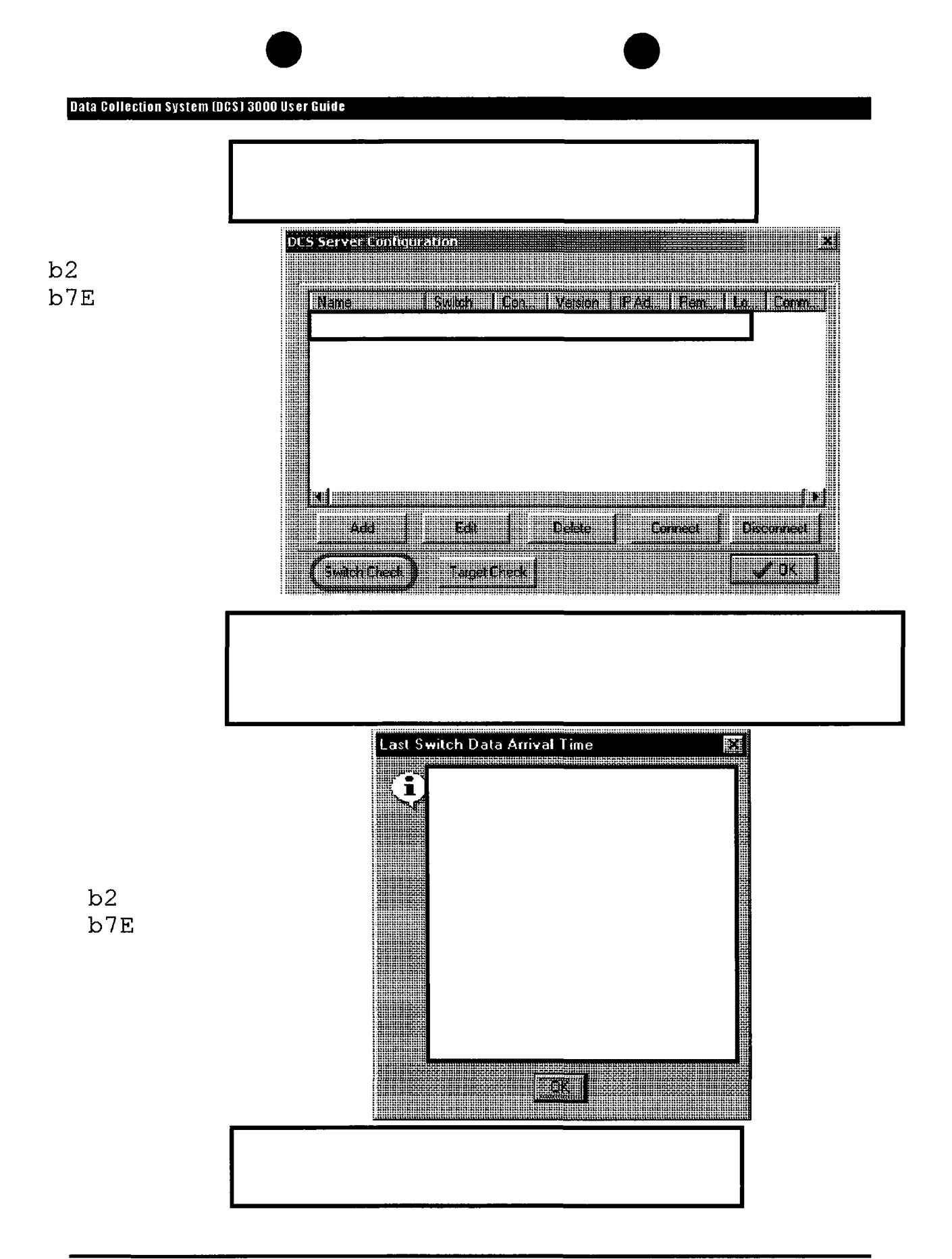

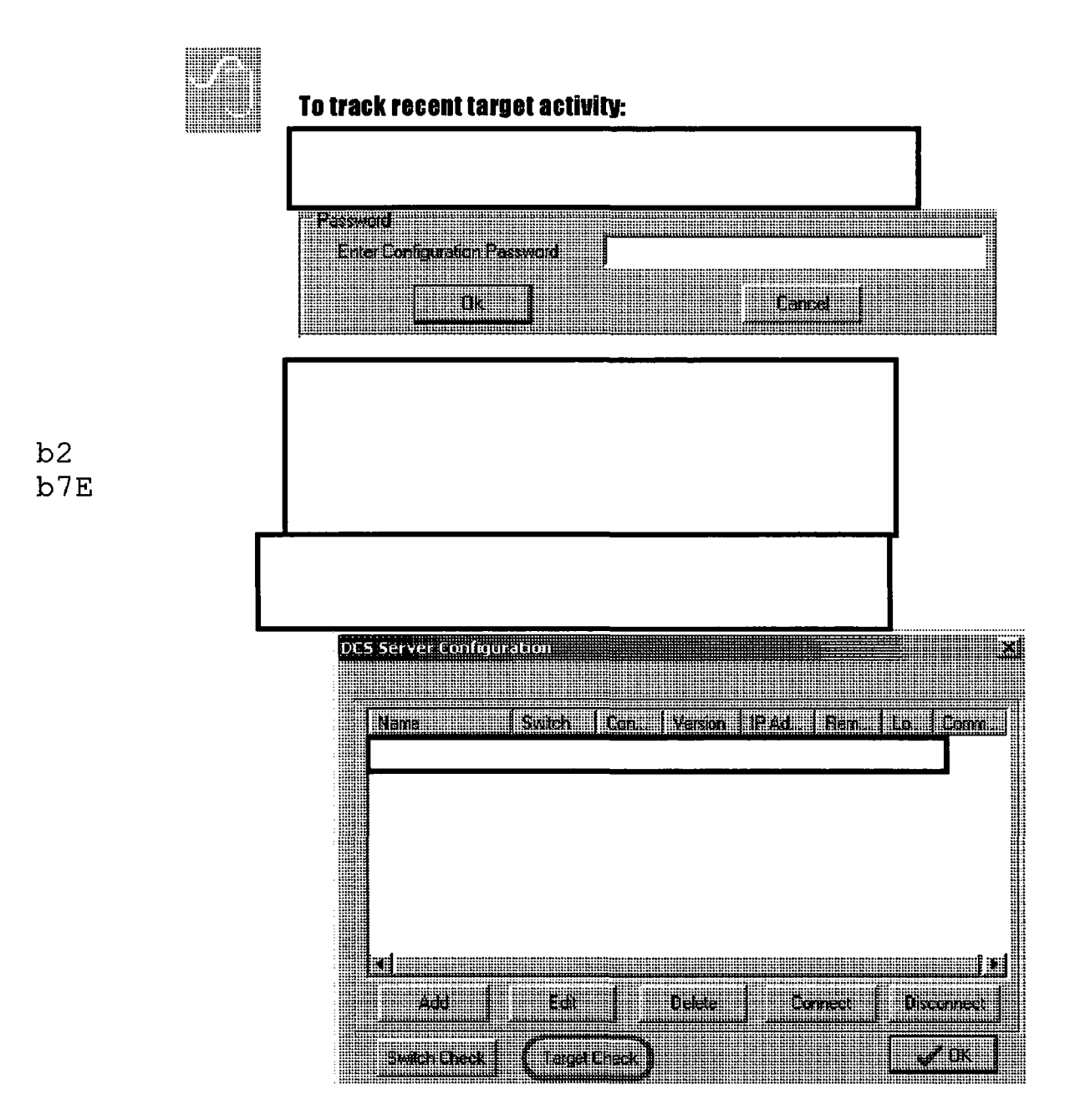

![](_page_56_Figure_0.jpeg)

# **Storing Target Data Files**

![](_page_57_Figure_2.jpeg)

![](_page_58_Figure_1.jpeg)

![](_page_59_Figure_0.jpeg)

![](_page_60_Figure_0.jpeg)

![](_page_60_Figure_1.jpeg)

![](_page_61_Figure_1.jpeg)

![](_page_62_Figure_0.jpeg)

![](_page_63_Figure_0.jpeg)

![](_page_63_Figure_1.jpeg)

b2 b7E

# Shutting Down the MultiServer

•

To shut down the MultiServer:

![](_page_65_Picture_0.jpeg)

# Quick Steps: DCS MultiServer

## Working in the MultiServer Window

To clear detail messages from the MultiServer window:

To cut a text selection:

To copy a text selection:

To cut all text:

b2 b7E

To copy all text:

Setting up a Switch

To Add a connection:

![](_page_65_Picture_11.jpeg)

![](_page_66_Figure_1.jpeg)

![](_page_66_Figure_2.jpeg)

July 2005

![](_page_67_Figure_0.jpeg)

![](_page_68_Figure_0.jpeg)

|     | Data Collection S | System (DCS) 3000 User Guide   |      |                           |  |
|-----|-------------------|--------------------------------|------|---------------------------|--|
|     |                   |                                |      |                           |  |
|     |                   |                                |      |                           |  |
|     |                   |                                |      |                           |  |
|     |                   |                                |      |                           |  |
|     |                   |                                |      |                           |  |
|     |                   |                                |      | <b>_</b>                  |  |
| b2  |                   | To configure the MultiServer ( | or a | with a Serial connection: |  |
| b7E |                   |                                |      |                           |  |
|     |                   |                                |      |                           |  |
|     |                   |                                |      |                           |  |
|     |                   |                                |      |                           |  |
|     |                   |                                |      |                           |  |
|     |                   |                                |      |                           |  |
|     |                   |                                |      |                           |  |
|     |                   |                                |      |                           |  |

| Data Collecti<br>Sc | on System (DGS) 3000 User Guide etting up a Switch - |                           |
|---------------------|------------------------------------------------------|---------------------------|
|                     | To configure the MultiServer for a                   | with a Serial connection: |
|                     |                                                      |                           |
|                     |                                                      |                           |
|                     |                                                      |                           |
|                     |                                                      |                           |
| Ч.Е.                |                                                      |                           |
|                     | To configure the MultiServer for an                  | with a Telnet connection: |
|                     |                                                      |                           |
|                     |                                                      |                           |
|                     |                                                      |                           |
|                     |                                                      |                           |
|                     |                                                      |                           |

b2 b7E

## Setting up a Switch – J-STD-025 Connections

### To configure the MultiServer for a J-STD-025 switch with a TCP/IP connection:

To configure the MultiServer for a J-STD-025 switch with a Serial connection:
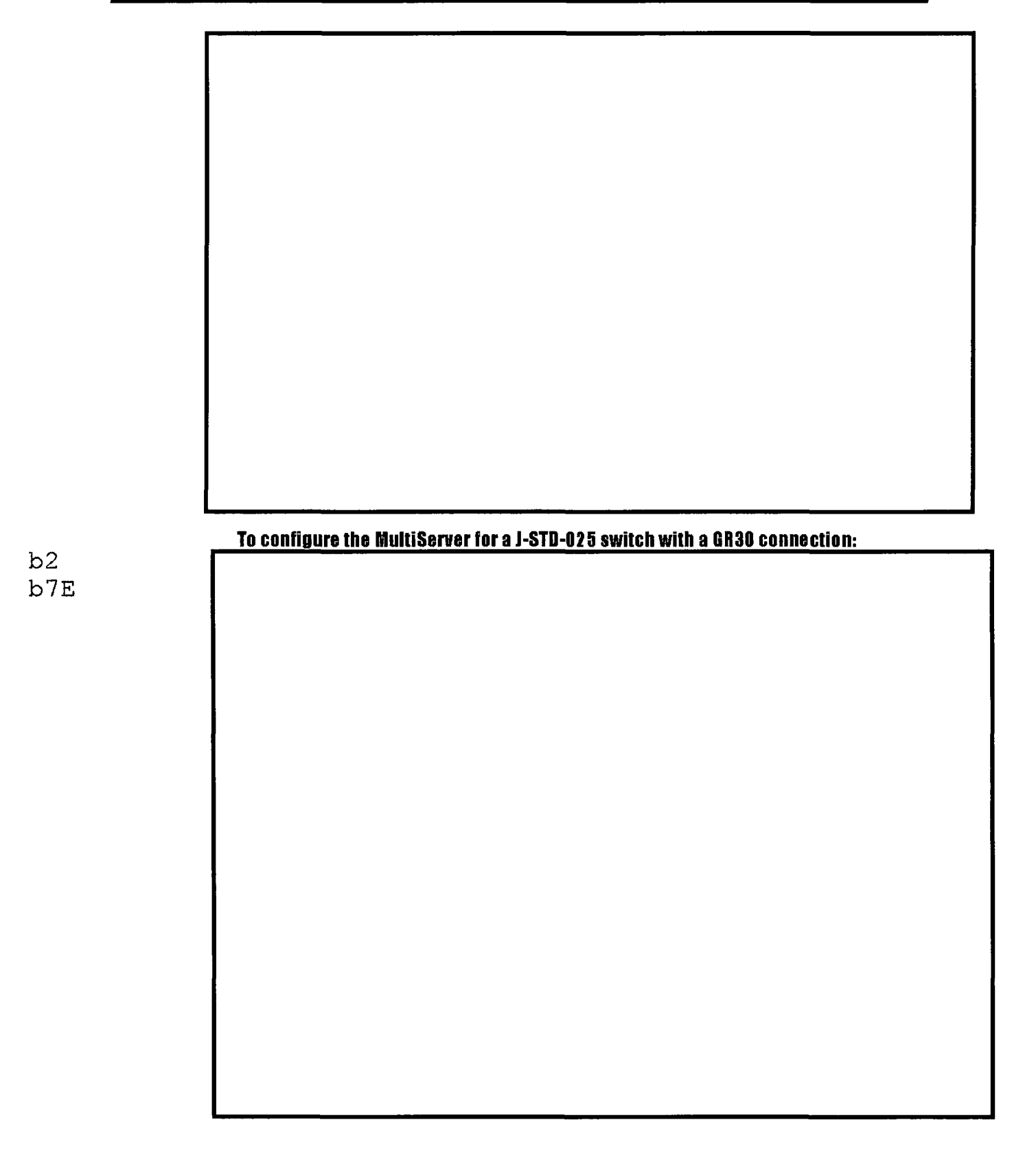

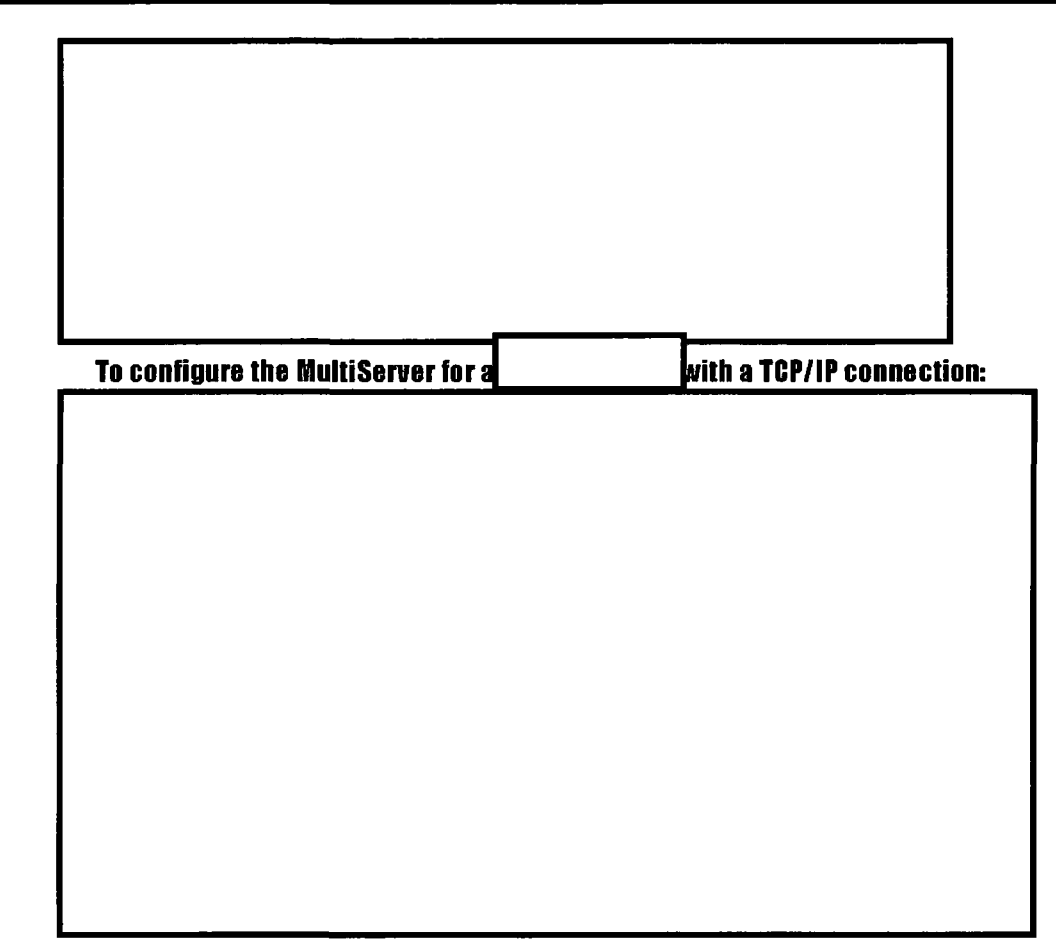

Monitoring Calls

b2 b7E

To verify recent switch activity:

To verify recent Torget activity.

<u>To verify recent Target activity:</u>

Using the DCS MultiServer

## Storing Target Data Files

## To save a log file to a designated drive:

## To remove a log from the buffer:

b2 b7E

## Shutting Down the MultiServer

To shut down the MultiServer: